# Gebruikershandleiding Montagehandleiding

OpenTherm klokthermostaat

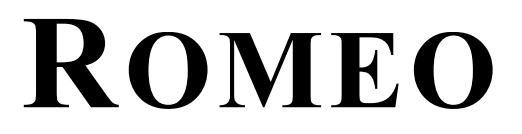

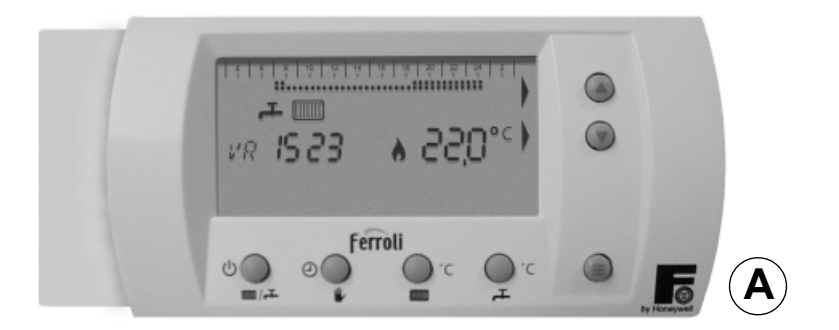

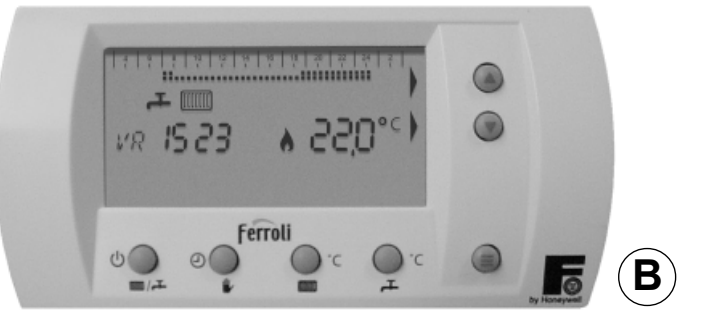

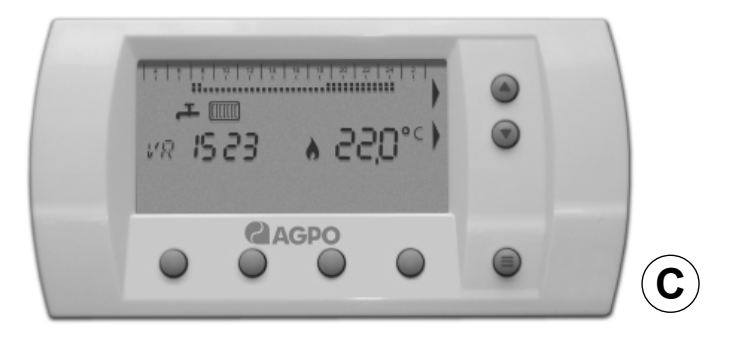

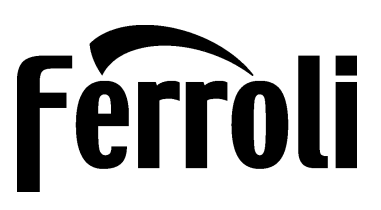

Geachte heer, mevrouw.

Gefeliciteerd met uw nieuwe klokthermostaat. Naast een goed cv-toestel is een goede regelaar, die het cv-toestel aanstuurt, onontbeerlijk.

Deze moderne, digitale klokthermostaat heeft zeer veel instelmogelijkheden, maar is voor standaard gebruik reeds gebruiksklaar.

Omdat de Romeo klokthermostaat een elektronische thermostaat is, zal het regelgedrag mogelijk anders zijn dan u misschien gewend bent van de gebruikelijke AAN/UIT-kamerthermostaten. U neemt bijvoorbeeld geen hoorbare klik waar als de thermostaat het cv-toestel aan zet en ook gaat het cv-toestel niet meteen aan. Als de thermostaat lager wordt gezet, duurt het even voor het cv-toestel uitgaat.

## Let op! Dit document bevat 3 handleidingen, voor de 3 verschillende versies van de Romeo klokthermostaat.

U kunt aan de logo's en symbolen op de thermostaat zien welke handleiding voor uw thermostaat van toepassing is.

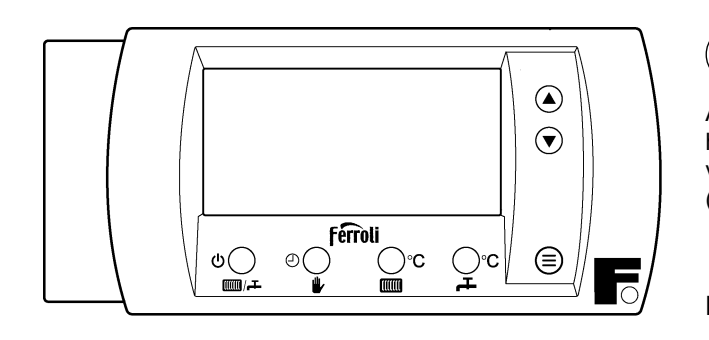

A

Als uw thermostaat dezelfde opdruk (logo en symbolen) en batterijhouder heeft als de afbeelding hiernaast, gebruik dan bladzijde A3 - A15 voor de uitleg.

(documentdeelnr. DRS0036/2 weergegeven rechtsonder aan de pagina)

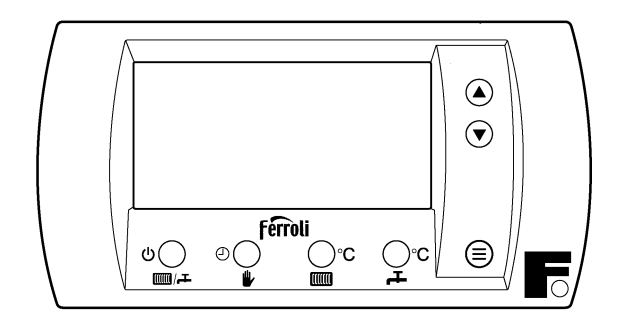

## DRS0036 blz. A3 - A15

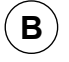

Als uw thermostaat dezelfde opdruk (logo en symbolen) heeft als de afbeelding hiernaast, gebruik dan bladzijde B16 - B25 voor de uitleg. (documentdeelnr. DRS0037/2 weergegeven rechtsonder aan de pagina)

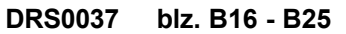

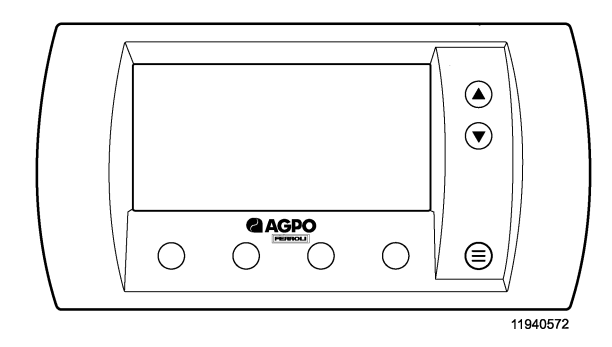

# C

Als uw thermostaat dezelfde opdruk (logo en symbolen) heeft als de afbeelding hiernaast, gebruik dan bladzijde C26 - C47 voor de uitleg. (documentdeelnr. DRS0034/2 weergegeven rechtsonder aan de pagina)

DRS0034 blz. C26 - C47

Wij behouden ons het recht voor om wijzigingen / verbetering aan het product en bijgevoegde informatie te brengen zonder voorafgaande kennisgeving.

| Documentnummer: DRS9054 | versie 2 | datum: januari 2010 |
|-------------------------|----------|---------------------|
|                         |          |                     |

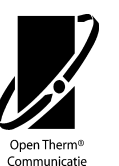

Deze klokthermostaten zijn geschikt voor verwarmingstoestellen met een OpenTherm-aansluiting. Controleer dit voor montage.

# Gebruikershandleiding Montagehandleiding

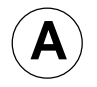

OpenTherm klokthermostaat

# **ROMEO RF**

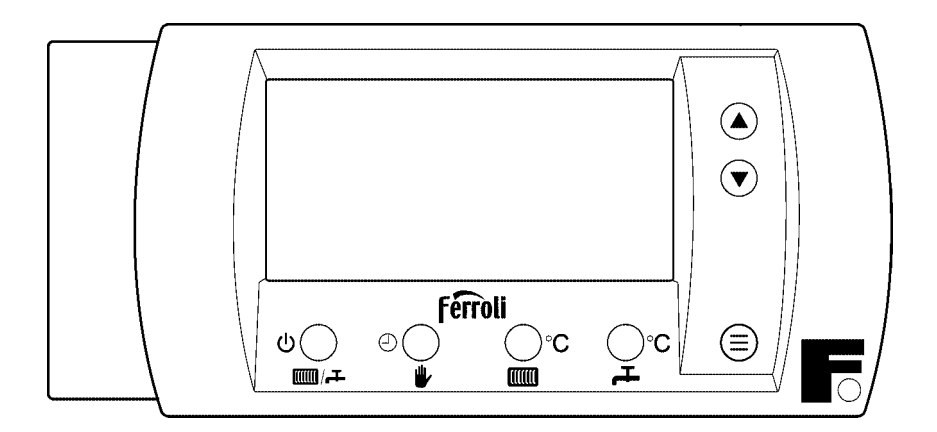

Documentnummer DRS0036

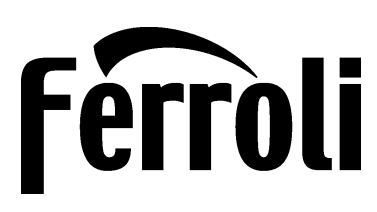

Zie voor garantieregistratie ook op internet: www.ferroli.nl bij "garantiebewijs"

# Montage-instructie draadloze ROMEO RF klokthermostaat

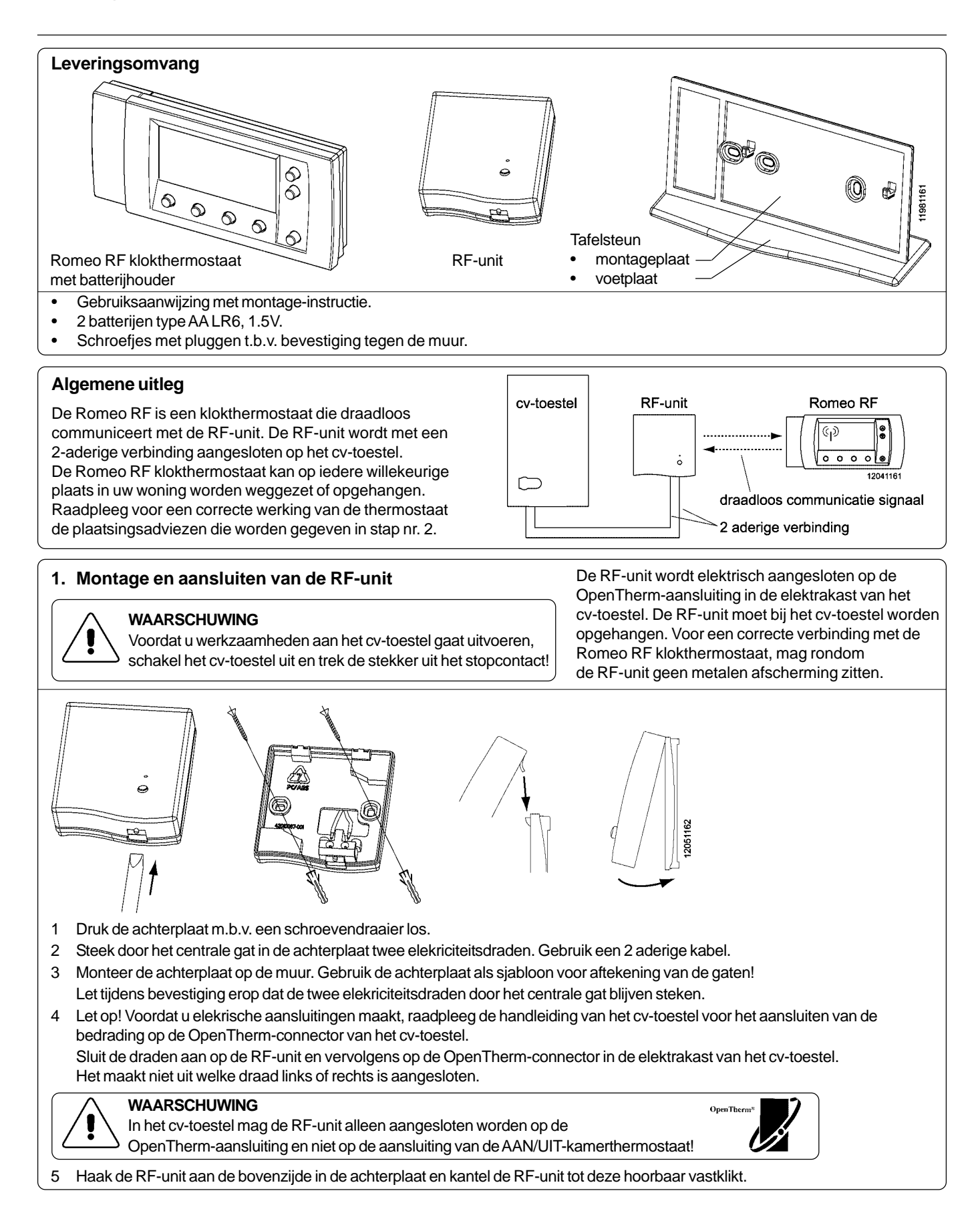

# Montage-instructie (vervolg)

#### 2. Kies een goede plaats om de thermostaat op te hangen of neer te zetten

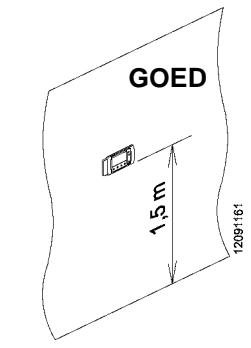

Als u er voor kiest om de thermostaat neer te zetten, zorg dan dat deze op een goede plaats wordt gezet, zodat de kamertemperatuur goed wordt gemeten.

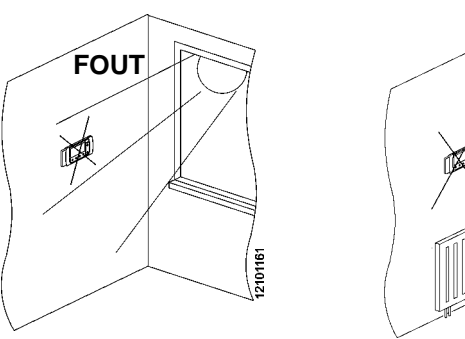

FOUT

Goede montageplaats:

Op ca. 1,5 m hoogte; uit de buurt van ramen en deuren; op een binnenmuur, zonder obstakels rondom de kamerthermostaat. Verkeerde montageplaatsen :

- Op een plaats waar de zon kan schijnen of op een buitenmuur.
- In een "dode" hoek, bijvoorbeeld achter een kast;
- Boven een warmtebron, zoals een radiator, schemerlamp of tv-toestel.

#### 3. Plaats de batterijen

De Romeo RF wordt geleverd met twee (AA) penlight batterijen van 1,5V. De batterijhouder bevindt zich aan de achterzijde van de Romeo RF. Plaats de batterijen overeenkomstig het hiernaast getoonde figuur. Let er tijdens het plaatsen op, dat de + en - pool in de juiste richting worden geplaatst.

Als de batterijen leeg zijn, wordt dit in de display aangeduid middels het knipperende "batterij leeg" 🖵 symbool. Vervang altijd beide batterijen.

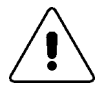

#### WAARSCHUWING

Gooi batterijen niet bij het huishoudelijk afval, maar voer deze af in de daarvoor bestemde chemisch afvalcontainer of lever ze in bij inzamelpunt voor batterijen.

# 4. Bevestigen / plaatsen van de Romeo RF klokthermostaat

Afhankelijk van uw voorkeur kunt u de Romeo RF op twee manieren plaatsen: muurmontage of vrijstaand.

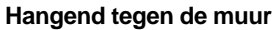

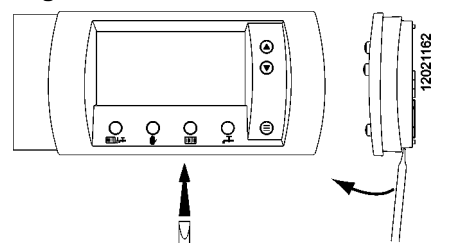

Druk de achterplaat m.b.v. een schroevendraaier aan de onderzijde los.

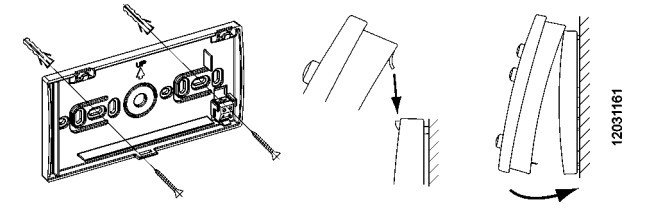

- 1 Monteer de achterplaat op de muur. Gebruik de achterplaat als sjabloon voor aftekening van de gaten!
- 2 Haak de Romeo RF aan de bovenzijde in de achterplaat en kantel de thermostaat tot deze hoorbaar vastklikt.

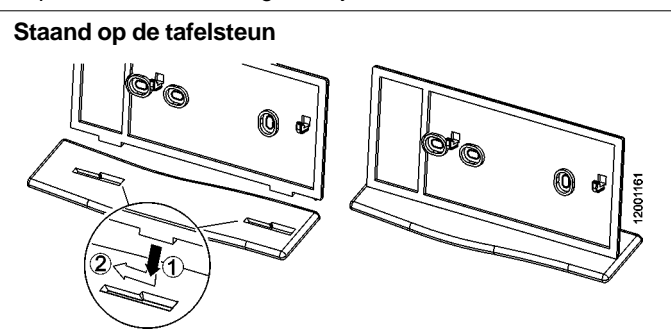

- 1 Plaats de twee uitstekende nokken, aan de onderzijde van de montageplaat, in de brede gleuven van de voetplaat.
- 2 Schuif de montageplaat naar links tot u deze hoort vastklikken in de voetplaat.

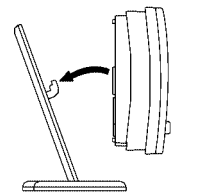

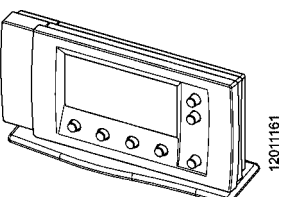

Plaats de twee sleufgaten, aan de achterzijde van de Romeo RF, op de twee haakjes van de montageplaat.

# De eerste keer in gebruik nemen Storingsmelding direct na taal- en tijdinstelling

## De eerste keer in gebruik nemen

## Stel de juiste taal in (standaard Nederlands)

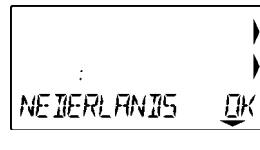

Als de thermostaat de eerste keer spanning krijgt, staat de taalkeuze Nederlands in het display. Duits en Frans zijn ook mogelijk, te kiezen met de toetsen  $(\frown)$ 

en (). Als u Nederlands in het display ziet, druk dan op toets (OK) voor de taalinstelling Nederlands. Als u een verkeerde taal heeft gekozen, raadpleeg uw installateur of Ferroli Nederland.

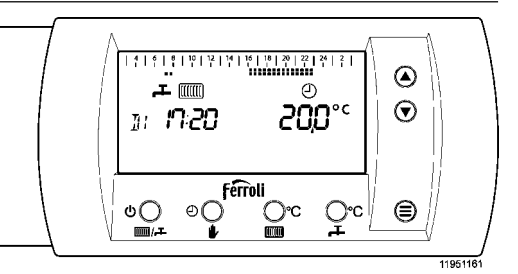

De thermostaat werkt na deze instellingen direct volgens het standaard klok-programma voor cv-bedrijf en in de comfort-stand voor tapwaterbedrijf.

### Stel hierna de juiste dag en tijd in

|                 |     | • |          |
|-----------------|-----|---|----------|
| MR <b>15:00</b> |     | • |          |
| ING LIUR        | MIN |   | 09200500 |

Druk op de toets (DAG) en de dag-aanduiding knippert.
Stel met de pijltjes-toetsen en de juiste dag in.
Druk op toets (UUR) en de uur-aanduiding knippert.

- Stel met de pijltjes-toetsen ▲ en ♥ het juiste uur in.
  Druk op toets (MIN) en de minuten-aanduiding knippert.
  Stel met de pijltjes-toetsen ▲ en ♥ de juiste minuten in.
- Druk hierna op de menu-toets  $(\equiv)$  en het standaard display is te zien.

## Storingsmelding direct na taal- en tijdinstelling

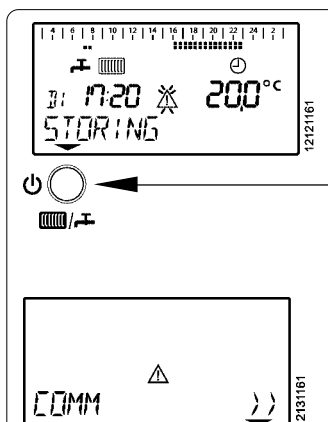

Wanneer na de eerste keer in gebruik name het woord STORING op het display verschijnt, druk dan op deze toets.

Als vervolgens het hiernaast getoonde display (COMM) verschijnt, is de verbinding met de RF-unit niet in orde. Bij de melding 'COMM' in het display, controleer in onderstaande volgorde de volgende punten:

- Staat het cv-toestel aan (230V voeding)? Als u de spanning op het cv-toestel zet, wordt de verbinding na enkele minuten automatisch herstelt.
- Is de bedrading van de RF-unit wel op de OpenThermaansluiting van het cv-toestel aangesloten? Controleer dit en maak het cv-toestel spanningsloos voordat u de aansluiting aanpast. Als u weer spanning op het cv-toestel zet, wordt de verbinding na enkele minuten automatisch herstelt.
- Werkt de communicatie wel correct als de Romeo RF dichter bij de RF-unit wordt gebracht? Plaats voor controle de Romeo RF enkele minuten in de buurt van de RF-unit.
- 4. Is er rondom de RF-unit geen metalen afscherming aanwezig die het signaal tegenhoud?
- 5. Zorg dat het cv-toestel op standby staat (gebruik geen warm water en stel de temperatuur op de thermostaat lager in) en trek voor ca. 30 sec. de stekker van het cv-toestel uit het stopcontact en steek hem er weer in. Wacht enkele minuten. Mogelijk is de communicatie herstelt.
- Als bovenstaande oplossingen niet helpen, kan het mogelijk zijn dat de RF-unit en de Romeo RF niet goed kunnen communiceren.
   In de fabriek is de verbinding tussen de Romeo RF en de

RF-unit ingesteld en via een unieke code, kunnen deze apparaten alleen met elkaar communiceren. Het is mogelijk om handmatig deze unieke verbinding tussen de Romeo RF en de RF-unit weer te herstellen. Volg hiervoor de procedure: 'Herstellen van het communicatie-signaal' op blz. A13.

### Specifieke eigenschappen:

- Communicatie met het cv-toestel d.m.v. de OpenThermcommunicatietaal via een draadloze verbinding. (raadpleeg uw installateur voor meer informatie).
- Temperatuurinstelling op 0,5°C nauwkeurig.
- Werkt op batterijen. Als er minimaal 1 uur batterijspanning is geweest, blijven de instellingen bij lege batterijen ca. 4 uur in het geheugen opgeslagen.
- Met automatisch dag- en weekprogramma, maar ook te gebruiken als AAN-/UIT-kamerthermostaat.
- Groot LCD-display, waarop de thermostaat via "kernwoorden" zelf "uitleg" geeft bij de bediening.
- In het klokprogramma voor de centrale verwarming kan uit drie temperatuurniveau's gekozen worden.
- Cv-programma eenvoudig uit te schakelen, bijvoorbeeld bij een vakantie.
- Het zelflerende aanwarmgedrag zorgt ervoor dat • 's morgens op het ingestelde tijdstip de gewenste kamertemperatuur bereikt is.

OpenThe

Voorbeeld display:

•

Modulerende regeling voor de centrale verwarming.

De Romeo RF is geschikt voor

verwarmingstoestellen met een

OpenTherm-aansluiting (ca. 5V).

de symbolen zijn nooit allemaal gelijktijdig zichtbaar.

Tijd anders instellen? ..... zie blz. A8.

Controleer dit voor montage.

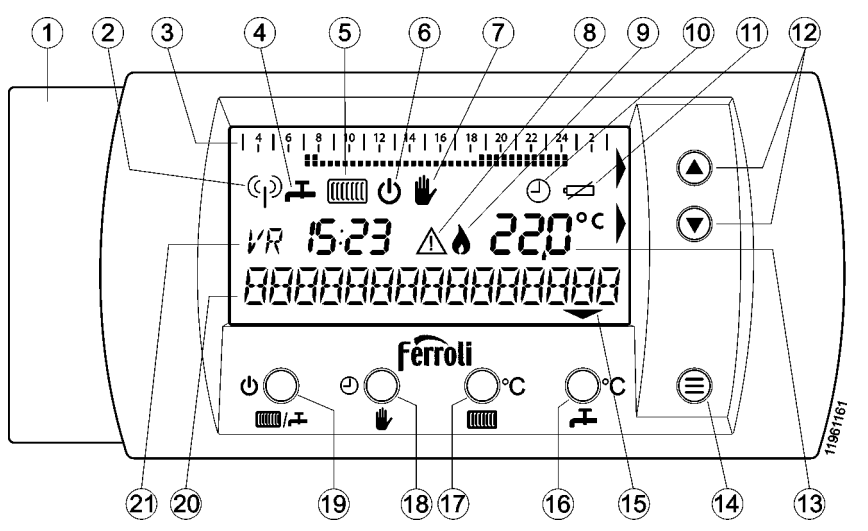

- RF module / batterijhouder 1
- 2 Symbool: communicatie-signaal geactiveerd
- 3 Tiidbalk (24uur) van het klokprogramma, waarop het ingestelde dagprogramma met de temperatuurinstelling is te zien. De blokjes geven aan of temperatuur T0, T1 of T2 ingesteld is (tijdbalk zichtbaar als klokprogramma actief is).
- Kraan-symbool voor comfort-/ economystand tapwater: 4
- Symbool zichtbaar: comfortstand aan.
  - Symbool niet zichtbaar: economystand.
    - Bij een combi-toestel geldt:
    - comfort: warmhoudstand tapwater AAN.
    - economy: warmhoudstand UIT (wel warmwater).
    - Bij een cv-toestel met een aparte of ingebouwde boiler geldt: comfort: = boiler AAN / economy = boiler UIT.
- 5 Radiator-symbool voor cv-bedrijf.
  - Symbool zichtbaar: cv-bedrijf mogelijk.
  - Symbool niet zichtbaar: geen cv-bedrijf mogelijk.
- 6 Dit uit-symbool is zichtbaar als het toestel op economy-stand staat en geen cv-bedrijf mogelijk is (het kraan- en radiatorsymbool zijn nu niet zichtbaar). De kamertemperatuur wordt nu op ca. 5°C gehouden (vorstbeveiliging).
- 7 Het hand-symbool is zichtbaar als:
  - de thermostaat op handbediening staat ingesteld.
  - de kamertemperatuur van het klokprogramma met de pijltjestoetsen ( $(\triangle)$  en  $(\mathbf{v})$ ) is aangepast (dit geldt tot eerstvolgende temperatuurverandering in het klokprogramma).
- 8 Het storings-symbool is zichtbaar als er een storing is.
- 9 Dit vlamsymbool is zichtbaar als de brander van het toestel in bedriif is.
- 10 Het kloksymbool is alleen zichtbaar als de thermostaat volgens het automatisch klokprogramma werkt.
- 11 Symbool: batterij bijna leeg, plaats nieuwe batterijen AA (LR6).

- 12 Pijltjestoetsen () en (). Met deze toetsen kan op ieder moment de geprogrammeerde kamertemperatuur gewijzigd worden (hand-symbool zichbaar). In de menu's kunnen
- hiermee de instellingen aangepast worden. 13 Huidige kamertemperatuur (gemeten). Na het één keer indrukken van een pijltjestoets ((A) en (V)) verschijnt de ingestelde kamertemperatuur (gewenst). Na 6 seconden springt het display weer naar het standaard display (of na het drukken op de menu-toets  $(\equiv)$ ). Als het °C-teken knippert, is het zelflerende aanwarmgedrag actief. Zie blz. A8 voor het instellen van de temperatuur.
- 14 Menu-toets (=). Als er op deze toets gedrukt wordt, verschijnt het gebruikermenu (zie blz. A8, 9, 10, 11 en 12). Als er weer op deze toets wordt gedrukt, of er 2 minuten geen toets wordt ingedrukt, verschijnt het standaard display weer.
- 15 De pijl-symbolen worden zichtbaar als de toets die zich eronder bevindt een bepaalde functie heeft.
- wwwens = instelling t.b.v. tapwatersetpoint. 16 \_ toets: Dringend advies: niet aanpassen! Zie de handleiding van de cv-ketel voor advies.
- max. aanvoer = instelling t.b.v. maximale 17 toets: cv-aanvoertemperatuur. Dringend advies: niet aanpassen! Zie de handleiding van de cv-ketel voor advies.
- 18 🖐 toets: Keuzetoets voor handbediening of klokfunctie. Zie blz. A8 voor uitleg.
- Keuzetoets: zie display voor symbolen. 19 mm/ toets:
  - cv = AAN / comfortstand = AAN
  - cv = UIT / comfortstand = UIT C Ŧ
    - cv = UIT / comfortstand = AAN
- 20 De tekstbalk wordt gebruikt om informatie aan te geven.
- 21 Dag- en tijdsaanduiding. Zie blz. A8 voor meer uitleg!

#### 

## De juiste dag en tijd instellen (bijv. zomer-/wintertijd)

Als het toestel langere tijd spanningsloos is geweest, dient u de juiste tijd weer in te stellen. U kunt dit als volgt doen.

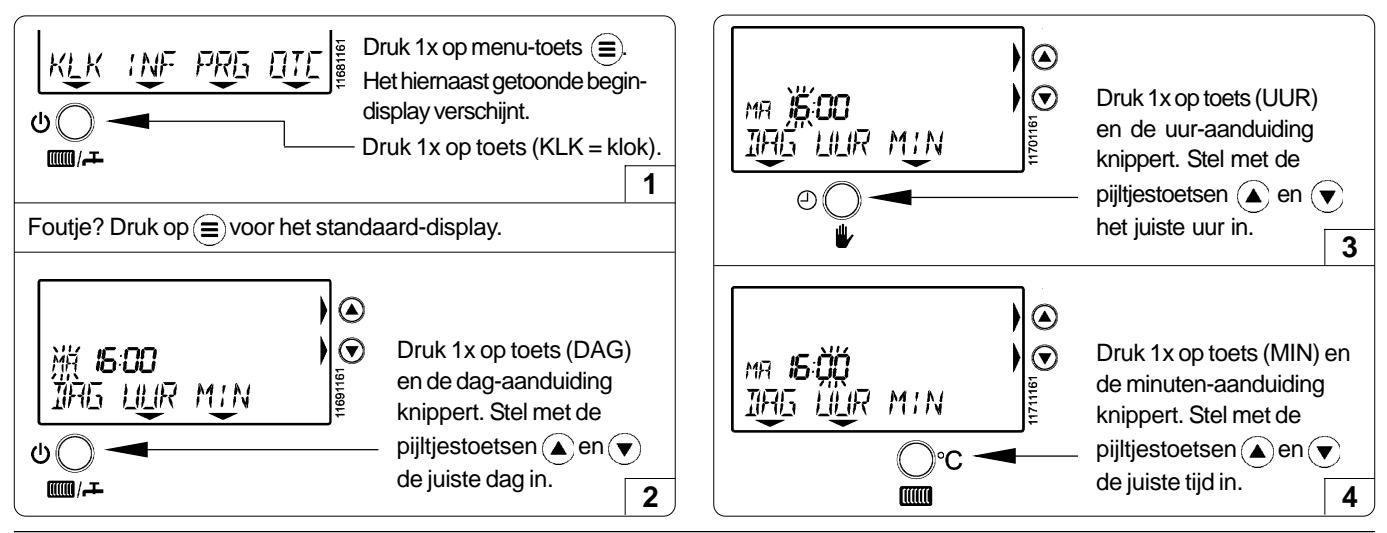

#### Handmatige bediening of automatisch klokprogramma kiezen

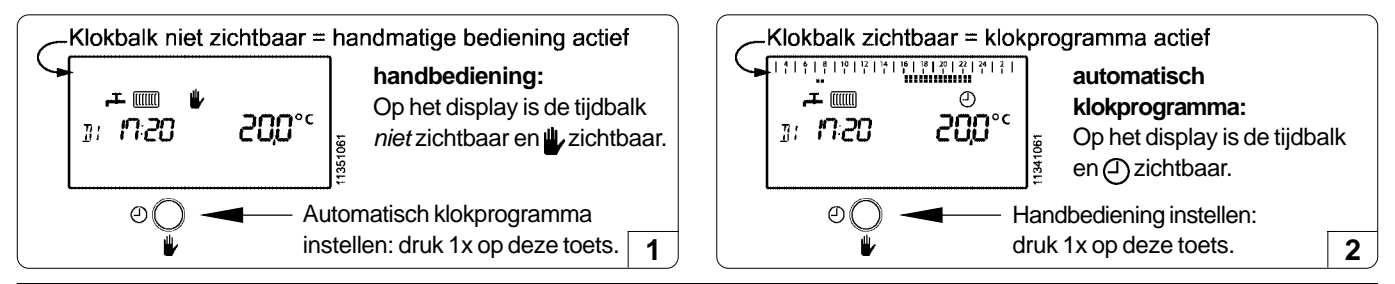

## Gewenste kamertemperatuur instellen bij handmatige bediening (automatisch klokprogramma is uitgeschakeld)

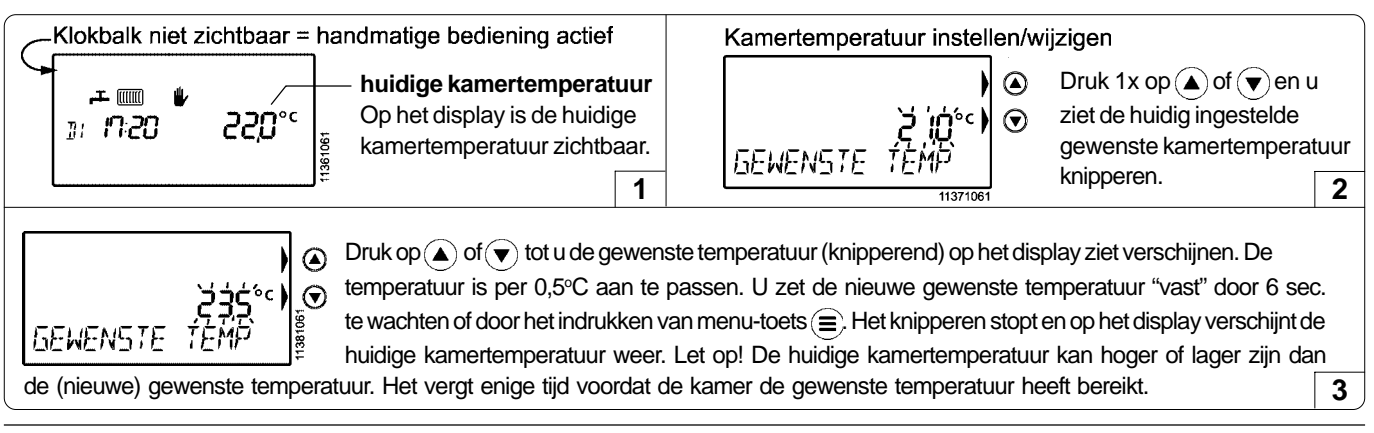

## Bij automatisch klokprogramma de temperatuur tijdelijk aanpassen

U kunt de temperatuurinstelling als volgt tijdelijk aanpassen:

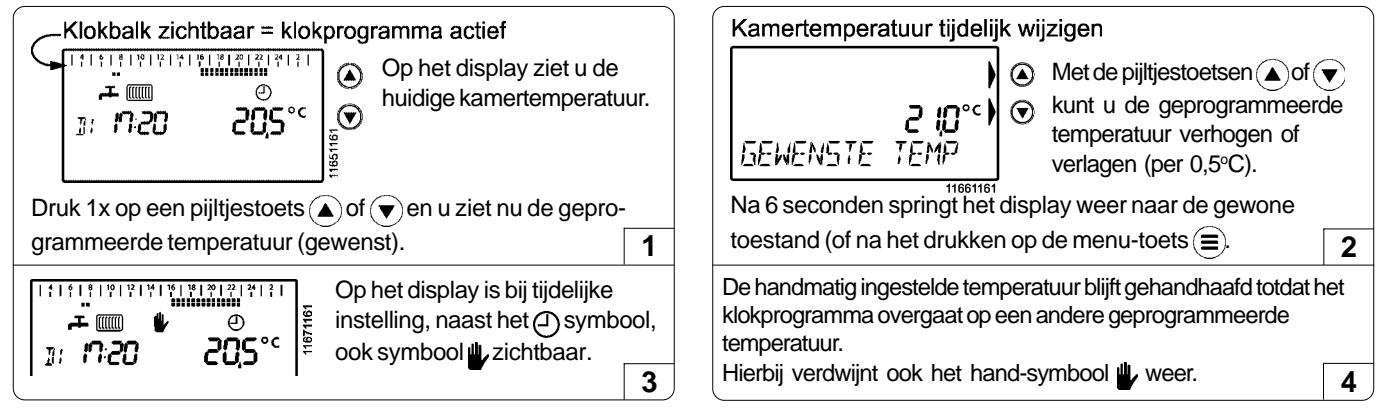

# ▲ · ▼ toets: temperaturen instellen (vervolg) PRG-menu: weekprogramma programmeren

### Drie verschillende kamertemperaturen instellen voor het automatische klokprogramma (handbediening uitgeschakeld)

Voor het klokprogramma van de automatische temperatuurregeling kunnen drie temperaturen gekozen worden: T0 = laag, T1 = midden en T2 = hoog. leder half uur van de dag kunt u één van deze drie temperaturen kiezen. In stap-1 (voorbeeld) zijn de weergegeven temperaturen fabrieksinstellingen. Volg stap 2 t/m 8 om de gewenste temperaturen aan te passen.

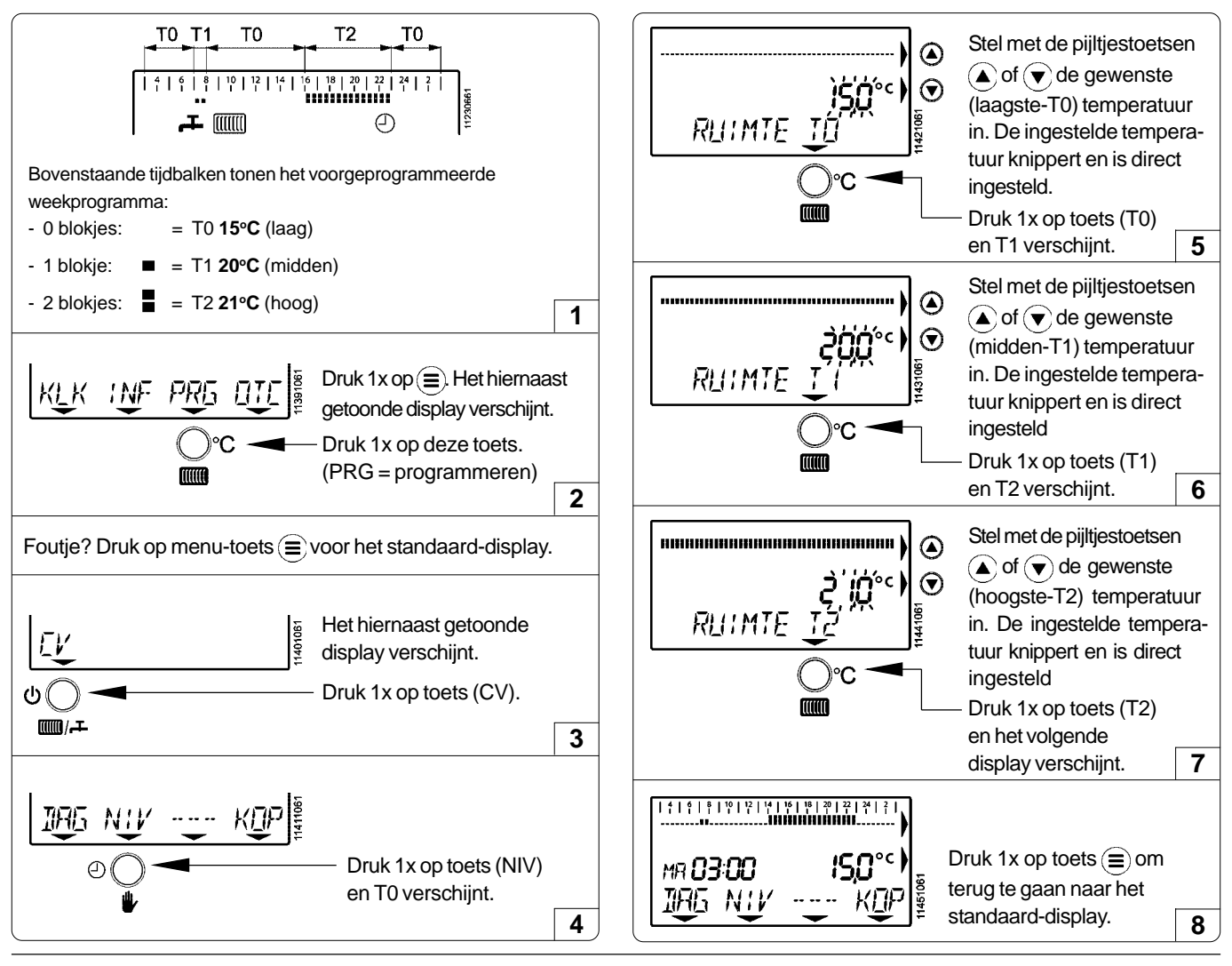

#### Het weekprogramma programmeren (controleer eerst of het automatisch klokprogramma is gekozen! Zie blz. A8)

In de fabriek is er een weekprogramma voorgeprogrammeerd. U kunt dit programma helemaal aan uw wensen aanpassen. **Attentie!:** Op de geprogrammeerde tijdstippen moeten de gewenste temperaturen bereikt zijn. Het toestel zal eventueel eerder inschakelen!

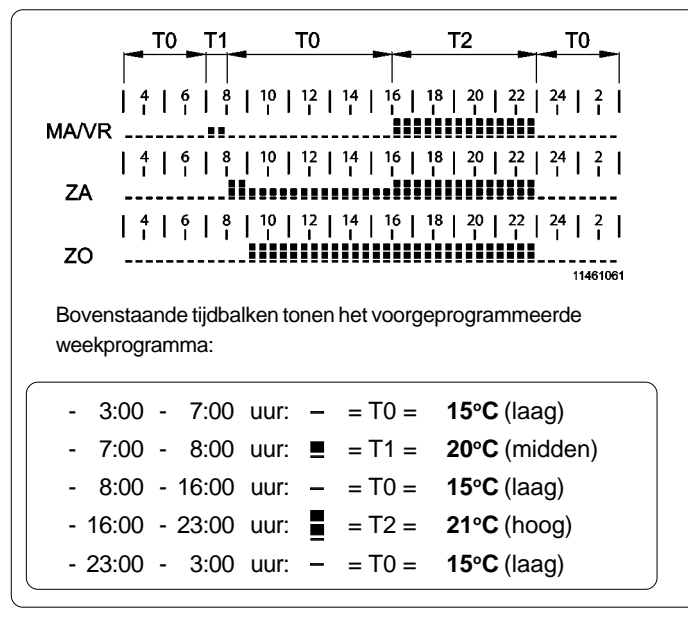

- 16:00 - 24:00 uur: ■ = T2 = 21°C (hoog)
 - 24:00 - 3:00 uur: - = T0 = 15°C (laag)
 Wilt u de temperatuur (T0, T1 of T2) wijzigen, zie dan

hierboven.

Zie vervolg op blz. A10.

# PRG-menu: weekprogramma programmeren (vervolg)

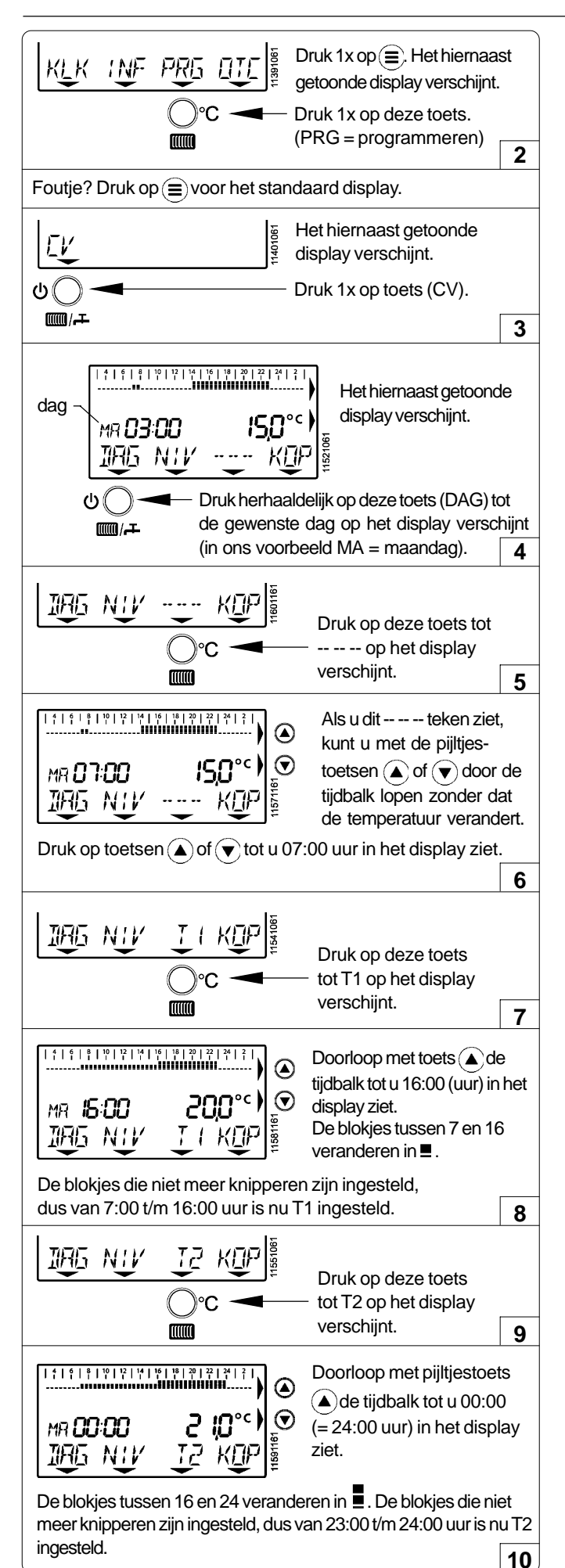

#### Andere dagen van de week programmeren

Als u op maandag staat kunt u met pijltjestoets (a) of (v) in de tijdbalk naar de volgende of vorige dag gaan. U ziet MA (maandag) bijvoorbeeld veranderen in DI (dinsdag). Zo kunt u heel de week programmeren. U kunt echter ook de instelling van maandag kopiëren naar dinsdag. U kunt dit doen zoals hieronder staat omschreven.

Volgens dit voorbeeld kunt u iedere dag naar wens programmeren. Het weekprogramma werkt direct volgens de ingestelde tijd en temperaturen.

#### Dagprogramma kopiëren naar de volgende dag

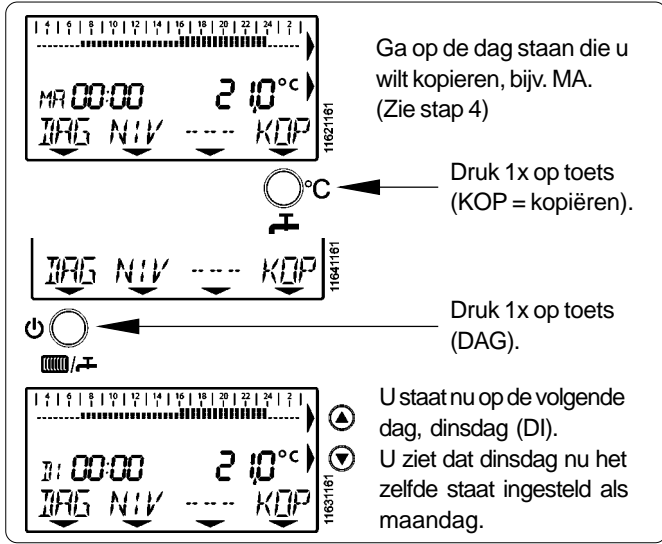

#### Samenvatting programmeren

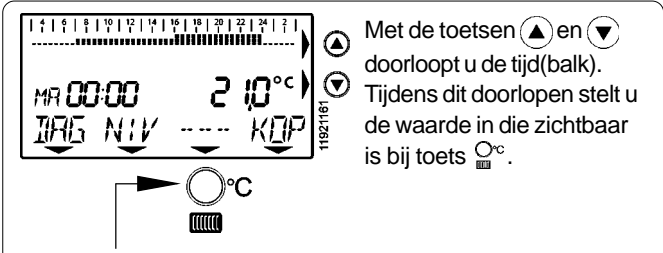

Met deze toets kunt u kiezen uit:

- -- -- : geen wijziging in temperatuur.
- T0 : programmeert T0 bij doorlopen van de tijdbalk.
- T1 : programmeert T1 bij doorlopen van de tijdbalk.
- T2 : programmaart T2 bij doorlopen van de tijdbalk.

# OTC-menu: weersafhankelijk regelen

| Keuzemogelijkheden<br>Romeo klokthermostaat: | Bediening:                        | Voordelen:                                                                                                    |
|----------------------------------------------|-----------------------------------|----------------------------------------------------------------------------------------------------|
| 1. Als kamerthermostaat (zonder klokfunctie) | Handmatig                         | Met de $\bigcirc$ en $\bigcirc$ kan op ieder moment de gewenste temperatuur ingesteld worden.                                                                 |
| 2. Als klokthermostaat                       | Automatisch                       | ledere dag automatisch overal de gewenste temperatuur in huis.                                                                                                |
| 3. Als weersafhankelijke                     | Handmatig regelaar of Automatisch | ledere dag automatisch de gewenste temperatuur in huis. In iedere ruimte kan een andere temperatuur ingesteld worden (via de thermostatische radiatorkranen). |

## Uitleg bij gebruik als weersafhankelijke regelaar (raadpleeg altijd uw installateur voor uitleg)

#### Benodigde onderdelen voor de installatie bij een WA-regeling:

a. Op het cv-toestel moet een buitenvoeler aangesloten zijn die de buitentemperatuur doorgeeft, gemonteerd op de Noord of Noord-Oostgevel van het huis. Zie voor meer informatie in de technische documentatie van het cv-toestel.

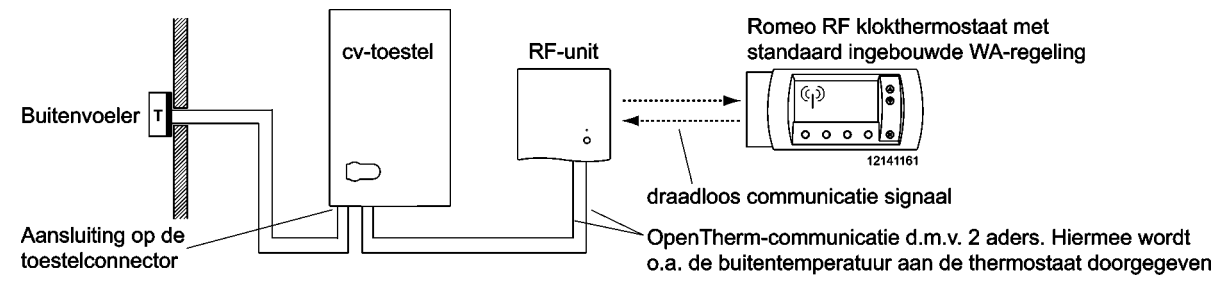

- b. Overal thermostatische radiatorkranen om de temperatuur in iedere afzonderlijke ruimte na te regelen.
- c. Als er overal thermostatische mengkranen gemonteerd zijn, is een werkende bypass in de cv-installatie of het cv-toestel noodzakelijk. Zie voor meer informatie in de technische documentatie van het cv-toestel.
- d. De eventuele WA-regeling van het cv-toestel zelf moet uitgeschakeld zijn.

## Volg onderstaande stappen voor instelling van de weersafhankelijke regeling

#### 1. Stel de juiste stooklijn in

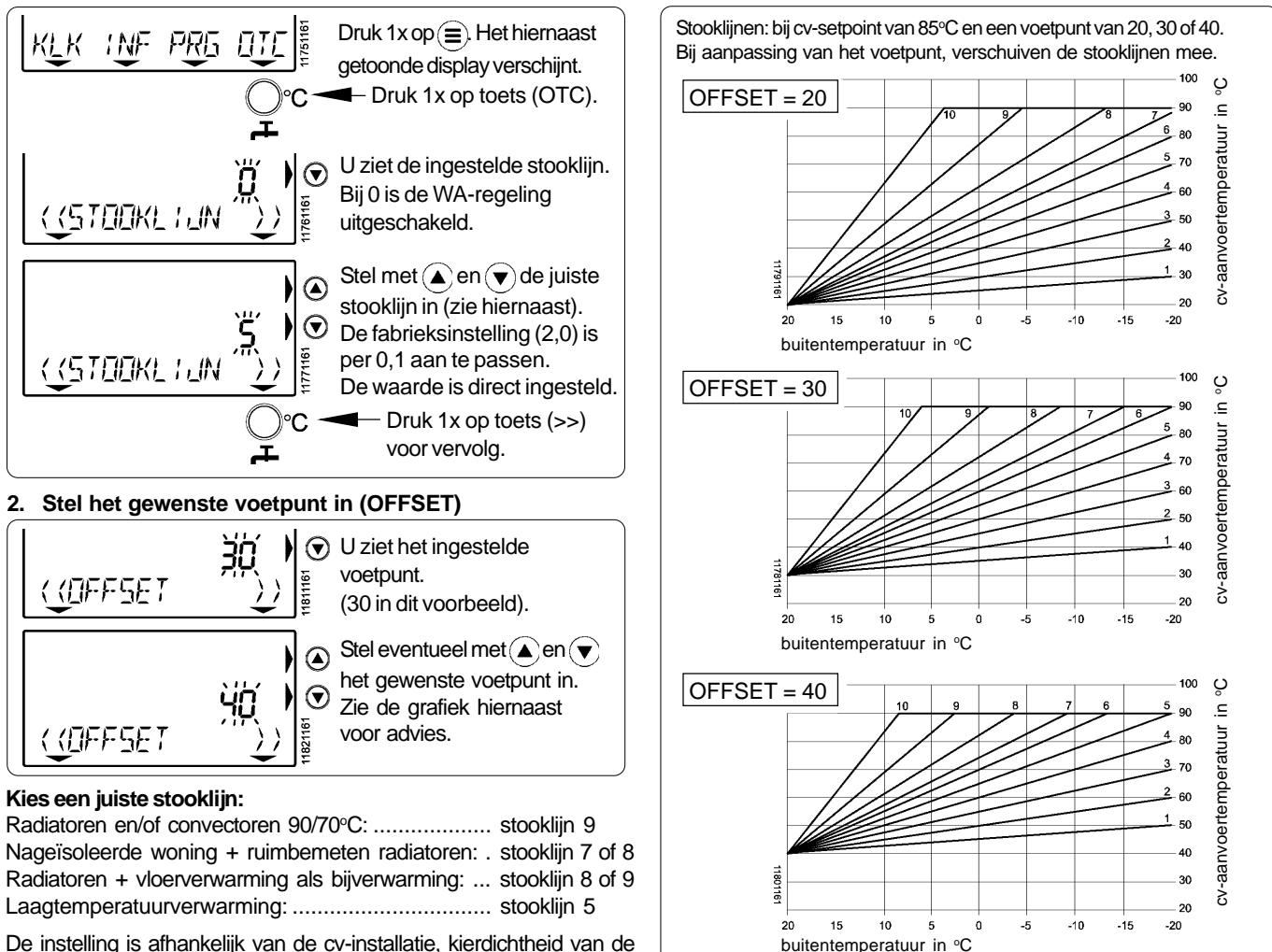

De instelling is afhankelijk van de cv-installatie, kierdichtheid van de woning en de gewenste aanwarmsnelheid.

# OTC-menu: weersafhankelijk regelen (vervolg) INF-menu : toestelinformatie uitlezen in het informatie-menu Gebruikersadviezen / vakantie

## OTC-menu: weersafhankelijk regelen (vervolg)

Als de weersafhankelijke regeling van de Romeo RF wordt gebruikt, dienen de temperaturen van de klokthermostaat als volgt te worden ingesteld:

- WA-regeling UIT: lagere temperatuur ingesteld of geprogrammeerd dan in de ruimte waar de Romeo RF hangt, bijvoorbeeld 12°C.
- WA-regeling AAN: hogere temperatuur ingesteld of geprogrammeerd in de ruimte waar de Romeo RF hangt, bijvoorbeeld 30°C.

#### INF-menu: toestelinformatie uitlezen in het informatie-menu

In het INFORMATIE-MENU van de thermostaat kunnen bepaalde gegevens van het cv-toestel worden uitgelezen. Hieronder wordt uitgelegd hoe u in dit menu komt en wat de weergegeven informatie betekend. Let op! De gegevens worden alleen weergegeven als het cv-toestel de benodigde sensoren heeft en de gegevens doorgeeft aan de thermostaat.

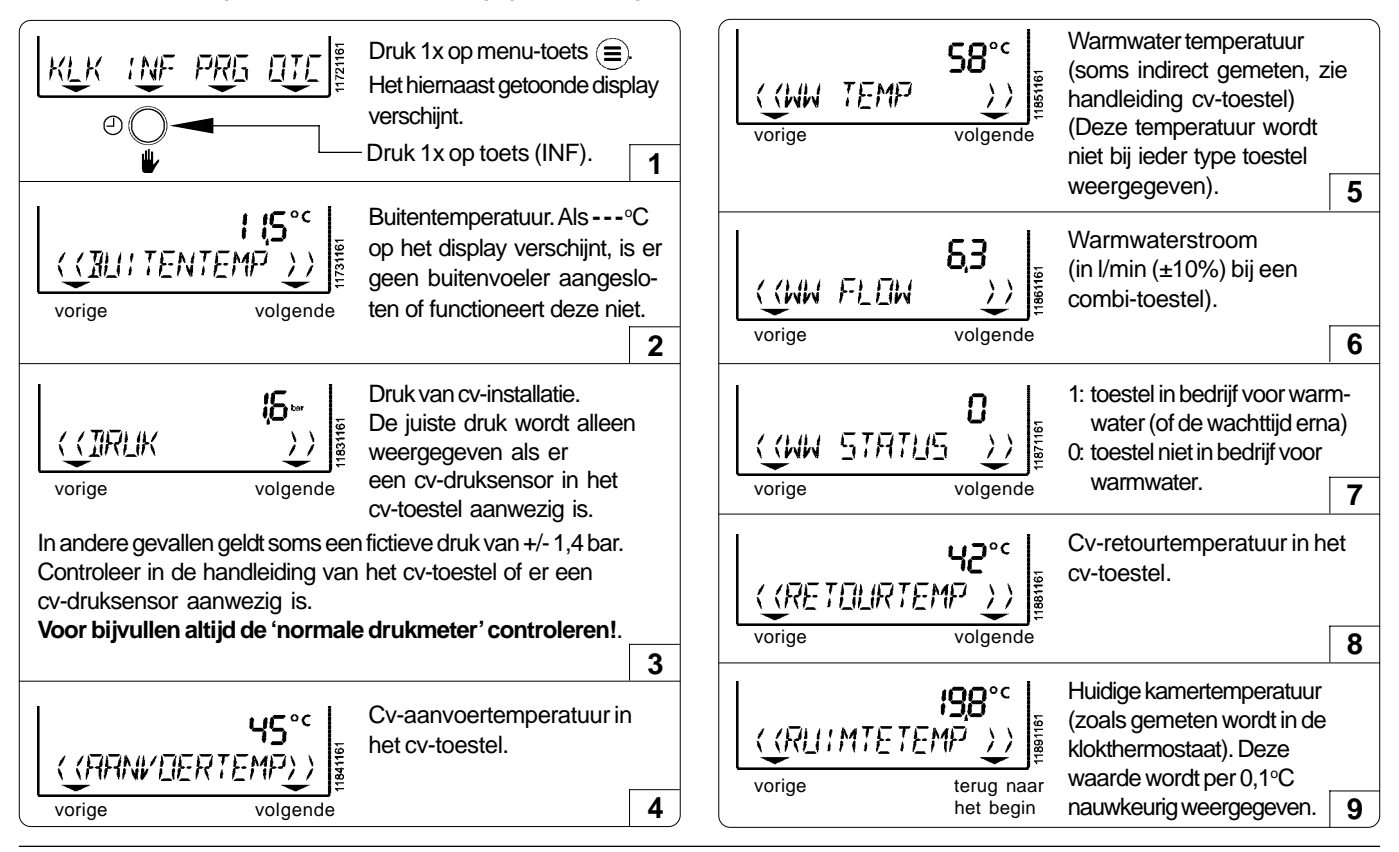

#### Gebruikersadviezen/vakantie

Houdt de radiatoren, die in de ruimte met de kamerthermostaat zijn geplaatst, altijd open.

Afhankelijk van de installatie en positie van de kamerthermostaat kunnen de werkelijke temperatuur en de door de thermostaat gemeten ruimtetemperatuur iets van elkaar afwijken. Dit kan bijvoorbeeld voorkomen als de thermostaat op een buitenmuur is geplaatst. Raadpleeg uw installateur voor meer informatie.

#### Temperatuursinstelling voor de nacht

Voor de nacht wordt geadviseerd om de nachttemperatuur nooit meer dan 4°C lager in te stellen dan de dagtemperatuur. Bij installaties met alleen vloerverwarming niet meer dan 2°C lager instellen, in verband met het opstoken na nachtverlaging.

#### Vakantie / tijdelijk vast ingestelde temperaturen

Als u enige tijd van huis gaat en tijdelijk een vaste lagere temperatuur wilt instellen, kunt u het toestel op handmatigebediening zetten. Zie blz. A8 voor uitleg hierover.

#### Voorkom bevriezing van uw cv-installatie

Als de thermostaat uitgeschakeld is voor comfortstand en cv-bedrijf (het  $\bigcup$  symbool is zichtbaar), zal de Romeo RF de kamertemperatuur op minimaal 5°C houden (vorstbeveiliging). Dit is het geval als voor 'UIT' is gekozen in het cv-menu en tapwatermenu.

Het is echter beter de thermostaat niet lager in te stellen dan ca. 12°C. Vooral bij vorstgevoelige ligging van leidingen wordt hiermee het risico dat onderdelen van uw cv-installatie of waterleidingen bevriezen zo laag mogelijk gehouden.

# Vragen, klachten of storingen m.b.t. uw verwarmingsinstallatie Herstellen van het communicatie-signaal

#### Vragen, klachten of storingen m.b.t. uw verwarmingsinstallatie

Als het <u>i</u> symbool wordt aangegeven, is er een storing van de thermostaat of het aangesloten toestel. Kijk of u zelf de storingen kunt verhelpen en bel uw installateur als dit nodig is. Deze storingen kunnen ook afkomstig zijn door een aangesloten cv-toestel. Kijk daarom ook naar het display van het cv-toestel en raadpleeg de bijbehorende handleiding.

| Vraag                                                                                        | Antwoord                                                                                                    |
|----------------------------------------------------------------------------------------------|----------------------------------------------------------------------------------------------------|
| 's Morgens duurt het opwarmen te lang.                                                       | <ul> <li>Staan alle radiatorkranen open? Controleer dit.</li> <li>Staat 's nachts de temperatuur niet te laag ingesteld?<br/>U kunt eventueel de nachttemperatuur 1 à 2 graden hoger instellen dan nu het geval is om dit trage opwarmen te voorkomen. Raadplaag uw installateur als de klacht blijft.</li> </ul>                                                                                                    |
| Het is te koud in huis                                                                       | <ul> <li>Als het te koud is terwijl de thermostaat geen storing aangeeft, kan dat verschillende oorzaken hebben. De volgende oorzaken zijn mogelijk:</li> <li>Staan de radiatoren overal wel voldoende open? Controleer dit en zet ze eventueel verder open.</li> <li>Mogelijk is het toestel nog bezig met aanwarmen. Controleer dit. Kijk op de thermostaat en u ziet de temperatuur die gemeten wordt in de thermostaat. Druk 1 keer op de A-toets en u ziet de gewenste temperatuur. Als deze temperaturen ongeveer gelijk zijn, werkt de thermostaat en cv-toestel naar behoren.</li> </ul> |
| Storingscode                                                                                 | Een aangesloten cv-toestel heeft een storing.<br>Er zijn kleine storingen die zichzelf op kunnen heffen en<br>deze verdwijnen ook weer vanzelf.<br>Kijk voor de zekerheid toch even naar het cv-toestel.<br>Als de storing blijft, kunt u op deze toets (>>) drukken.<br>U ziet het nevenstaande display met foutcode die nu optreedt<br>(een andere foutcode is ook mogelijk, foutcode nr. 5 is een<br>voorbeeld).<br>Raadpleeg de handleiding van het cv-toestel voor de<br>betekenis van deze foutcode en kijk hierin wat u kunt doen.                                                        |
| Het cv-toestel gaat<br>eerder aan dan het<br>ingestelde tijdstip van<br>het cv-klokprogramma | • De thermostaat zal op het ingestelde tijdstip de gewenste temperatuur willen bereiken. Hiervoor zal het toestel eerder beginnen met opwarmen, het zogenaamde zelflerende aanwarmgedrag. Het moment dat het toestel aan gaat kan per dag anders zijn, omdat iedere dag opnieuw wordt berekend hoe vroeg de thermostaat aan moet gaan om het op tijd warm te krijgen. Dit is een normale situatie. Tijdens dit aanwarmgedrag knippert het '°C'-teken in het display.                                                                                                    |
| Het duurt soms langer<br>voor u warm water heeft<br>dan anders                               | • De thermostaat kan een eventuele warmhoudstand van het combi cv-toestel aan (comfort) of uitzetten (economy). In de comfortstand levert het toestel meestal sneller warmwater dan in de economy-stand. Toestellen met een (ingebouwde) boiler leveren op de economy-stand geen warm water.                                                                                                    |

#### Herstellen van het communicatie-signaal:

Let op, onderstaande procedure alleen uitvoeren in geval van een niet op te lossen COMM-fout! Raadpleeg eerst blz. A6:

'Storingsmelding direct na taal- en tijdinstelling'.

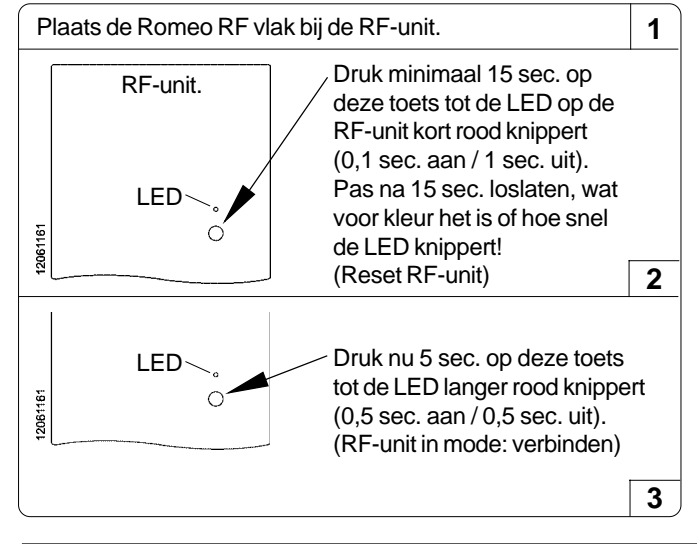

|                                                                                                    | Druk 10 sec. op de menu-                                                                                                    |
|----------------------------------------------------------------------------------------------------|----------------------------------------------------------------------------------------------------|
|                                                                                                    | toets 😑 van de Romeo RF                                                                                                    |
|                                                                                                    | tot het hiernaast getoonde<br>display verschijnt.                                                                                              |
|                                                                                                    | Druk op deze toets (>>)                                                                                                    |
| لم آ                                                                                                    | tot (BIND) in het display                                                                                                    |
|                                                                                                    | verschijnt. 4                                                                                                    |
|                                                                                                    |                                                                                                    |
| 🛛 🕒 🚤 🚽 Druk 1x I                                                                                                    | kort op deze toets (BIND).                                                                                                    |
|                                                                                                    | 5                                                                                                    |
| Op het display verschijnt na enk<br>symbool "communicatie-signaa<br>op de RF-unit stopt met rood kn<br>(0,1 sec. aan / 10 sec. uit). Druk | ele seconden boven 'BIND' het<br>al geactiveerd'' ( $(p)$ ) en de LED<br>ipperen en knippert nu groen<br>< 10 sec. op de menu-toets $(\equiv)$ |

# LED diagnose RF-unit en systeemcontrole Garantie Technische gegevens

#### LED diagnose RF-unit en systeemcontrole

De RF-unit is voorzien van een ingebouwde twee-kleuren LED voor visuele indicatie en een druktoets om het communicatie-signaal tussen de RF-unit en de Romeo RF klokthermostaat, indien nodig, af te stellen. Nevenstaande tabel toont de betekenis van de verschillende LED-kleuren.

Nadat u de Romeo RF en RF-unit hebt aangesloten zoals eerder omschreven, is het raadzaam het gehele systeem te controleren, voordat u deze in gebruik neemt. Zie de controlepunten op blz. A6 "Storingsmelding direct na taal- en tijdinstelling".

In geval van een foutaanduiding van de LED op de RF-unit, dient u het communicatie-signaal opnieuw in te stellen. Zie voor de procedure blz. A13 "Herstellen van het communicatiesignaal".

Zorg dat het cv-toestel op standby staat (gebruik geen warm water en stel de temperatuur op de thermostaat lager in) en trek voor ca. 30 sec. de stekker van het cv-toestel uit het stopcontact en steek hem er weer in. Wacht enkele minuten. Mogelijk is de communicatie herstelt.

| Status | Diagnose                                                                    | Betekenis                                                                                     |
|--------|-----------------------------------------------------------------------------|-----------------------------------------------------------------------------------------------|
| 1      | Knippert groen,<br>0.1 sec. aan, 10 sec. uit                                | Normaal bedrijf, signaal tussen<br>unit en Romeo OK                                           |
| 2      | Knippert groen,<br>0.1 sec. aan, 3 sec. uit                                 | override mode                                                                                 |
| 3      | Knippert rood,<br>0.1 sec. aan, 1 sec. uit                                  | RF-unit niet verbonden met<br>Romeo, geen signaal                                             |
| 4      | Knippert rood,<br>0.5 sec. aan, 0.5 sec. uit                                | RF-unit in verbind-mode, verbinding wordt gemaakt                                             |
| 5      | Knippert rood/groen,<br>0.25 sec. rood dan 3x 0.1<br>sec. groen, 2 sec. uit | Verbindprocedure mislukt, geen<br>verbinding met Romeo                                        |
| 6      | Knippert rood,<br>0.1 sec. aan, 3 sec. uit                                  | Verlies van alle communicatie-<br>signalen tussen de RF-unit en<br>alle aangesloten apparaten |
| 7      | Knippert rood,<br>3 x 0.1 sec. aan, 3 sec. uit                              | Verlies van het OpenTherm<br>communicatie-signaal tus-sen<br>het cv-toestel en de RF-unit     |
| 8      | Knippert rood,<br>2 x 0.1 sec. aan, 3 sec. uit                              | Verlies van het OpenTherm<br>communicatie-signaal tus-sen<br>de Romeo RF en de RF-unit        |

## Garantie

Dit Ferroli product werd met veel zorg en inachtneming van de hoogste kwaliteitseisen vervaardigd. Ferroli Nederland garandeerd het functioneren van de Romeo RF klokthermostaat gedurende een termijn van 24 maanden na de aankoop. Deze datum moet u kunnen aantonen aan de hand van een geldig aankoopbewijs. De garantie wordt verleend volgens de Algemene Leveringsvoorwaarden van Ferroli Nederland op fabrieksfouten met betrekking tot materiaal, onderdelen en afwerking. Fouten die het gevolg zijn van verkeerde toepassingen of behandeling vallen niet onder de garantie. Aanspraken op garantie moeten altijd bij uw leverancier van de Romeo RF klokthermostaat kenbaar worden gemaakt. Voor de installateur geldt een omruilgarantie van 24 maanden na verkoop van de thermostaat.

#### Technische gegevens

| <ul> <li>afmetingen (hxbxd):</li> <li>gewicht (zonder batterijen en montageplaat):</li> <li>voedingsspanning Romeo RF:</li> <li>communicatie protocol:</li> <li>elektrische aansluiting RF-unit:</li> <li>IP-klasse:</li> <li>communicatie dick side</li> </ul> | 77,5 x 176 x 28 mm<br>ca. 159 gram<br>3V (2 x AA (LR6), 1,5V batterijen)<br>OpenTherm<br>2 draads, polariteits-ongevoelig<br>IP30 |
|----------------------------------------------------------------------------------------------------|----------------------------------------------------------------------------------------------------|
| <ul> <li>IP-klasse:</li> <li>opslagomstandigheid:</li> <li>tolerantie klokfunctie:</li> <li>tolerantie ruimtetemperatuur:</li> </ul>                                                                                                    | IP30<br>0-40°C / 10-90% luchtvochtigheid (niet condenserend)<br>± 10 minuten / jaar<br>± 0,5°C                                    |

Kijk op www.ferroli.nl voor de meest actuele versie van dit document. Consumenten informatielijn: 076-5425740 (storingen melden bij uw installateur).

Wij behouden ons het recht voor om wijzigingen / verbeteringen aan het product en bijgevoegde informatie aan te brengen zonder voorafgaande kennisgeving. Op www.ferroli.nl staat de meest actuele versie van deze handleiding, die alle eerdere versies vervangt. Uiteraard is de inhoud van de nieuwere versie van deze handleiding te gebruiken in plaats van de eerder gepubliceerde versies.

# Gebruikershandleiding Montagehandleiding

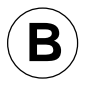

OpenTherm klokthermostaat

# ROMEO

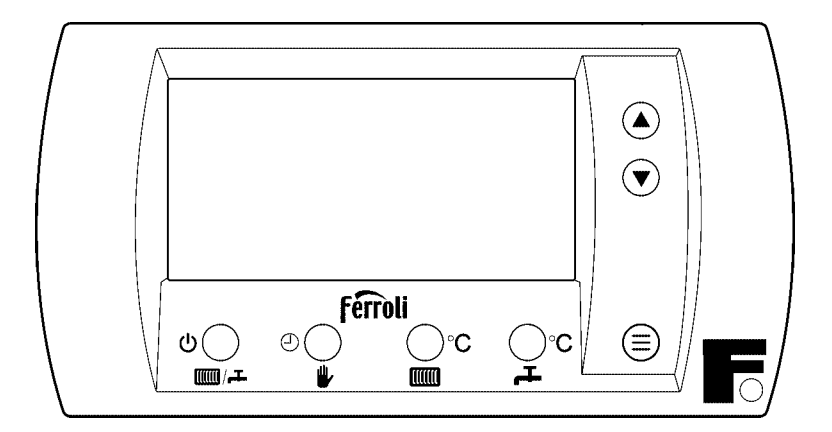

Documentnummer DRS0037

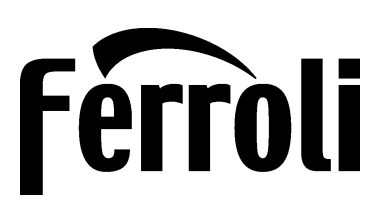

Zie voor garantieregistratie ook op internet: www.ferroli.nl bij "garantiebewijs"

# Montage-instructie en eerste in gebruik name ROMEO klokthermostaat

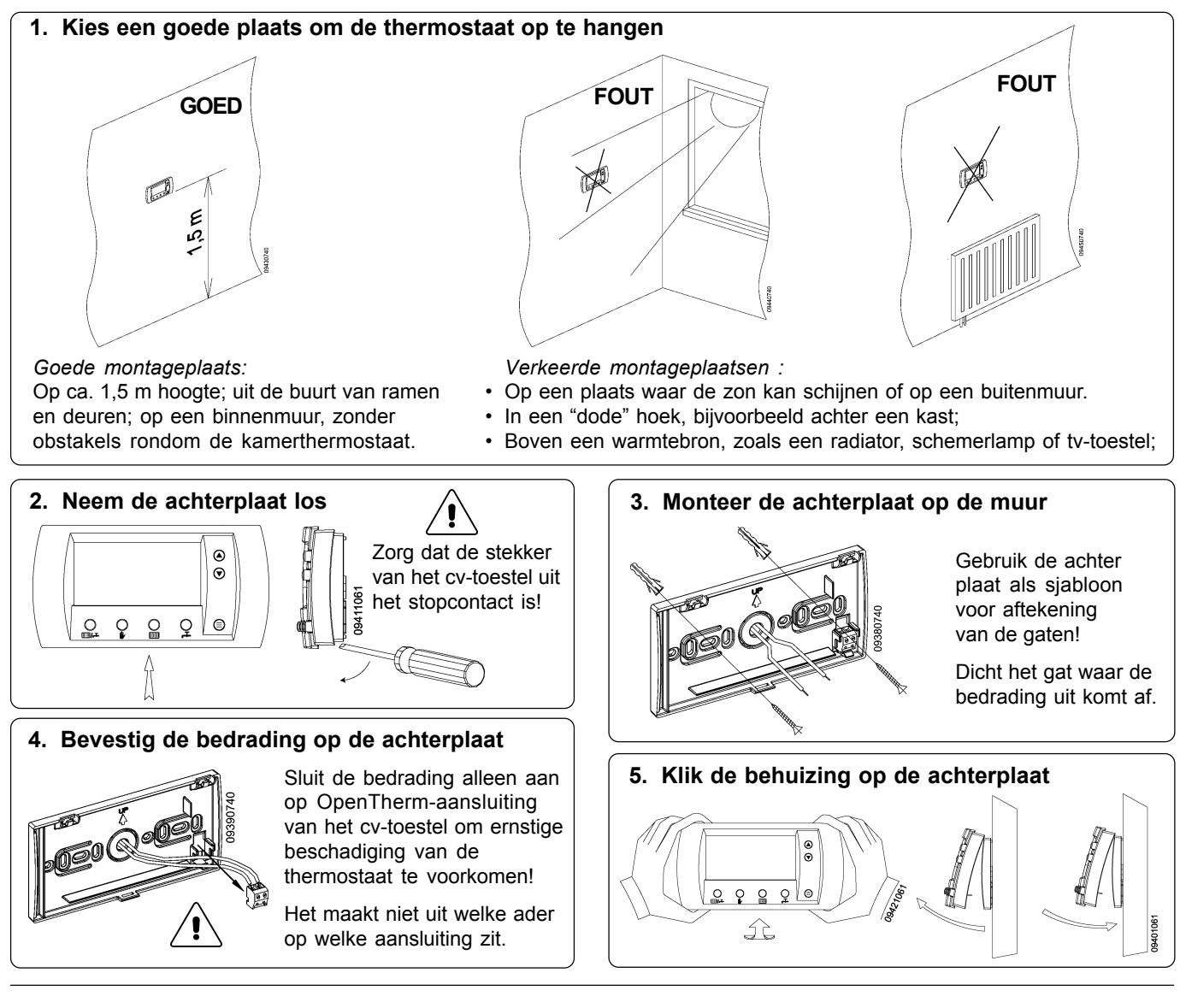

## De eerste keer in gebruik nemen

Steek de stekker van het cv-toestel in het stopcontact.

#### Stel de juiste taal in (standaard Nederlands)

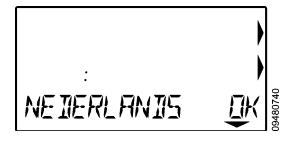

Als de thermostaat de eerste keer spanning krijgt, staat de taalkeuze Nederlands in het display. Duits en Frans zijn ook mogelijk, te kiezen met de toetsen ( $\bullet$  en ( $\bullet$ ). Als u Nederlands in het display ziet, druk den en toete. T (OK) voor de toelinetelling

dan op toets **I** (OK) voor de taalinstelling Nederlands.

Als u een verkeerde taal heeft gekozen, raadpleeg uw installateur of Ferroli Nederland.

#### Stel hierna de juiste dag en tijd in

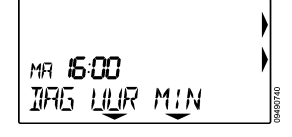

- Druk op de toets (DAG) en de dag-aanduiding knippert. Stel met de pijltjes-toetsen (▲) en (▼) de juiste dag in.
- Druk op toets 🖐 (UUR) en de uur-aanduiding knippert.
- Stel met de pijltjes-toetsen ▲ en ♥ het juiste uur in.
  Druk op toets (MIN) en de minuten-aanduiding knippert.
  Stel met de pijltjes-toetsen ▲ en ♥ de juiste minuten in.
- Druk hierna op de menu-toets (=) en het standaard display is te zien.

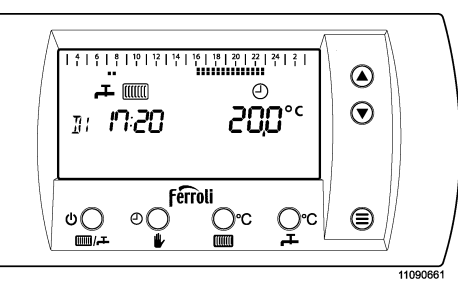

De thermostaat werkt na deze instellingen direct volgens het standaard klok-programma voor cv-bedrijf en in de comfort-stand voor tapwaterbedrijf.

### Specifieke eigenschappen:

- Communicatie met het cv-toestel d.m.v. de OpenThermcommunicatietaal via een twee aderige kabel. (raadpleeg uw installateur voor meer informatie).
- Temperatuurinstelling op 0,5oC nauwkeurig.
- Werkt zonder batterijen (voeding via het cv-toestel).
   Als er minimaal 1 uur voedingsspanning is geweest, blijven de instellingen bij onderbreking van de voedingsspanning ca. 5 uur in het geheugen opgeslagen.
- Met automatisch dag- en weekprogramma, maar ook te gebruiken als AAN-/UIT-kamerthermostaat.

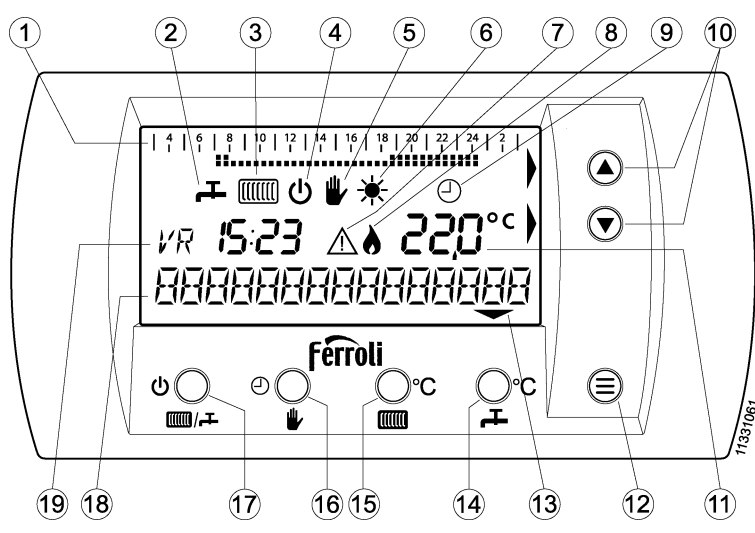

- Tijdbalk (24uur) van het klokprogramma, waarop het ingestelde dagprogramma met de temperatuurinstelling is te zien. De blokjes geven aan of temperatuur T0, T1 of T2 ingesteld is (tijdbalk zichtbaar als klokprogramma actief is).
- 2 Kraan-symbool voor comfort-/ economystand tapwater:
  - Symbool zichtbaar: comfortstand aan.
  - Symbool niet zichtbaar: economystand.

Bij een combi-toestel geldt:

- comfort: warmhoudstand tapwater AAN.
- economy: warmhoudstand UIT (wel warmwater).

Bij een <u>cv-toestel met een aparte of ingebouwde boiler</u> geldt: - comfort: = boiler AAN / economy = boiler UIT.

- 3 Radiator-symbool voor cv-bedrijf.
  - Symbool zichtbaar: cv-bedrijf mogelijk.
  - Symbool niet zichtbaar: geen cv-bedrijf mogelijk.
- 4 Dit uit-symbool is zichtbaar als het toestel op economy-stand staat en geen cv-bedrijf mogelijk is (het kraan- en radiatorsymbool zijn nu niet zichtbaar). De kamertemperatuur wordt nu op ca. 5°C gehouden (vorstbeveiliging).
- 5 Het hand-symbool is zichtbaar als:
  - de thermostaat op handbediening staat ingesteld.
  - de kamertemperatuur van het klokprogramma met de pijltjestoetsen ( en ) is aangepast (dit geldt tot eerstvolgende temperatuurverandering in het klokprogramma).
- 6 Het zon-symbool is zichtbaar als bij een ingeschakelde weersafhankelijke regeling de gemiddelde dag-buitentemperatuur boven de 18°C blijft.
- 7 Het storings-symbool is zichtbaar als er een storing is.
- 8 Dit vlamsymbool is zichtbaar als de brander van het toestel in bedrijf is.
- 9 Het kloksymbool is alleen zichtbaar als de thermostaat volgens het automatisch klokprogramma werkt.

- Groot LCD-display, waarop de thermostaat via "kernwoorden" zelf "uitleg" geeft bij de bediening.
- In het klokprogramma voor de centrale verwarming kan uit drie temperatuurniveau's gekozen worden.
- Cv-programma eenvoudig uit te schakelen, bijvoorbeeld bij een vakantie.
- Het zelflerende aanwarmgedrag zorgt ervoor dat 's morgens op het ingestelde tijdstip de gewenste kamertemperatuur bereikt is.
- Modulerende regeling voor de centrale verwarming.

#### Leveringsomvang:

- Ferroli Romeo klokthermostaat.
- Gebruiksaanwijzing met montage-instructie.
- 2 schroefjes en 2 pluggen.

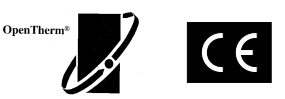

Deze klokthermostaat is geschikt voor verwarmings-toestellen met een OpenThermaansluiting (ca. 5V). Controleer dit voor montage.

## Tijd anders instellen? ..... zie blz. B19.

Voorbeeld display: de symbolen zijn nooit allemaal gelijktijdig zichtbaar.

- 10 Pijltjestoetsen ▲ en ▼. Met deze toetsen kan op ieder moment de geprogrammeerde kamertemperatuur gewijzigd worden (hand-symbool zichbaar). In de menu's kunnen hiermee de instellingen aangepast worden.
- Huidige kamertemperatuur (gemeten). Na het één keer indrukken van een pijltjestoets ( en ) verschijnt de ingestelde kamertemperatuur (gewenst).
  Na 6 seconden springt het display weer naar het standaard display (of na het drukken op de menu-toets ).
  Als het °C-teken knippert, is het zelflerende aanwarmgedrag actief. Zie blz. B19 voor het instellen van de temperatuur.
- 12 Menu-toets (a) Als er op deze toets gedrukt wordt, verschijnt het gebruikermenu (zie blz. B19, 20, 21, 22 en 23). Als er weer op deze toets wordt gedrukt, of er 2 minuten geen toets wordt ingedrukt, verschijnt het standaard display weer.
- 13 De pijl-symbolen worden zichtbaar als de toets die zich eronder bevindt een bepaalde functie heeft.
- wwwens = instelling t.b.v. tapwatersetpoint. 14 \_ toets: Dringend advies: niet aanpassen! Zie de handleiding van de cv-ketel voor advies. max. aanvoer = instelling t.b.v. maximale 15 toets: cv-aanvoertemperatuur. Dringend advies: niet aanpassen! Zie de handleiding van de cv-ketel voor advies. Keuzetoets voor handbediening of klokfunctie. 16 🏨 toets: Zie blz. B19 voor uitleg. 17 toets: Keuzetoets: zie display voor symbolen. (Zie ook nr. 2 en 3 voor uitleg)  $\mathbf{L}$  (cv = AAN / comfortstand = AAN cv = UIT / comfortstand = UIT ወ cv = UIT / comfortstand = AAN ᆂ
- 18 De tekstbalk wordt gebruikt om informatie aan te geven.
- 19 Dag- en tijdsaanduiding. Zie blz. B19 voor meer uitleg!

#### 

## De juiste dag en tijd instellen (bijv. zomer-/wintertijd)

Als het toestel langere tijd spanningsloos is geweest, dient u de juiste tijd weer in te stellen. U kunt dit als volgt doen.

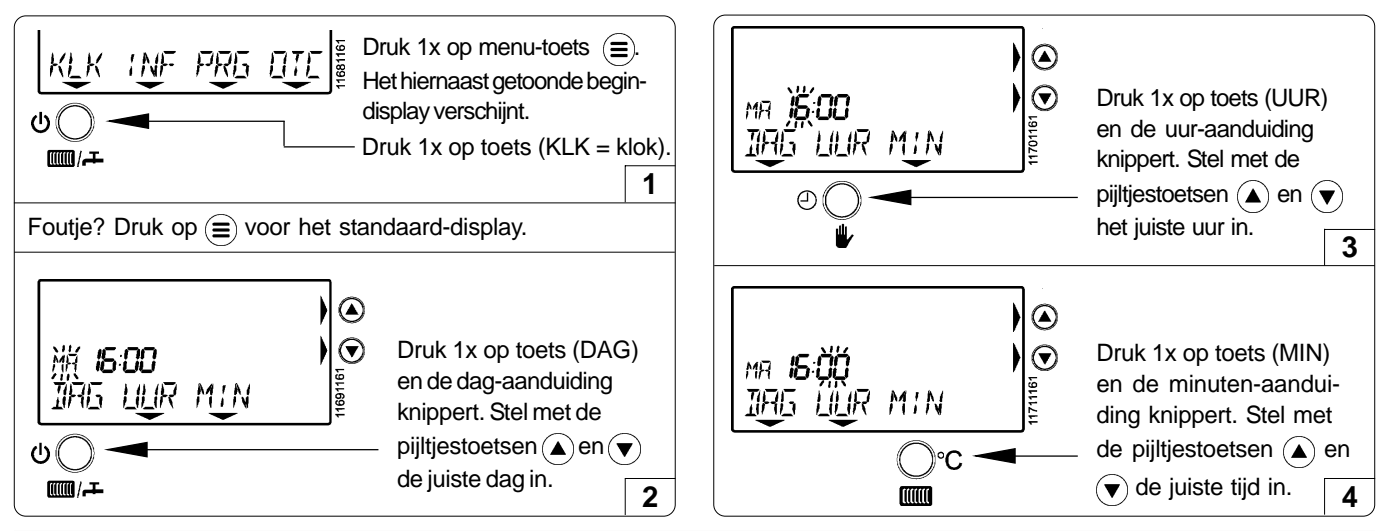

#### Handmatige bediening of automatisch klokprogramma kiezen

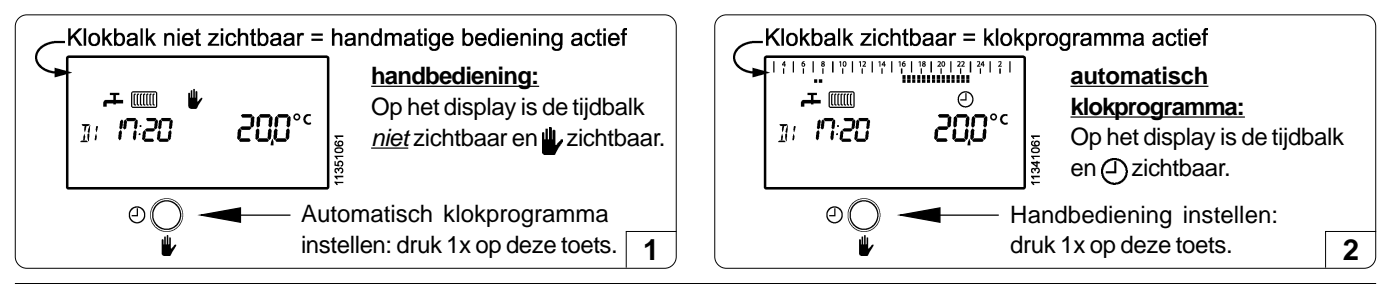

## Gewenste kamertemperatuur instellen bij handmatige bediening (automatisch klokprogramma is uitgeschakeld)

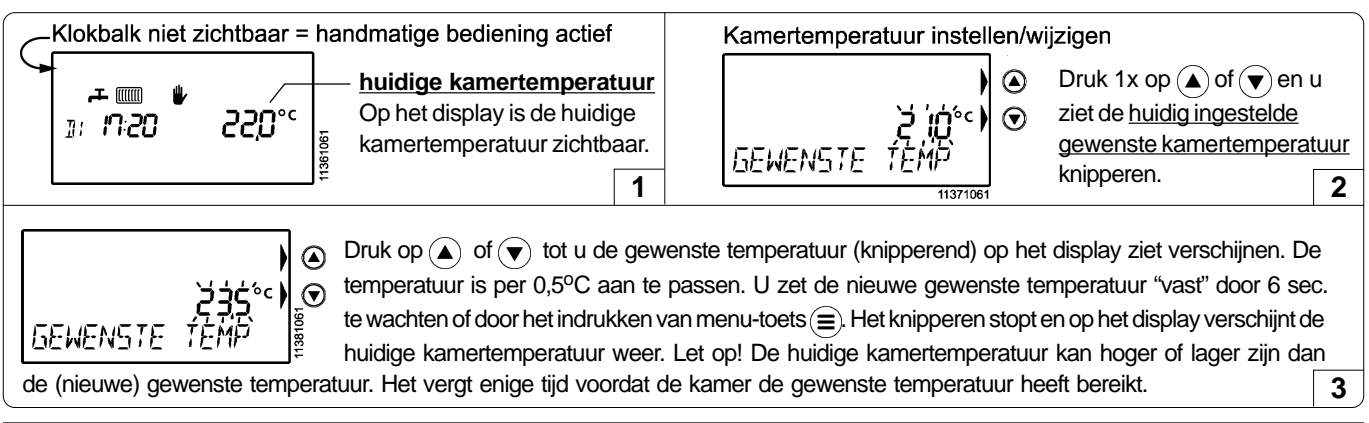

## Bij automatisch klokprogramma de temperatuur tijdelijk aanpassen

U kunt de temperatuurinstelling als volgt tijdelijk aanpassen:

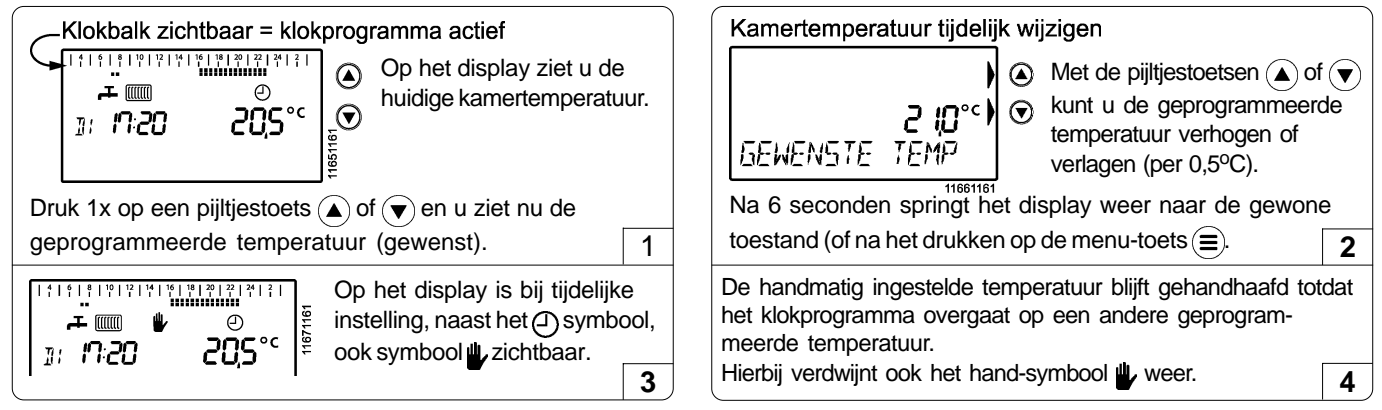

# ▲·▼ toets: temperaturen instellen (vervolg) PRG-menu: weekprogramma programmeren

Drie verschillende kamertemperaturen instellen voor het automatische klokprogramma (handbediening uitgeschakeld)

Voor het klokprogramma van de automatische temperatuurregeling kunnen drie temperaturen gekozen worden: T0 = laag, T1 = midden en T2 = hoog. leder half uur van de dag kunt u één van deze drie temperaturen kiezen. In stap-1 (voorbeeld) zijn de weergegeven temperaturen fabrieksinstellingen. Volg stap 2 t/m 8 om de gewenste temperaturen aan te passen.

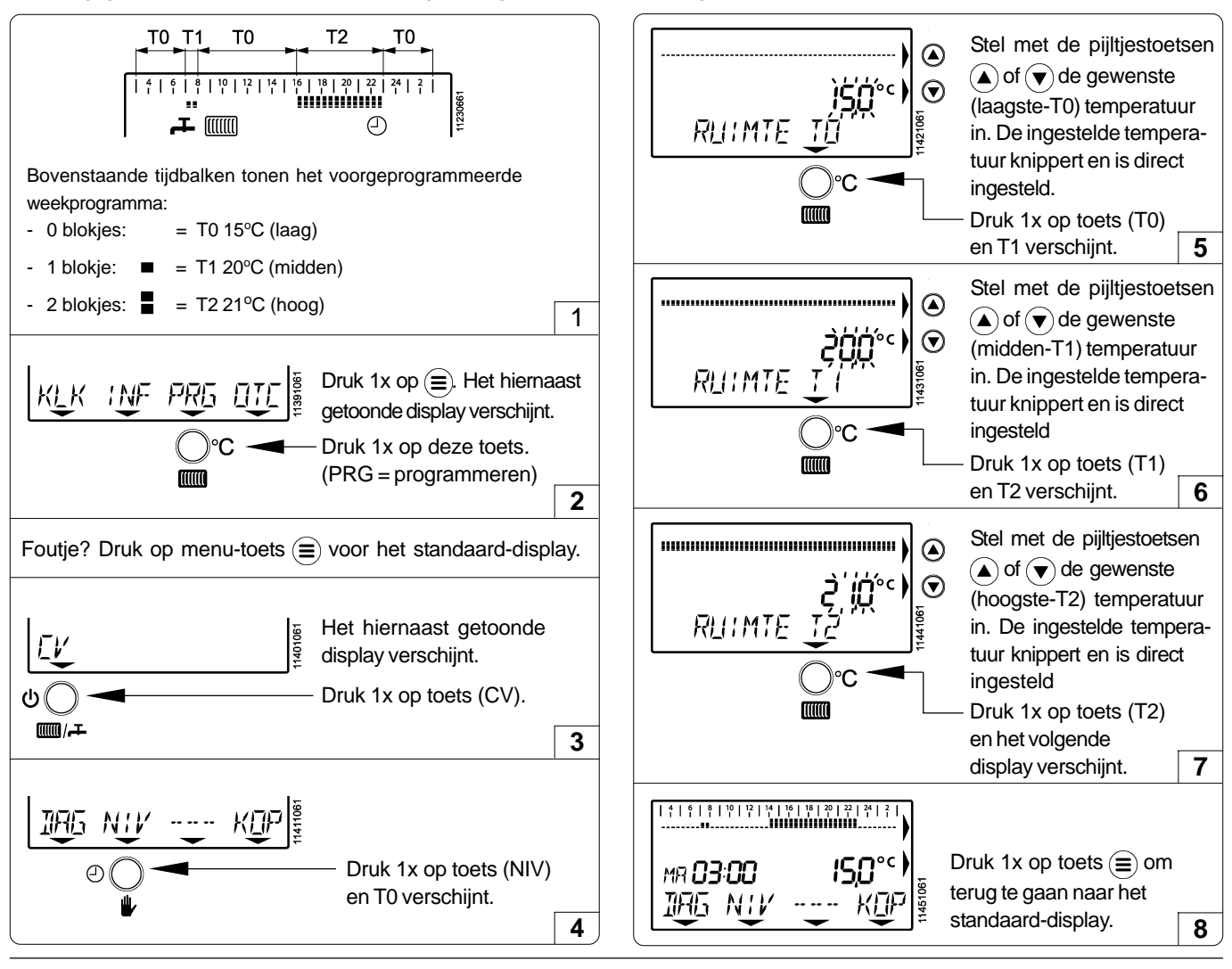

Het weekprogramma programmeren (controleer eerst of het automatisch klokprogramma is gekozen! Zie blz. B19)

In de fabriek is er een weekprogramma voorgeprogrammeerd. U kunt dit programma helemaal aan uw wensen aanpassen. **Attentiel:** Op de geprogrammeerde tijdstippen moeten de gewenste temperaturen bereikt zijn. Het toestel zal eventueel (veel) eerder inschakelen!

| 4   6   8   10   1<br>  1   1   1   1                                           | 2   14   16   18   20   22   24  <br>I I I I I I I I I I I I I I I I I I I                                                          | 2     |
|---------------------------------------------------------------------------------|----------------------------------------------------------------------------------------------------|-------|
|                                                                                 | 2   14   16   18   20   22   24  <br>  1   1   1   1   1   1   1   1                                                                | 2     |
| ZA                                                                              | 2   14   16   18   20   22   24                                                                                                    | 2     |
| zo <b>IIIII</b>                                                                 | 1140                                                                                                    | 51061 |
| Bovenstaande tijdbalken to<br>weekprogramma:                                    | onen het voorgeprogrammeerd                                                                                                    | le    |
|                                                                                 |                                                                                                    |       |
| 3:00 - 7:00 uur:                                                                | – = T0 = <b>15°C</b> (laag)                                                                                                    |       |
| 3:00 - 7:00 uur:<br>7:00 - 8:00 uur:                                            | <ul> <li>- = T0 = 15°C (laag)</li> <li>■ = T1 = 20°C (midder</li> </ul>                                                             | ו)    |
| 3:00 - 7:00 uur:<br>7:00 - 8:00 uur:<br>8:00 - 16:00 uur:                       | <ul> <li>- = T0 = 15°C (laag)</li> <li>■ = T1 = 20°C (midder</li> <li>- = T0 = 15°C (laag)</li> </ul>                               | ו)    |
| 3:00 - 7:00 uur:<br>7:00 - 8:00 uur:<br>8:00 - 16:00 uur:<br>16:00 - 23:00 uur: | <ul> <li>- = T0 = 15°C (laag)</li> <li>■ = T1 = 20°C (midder</li> <li>- = T0 = 15°C (laag)</li> <li>■ = T2 = 21°C (hoog)</li> </ul> | ו)    |

<u>Voorbeeld:</u> Stel dat u de branduren (tijdbalk) op MA wilt wijzigen in onderstaande uren, volg dan stap 2 t/m 10. De tijdbalk van MA wijzigen in onderstaande branduren:

4 | 6 | 8 | 10 | 12 | 14 | 16 | 18 | 20 | 22 | 24 | 2 3:00 -7:00 T0 =15°C (laag) uur: 7:00 - 16:00 uur: 20°C (midden) 16:00 - 24:00 uur: = T2 = 21°C (hoog) 24:00 - 3:00 uur: -= T0 = 15°C (laag)

Wilt u de temperatuur (T0, T1 of T2) wijzigen, zie dan hierboven.

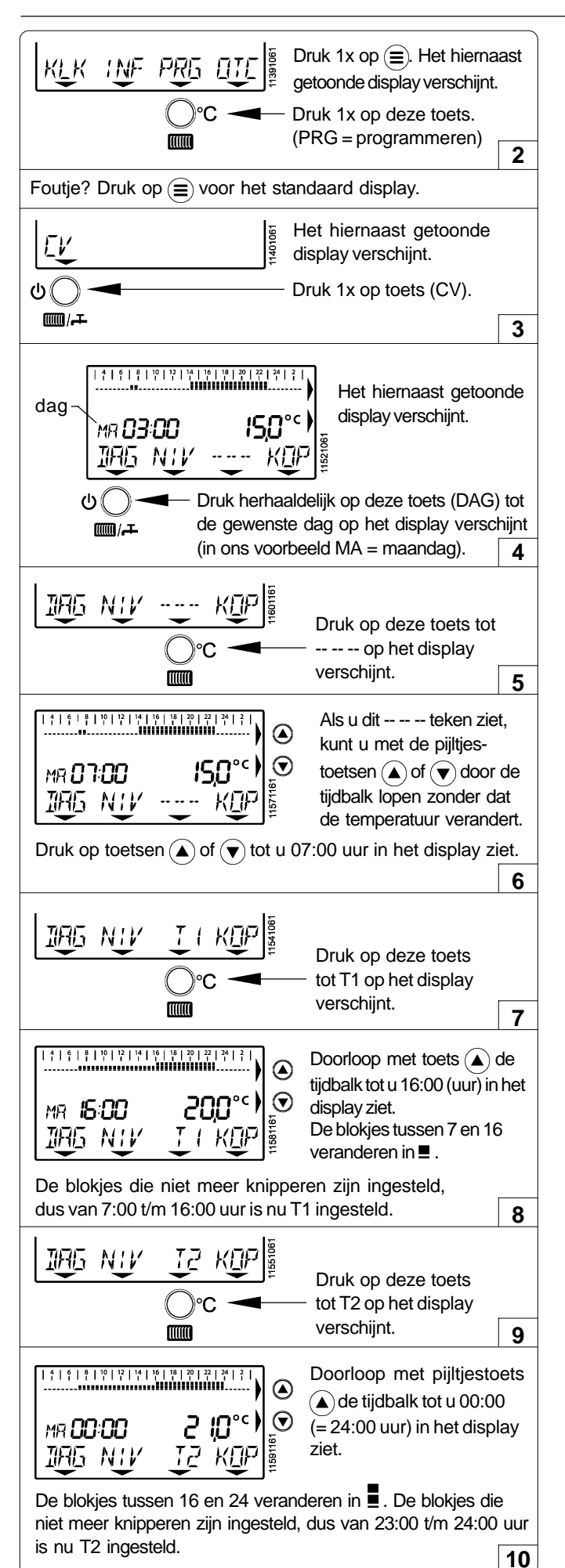

#### Andere dagen van de week programmeren

Als u op maandag staat kunt u met pijltjestoets ( $\blacktriangle$ ) of ( $\checkmark$ ) in de tijdbalk naar de volgende of vorige dag gaan. U ziet MA (maandag) bijvoorbeeld veranderen in DI (dinsdag). Zo kunt u heel de week programmeren. U kunt echter ook de instelling van maandag kopiëren naar dinsdag. U kunt dit doen zoals hieronder staat omschreven.

Volgens dit voorbeeld kunt u iedere dag naar wens programmeren. Het weekprogramma werkt direct volgens de ingestelde tijd en temperaturen.

#### Dagprogramma kopiëren naar de volgende dag

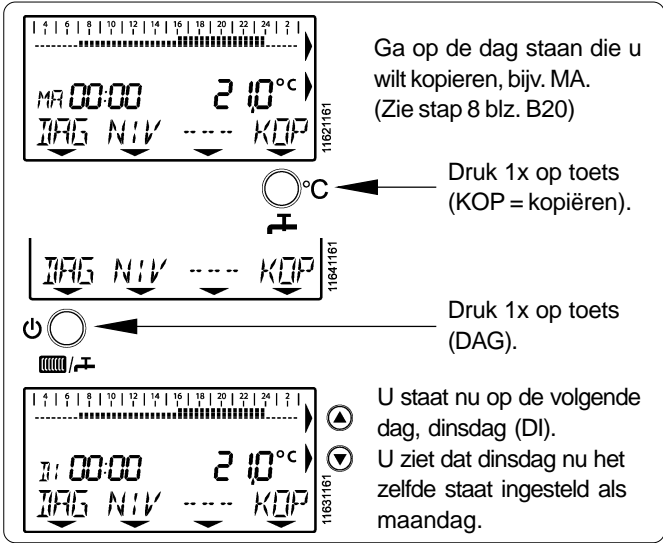

#### Samenvatting programmeren

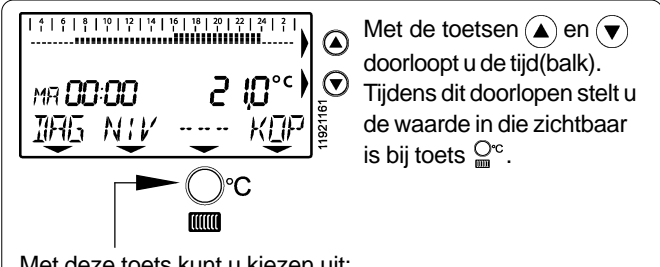

Met deze toets kunt u kiezen uit:

- ----- : geen wijziging in temperatuur.
- : programmeert T0 bij doorlopen van de tijdbalk. T0
- T1 : programmeert T1 bij doorlopen van de tijdbalk.
- : programmaart T2 bij doorlopen van de tijdbalk. T2

# OTC-menu: weersafhankelijk regelen

| Keuzemogelijkheden<br>Romeo klokthermostaat:    | Bediening:                        | Voordelen:                                                                                                    |
|-------------------------------------------------|-----------------------------------|----------------------------------------------------------------------------------------------------|
| 1. Als kamerthermostaat<br>(zonder klokfunctie) | Handmatig                         | Met de $(igwedge)$ en $(igwedge)$ kan op ieder moment de gewenste temperatuur ingesteld worden.                                                               |
| 2. Als klokthermostaat                          | Automatisch                       | ledere dag automatisch overal de gewenste temperatuur in huis.                                                                                                |
| 3. Als weersafhankelijke                        | Handmatig regelaar of Automatisch | ledere dag automatisch de gewenste temperatuur in huis. In iedere ruimte kan een andere temperatuur ingesteld worden (via de thermostatische radiatorkranen). |

# Uitleg bij gebruik als weersafhankelijke regelaar (raadpleeg altijd uw installateur voor uitleg)

## Benodigde onderdelen voor de installatie bij een WA-regeling:

a. Op het cv-toestel moet een buitenvoeler aangesloten zijn die de buitentemperatuur doorgeeft, gemonteerd op de Noord of Noord-Oostgevel van het huis. Zie voor meer informatie in de technische documentatie van het cv-toestel.

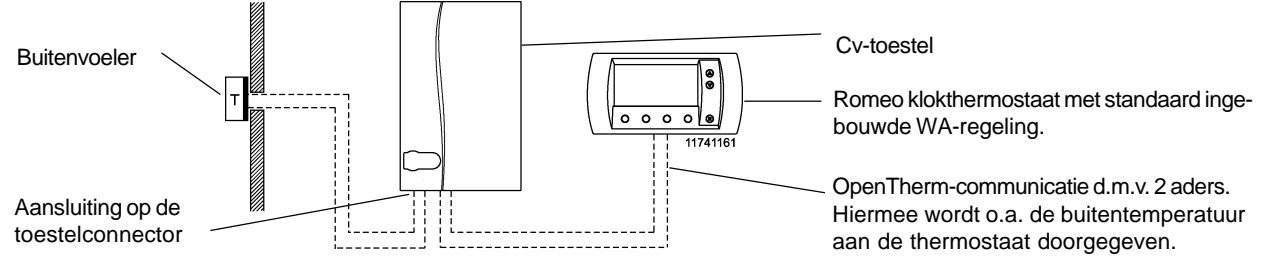

- b. Overal thermostatische radiatorkranen om de temperatuur in iedere afzonderlijke ruimte na te regelen.
- c. Als er overal thermostatische mengkranen gemonteerd zijn, is een werkende bypass in de cv-installatie of het cv-toestel noodzakelijk. Zie voor meer informatie in de technische documentatie van het cv-toestel.
- d. De eventuele WA-regeling van het cv-toestel zelf moet uitgeschakeld zijn.

## Volg onderstaande stappen voor instelling van de weersafhankelijke regeling

## 1. Stel de juiste stooklijn in

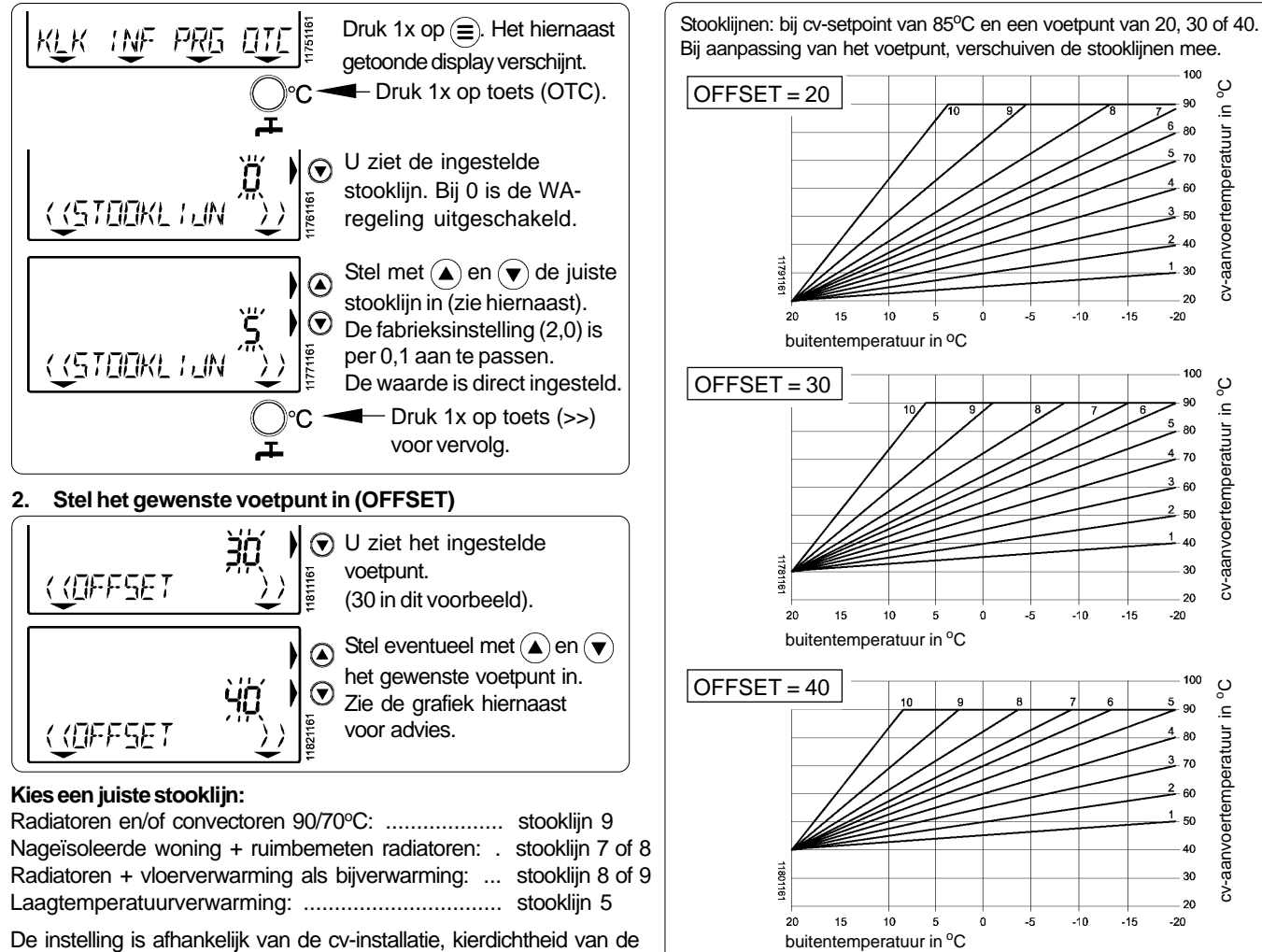

De instelling is afhankelijk van de cv-installatie, kierdichtheid van de woning en de gewenste aanwarmsnelheid.

## OTC-menu: weersafhankelijk regelen (vervolg) INF-menu : toestelinformatie uitlezen Gebruikersadviezen / vakantie

### OTC-menu: weersafhankelijk regelen (vervolg)

Als de weersafhankelijke regeling van de Romeo wordt gebruikt, dienen de temperaturen van de klokthermostaat als volgt te worden ingesteld:

- WA-regeling UIT: lagere temperatuur ingesteld of geprogrammeerd dan in de ruimte waar de Romeo hangt, bijvoorbeeld 12°C.
- WA-regeling AAN: hogere temperatuur ingesteld of geprogrammeerd in de ruimte waar de Romeo hangt, bijvoorbeeld 30°C.

#### INF-menu: toestelinformatie uitlezen in het informatie-menu

In het INFORMATIE-MENU van de thermostaat kunnen bepaalde gegevens van het cv-toestel worden uitgelezen. Hieronder wordt uitgelegd hoe u in dit menu komt en wat de weergegeven informatie betekend. Let op! <u>De gegevens worden alleen weergegeven als het cv-toestel de benodigde sensoren heeft en de gegevens doorgeeft aan de thermostaat.</u>

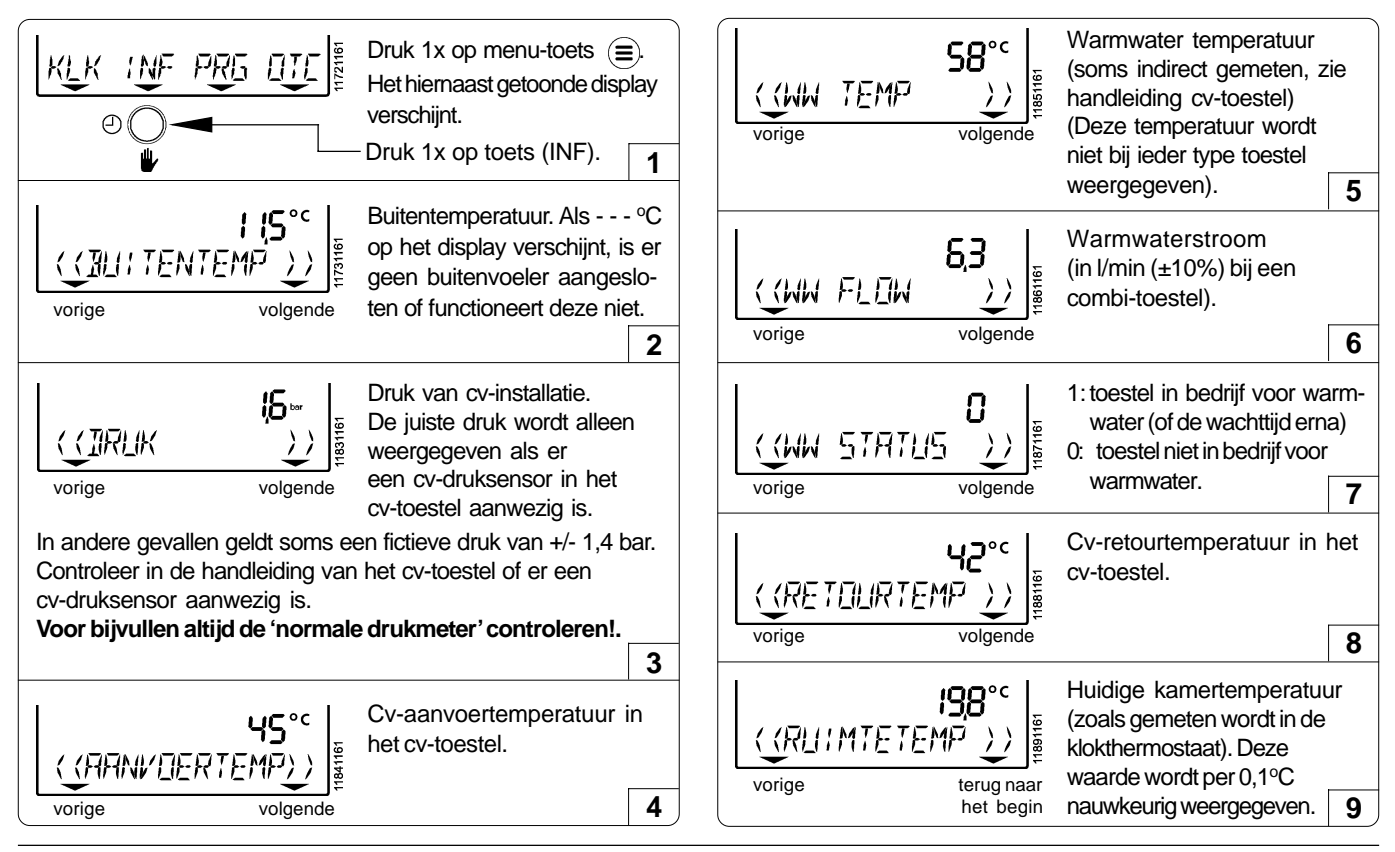

#### Gebruikersadviezen / vakantie

Houdt de radiatoren, die in de ruimte met de kamerthermostaat zijn geplaatst, altijd open.

Afhankelijk van de installatie en positie van de kamerthermostaat kunnen de werkelijke temperatuur en de door de thermostaat gemeten ruimtetemperatuur iets van elkaar afwijken. Dit kan bijvoorbeeld voorkomen als de thermostaat op een buitenmuur is geplaatst. Raadpleeg uw installateur voor meer informatie.

#### Temperatuursinstelling voor de nacht

Voor de nacht wordt geadviseerd om de nachttemperatuur nooit meer dan 4°C lager in te stellen dan de dagtemperatuur. Bij installaties met alleen vloerverwarming niet meer dan 2°C lager instellen, in verband met het opstoken na nachtverlaging.

#### Vakantie / tijdelijk vast ingestelde temperaturen

Als u enige tijd van huis gaat en tijdelijk een vaste lagere temperatuur wilt instellen, kunt u het toestel op handmatigebediening zetten. Zie blz. B19 voor uitleg hierover.

#### Voorkom bevriezing van uw cv-installatie

Als de thermostaat uitgeschakeld is voor comfortstand en cv-bedrijf (het () symbool is zichtbaar), zal de thermostaat de kamertemperatuur op minimaal 5°C houden (vorstbeveiliging). Dit is het geval als voor 'UIT' is gekozen in het cv-menu en tapwatermenu. Het is echter beter de thermostaat niet lager in te stellen dan ca. 12°C. Vooral bij vorstgevoelige ligging van leidingen wordt hiermee het risico dat onderdelen van uw cv-installatie of waterleidingen bevriezen zo laag mogelijk gehouden.

# Vragen, klachten of storingen m.b.t. uw verwarmingsinstallatie Garantie Technische gegevens

#### Vragen, klachten of storingen m.b.t. uw verwarmingsinstallatie

Als het <u>i</u> symbool wordt aangegeven, is er een storing van de thermostaat of het aangesloten toestel. Kijk of u zelf de storingen kunt verhelpen en bel uw installateur als dit nodig is. Deze storingen kunnen ook afkomstig zijn door een aangesloten cvtoestel. Kijk daarom ook naar het display van het cv-toestel en raadpleeg de bijbehorende handleiding.

| Vraag                                                                                        | Antwoord                                                                                                    |
|----------------------------------------------------------------------------------------------|----------------------------------------------------------------------------------------------------|
| 's Morgens duurt het opwarmen te lang.                                                       | <ul> <li>Staan alle radiatorkranen open? Controleer dit.</li> <li>Staat 's nachts de temperatuur niet te laag ingesteld?<br/>U kunt eventueel de nachttemperatuur 1 à 2 graden hoger instellen dan nu het geval is om dit trage opwarmen te voorkomen. Raadplaag uw installateur als de klacht blijft.</li> </ul>                                                                                                    |
| Het is te koud in huis                                                                       | <ul> <li>Als het te koud is terwijl de thermostaat geen storing aangeeft, kan dat verschillende oorzaken hebben. De volgende oorzaken zijn mogelijk:</li> <li>Staan de radiatoren overal wel voldoende open? Controleer dit en zet ze eventueel verder open.</li> <li>Mogelijk is het toestel nog bezig met aanwarmen. Controleer dit. Kijk op de thermostaat en u ziet de temperatuur die gemeten wordt in de thermostaat. Druk 1 keer op de ()-toets en u ziet de gewenste temperatuur. Als deze temperaturen ongeveer gelijk zijn, werkt de thermostaat en cv-toestel naar behoren.</li> </ul> |
| Storingscode                                                                                 | Een aangesloten cv-toestel heeft een storing.<br>Er zijn kleine storingen die zichzelf op kunnen heffen en<br>deze verdwijnen ook weer vanzelf.<br>Kijk voor de zekerheid toch even naar het cv-toestel.<br>Als de storing blijft, kunt u op deze toets (>>) drukken.<br>U ziet het nevenstaande display met foutcode die nu optreedt<br>(een andere foutcode is ook mogelijk, foutcode nr. 5 is een<br>voorbeeld).<br>Raadpleeg de handleiding van het cv-toestel voor de<br>betekenis van deze foutcode en kijk hierin wat u kunt doen.                                                         |
| Het cv-toestel gaat<br>eerder aan dan het<br>ingestelde tijdstip van<br>het cv-klokprogramma | <ul> <li>De thermostaat zal op het ingestelde tijdstip de gewenste temperatuur willen bereiken. Hiervoor zal<br/>het toestel eerder beginnen met opwarmen, het zogenaamde zelflerende aanwarmgedrag. Het<br/>moment dat het toestel aan gaat kan per dag anders zijn, omdat iedere dag opnieuw wordt<br/>berekend hoe vroeg de thermostaat aan moet gaan om het op tijd warm te krijgen. Dit is een<br/>normale situatie. Tijdens dit aanwarmgedrag knippert het 'oC'-teken in het display.</li> </ul>                                                                                            |
| Het duurt soms langer<br>voor u warm water heeft<br>dan anders                               | • De thermostaat kan een eventuele warmhoudstand van het combi cv-toestel aan (comfort) of uitzet-<br>ten (economy). In de comfortstand levert het toestel meestal sneller warmwater dan in de economy-<br>stand. Toestellen met een (ingebouwde) boiler leveren op de economy-stand geen warm water.                                                                                                    |

#### Garantie

Dit Ferroli product werd met veel zorg en inachtneming van de hoogste kwaliteitseisen vervaardigd. Ferroli Nederland garandeerd het functioneren van de Romeo klokthermostaat gedurende een termijn van 24 maanden na de aankoop. Deze datum moet u kunnen aantonen aan de hand van een geldig aankoopbewijs. De garantie wordt verleend volgens de Algemene Leveringsvoorwaarden van Ferroli Nederland op fabrieksfouten met betrekking tot materiaal, onderdelen en afwerking. Fouten die het gevolg zijn van verkeerde toepassingen of behandeling vallen niet onder de garantie. Aanspraken op garantie moeten altijd bij uw leverancier van de Romeo klok-thermostaat kenbaar worden gemaakt. Voor de installateur geldt een omruilgarantie van 24 maanden na verkoop van de thermostaat.

#### Technische gegevens

| •<br>•<br>•<br>•<br>•<br>• | afmetingen (hxbxd):<br>gewicht:<br>voedingsspanning:<br>communicatie protocol:<br>elektrische aansluiting:<br>IP-klasse:<br>opslagomstandigheid:<br>tolerantie klokfunctie:<br>tolerantie ruimtetemperatuur: | 77,5 x 155 x 28 mm<br>ca. 136 gram<br>nominaal ca. 5V (afkomstig van aangesloten toestel)<br>OpenTherm<br>2 draads, polariteits-ongevoelig<br>IP30<br>0-40°C / 10-90% luchtvochtigheid (niet condenserend)<br>± 10 minuten / jaar<br>± 0.5°C |
|----------------------------|----------------------------------------------------------------------------------------------------|----------------------------------------------------------------------------------------------------|
| ٠                          | tolerantie ruimtetemperatuur:                                                                                                    | ±0,5°C                                                                                                    |

Kijk op www.ferroli.nl voor de meest actuele versie van dit document. Consumenten informatielijn: 076-5425740 (storingen melden bij uw installateur).

# Gebruikershandleiding Montagehandleiding

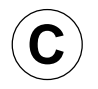

OpenTherm klokthermostaat

# ROMEO

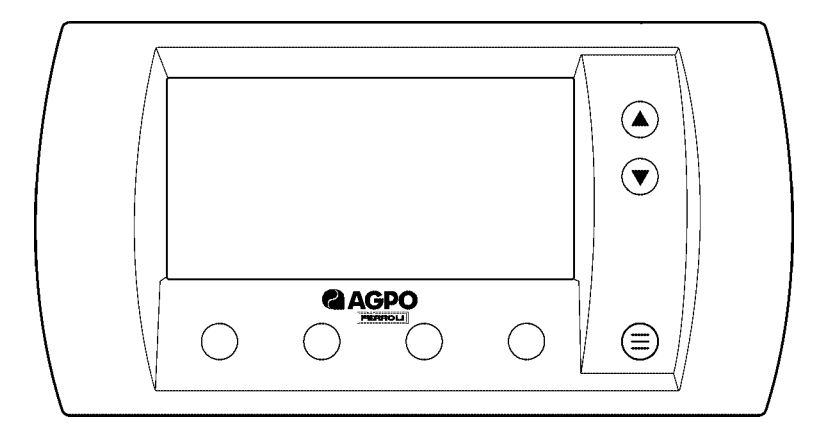

Documentnummer DRS0034

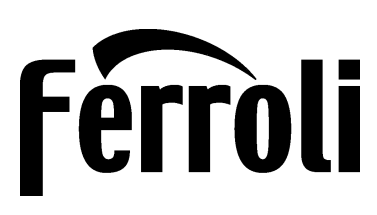

Zie voor garantieregistratie ook op internet: www.ferroli.nl bij "garantiebewijs"

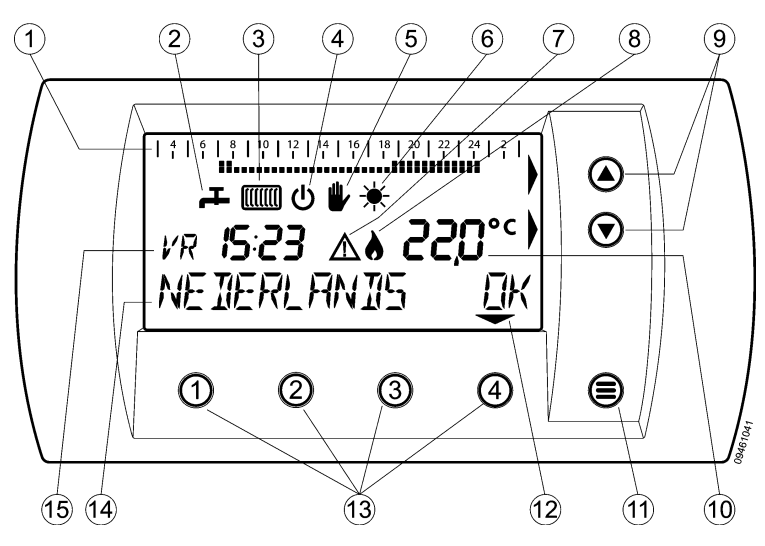

- 1 Tijdbalk (24uur) van het klokprogramma. Hierop is het ingestelde dagprogramma te zien.
- 2 Kraan-symbool voor comfort-/ economystand tapwater.
   Symbool zichtbaar: comfortstand altijd aan
  - of automatisch aan-/ of uitschakelend. • Symbool niet zichtbaar: economystand.
- 3 Radiator-symbool voor cv-bedrijf.
  - Symbool zichtbaar = cv-bedrijf mogelijk.
  - Symbool niet zichtbaar = geen cv-bedrijf mogelijk.
- 4 Dit symbool is zichtbaar als het toestel op economystand staat en geen cv-bedrijf mogelijk is. De kamertemperatuur wordt nu op ca. 5°C gehouden (vorstbeveiliging).
- 5 Het hand-symbool is zichtbaar als de kamertemperatuur van het klokprogramma met de pijltjestoetsen is aangepast (dit geldt tot eerstvolgende temperatuurverandering in het klokprogramma).
- 6 Het zon-symbool is zichtbaar als bij een ingeschakelde weersafhankelijke regeling de gemiddelde dagtemperatuur boven de 18°C blijft.

- 7 Het storings-symbool is zichtbaar als er een storing is.
- 8 Dit vlamsymbool is zichtbaar als de brander van het toestel aan is.
- 9 Pijltjestoetsen () en (), waarmee instellingen, zoals de kamertemperatuur aangepast kunnen worden.
- 10 Huidige kamertemperatuur (gemeten). Als het °C-teken knippert, is het aanwarmgedrag actief.
- 11 Menu-knop (). Als er op deze knop gedrukt wordt, verschijnt het gebruikersmenu (zie hoofdstuk 5.1). Als er weer op deze knop wordt gedrukt, of er 2 minuten geen toets wordt ingedrukt, verschijnt het standaard display weer.
- 12 De pijl-symbolen worden zichtbaar als de bijbehorende toets een functie heeft.
- 13 Functietoetsen. De nummers staan niet op de toetsen van de thermostaat afgedrukt, maar worden alleen in deze handleiding vermeld.
- 14 De tekstbalk wordt gebruikt om informatie aan te geven.
- 15 Dag- en tijdsaanduiding.

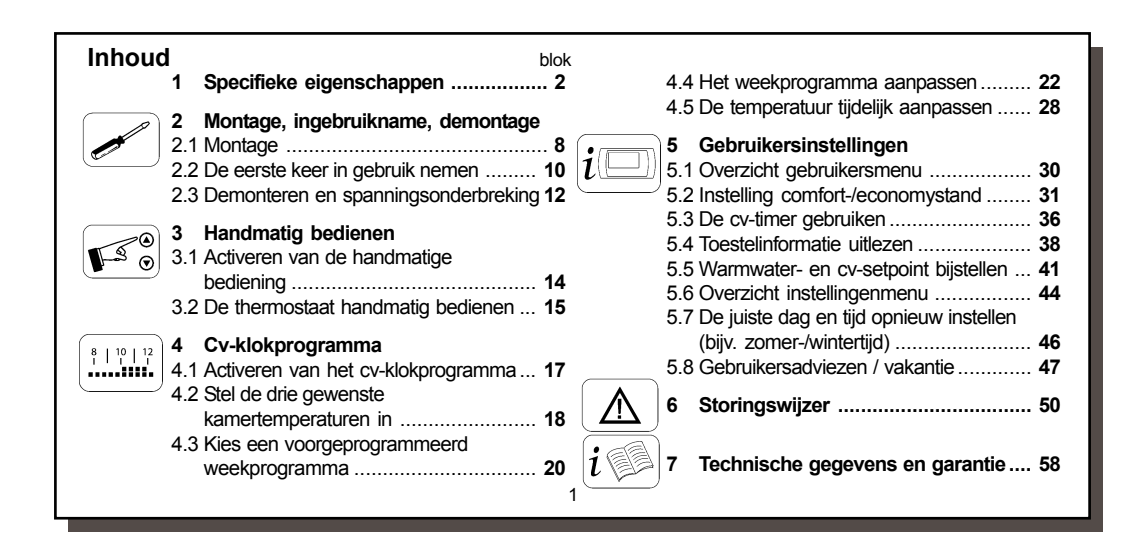

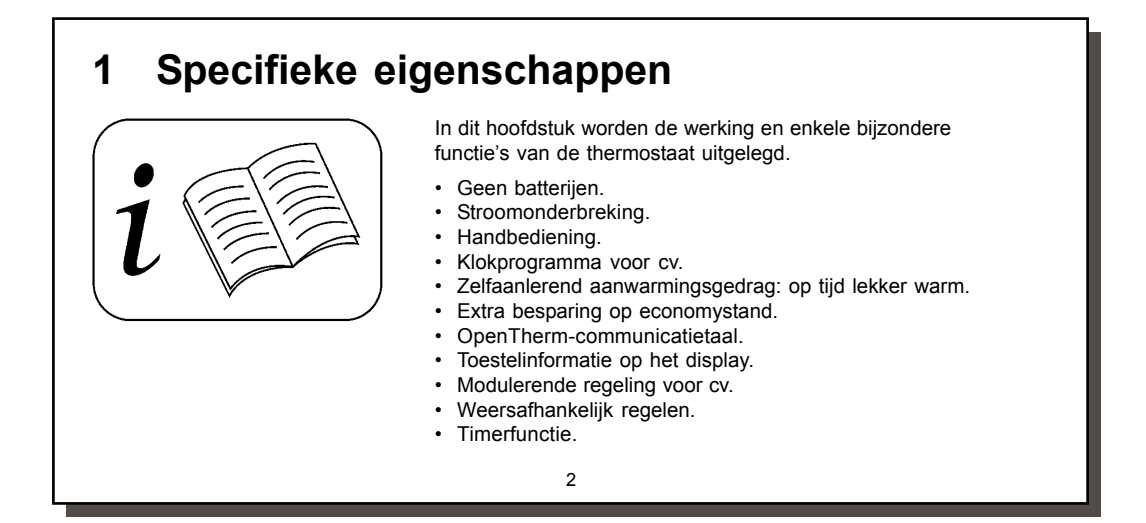

#### Geen batterijen.

De thermostaat krijgt via het aangesloten cv-toestel energie om te kunnen functioneren. Er zijn geen batterijen nodig, wat dus erg gemakkelijk is bij het gebruik van deze thermostaat.

#### Stroomonderbreking.

Alle instellingen blijven bij stroomonderbreking in het geheugen van de thermostaat staan. Alleen de tijd- en daginstelling dient na 4 uur stroomonderbreking opnieuw ingesteld te worden. Voor deze 4 uur stroomonderbreking moet de thermostaat wel minimaal 1 uur aangesloten zijn geweest. Om tijdens de stroomonderbreking energie te sparen, wordt er geen informatie op het display weergegeven.

#### Handbediening.

De thermostaat kan ook als 'gewone' kamerthermostaat worden gebruikt, dus zonder het klokprogramma. U kunt in dit geval de thermostaat 's morgens aanzetten, overdag naar wens bijstellen en 's avonds weer naar de nachttemperatuur zetten.

Zie hoofdstuk 3 voor meer informatie.

#### Klokprogramma voor cv.

De thermostaat heeft een klokprogramma waarmee de kamertemperatuur iedere dag van de week automatisch wordt geregeld. Per dag kan ieder half uur een andere temperatuur ingesteld worden. Zie hoofdstuk 4 voor meer informatie.

#### Zelfaanlerend aanwarmingsgedrag: op tijd lekker warm.

Dit aanwarmgedrag zorgt ervoor dat op het geprogrammeerde tijdstip de gewenste temperatuur is bereikt.

Omdat de buitentemperatuur meestal iedere dag anders is, zal de thermostaat iedere dag opnieuw bepalen hoe vroeg het cv-toestel 's morgens aan moet gaan om het op tijd warm te krijgen. Als de temperatuur niet op het ingestelde tijdstip is bereikt, zal deze de volgende morgen eerder beginnen met opwarmen. Andersom geldt dit ook. Dit aanwarmgedrag geldt ook als de thermostaat overdag lager gezet wordt en 's middags het huis weer opgewarmd wordt. Hierbij geldt dat het aanwarm-

gedrag 's morgens (voor 12:00 uur) anders is dan

's middags (na 12:00 uur). Dit komt doordat de afkoeling overdag meestal minder is dan 's nachts. Het kan ongeveer een week duren voordat de thermostaat 'ingeleerd' is.

Extra besparing op economystand.

Met de thermostaat is het mogelijk om de eventueel aanwezige comfortstand voor tapwaterbedrijf aan of uit te zetten. In de comfortstand wordt het tapwaterdeel van het cv-toestel op temperatuur gehouden om snel warmwater te kunnen leveren. Als de leidinglengte tot aan de kraan kort is, 's nachts of als u afwezig bent, is deze comfortstand overbodig en kan het toestel op economy worden gezet. Er zijn een 4-tal mogelijkheden m.b.t. de instellingen voor comfort- en economystand. Meer informatie hierover kunt u vinden in hoofdstuk 5.2.

#### OpenTherm-communicatietaal.

De Romeo-klokthermostaat communiceert met het aangesloten cv-toestel via OpenTherm, een universele

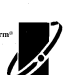

communicatietaal voor cv-toestellen. Via een twee-aderige kabel worden er m.b.v. deze taal tussen de thermostaat en het aangesloten toestel gegevens uitgewisseld.

#### Toestelinformatie op het display.

Via de thermostaat kunnen bepaalde gegevens van het cv-toestel uitgelezen worden. Met vlamsymbool wordt bijvoorbeeld aangegeven of het toestel brandt of niet. In het INFORMATIE-MENU kan o.a. de buitentemperatuur worden afgelezen of de druk in de cv-installatie. Het is afhankelijk van het type cv-toestel of alle informatie uit dit

menu wordt aangegeven, want de beschikbare sensoren moeten wel aanwezig zijn. Zie hoofdstuk 5.4 voor meer informatie.

#### Modulerende regeling voor cv.

De Romeo-klokthermostaat meet de kamertemperatuur en bepaalt hiermee de warmtebehoefte van de woning. Afhankelijk van de kamertemperatuur bepaalt de thermostaat de gewenste watertemperatuur in de cv-installatie. Het cv-toestel bepaalt mede hierdoor hoeveel vermogen er nodig is, waardoor er een optimale warmte toevoer naar de woning ontstaat tegen een zo laag mogelijk energieverbruik.

#### 5

#### Weersafhankelijk regelen.

De Romeo klokthermostaat kan ook als weersafhankelijke regelaar worden gebruikt. Het grote verschil met de gewone kamertemperatuurregeling is dat bij ingeschakelde weersafhankelijke regeling de cv-aanvoertemperatuur wordt geregeld in plaats van de kamertemperatuur. De regeling heet 'weersafhankelijk' omdat deze gebruikt maakt van een buitentemperatuuropnemer. Met behulp van de thermostatische radiatorkranen kan in iedere de kamer afzonderlijk de kamer temperatuur worden gesteld. Afhankelijk van de gemeten buitentemperatuur en de ingestelde stooklijn op de thermostaat, zal de cv-watertemperatuur warmer of minder warm worden.

Er geldt: hoe kouder het buiten wordt, hoe warmer het water in de cv-installatie wordt, en andersom. Zie hoofdstuk 5.8 voor meer informatie.

#### Timerfunctie.

Met de timerfunctie kan voor een ingestelde tijd voor een vaste temperatuur gekozen worden. Zo kan bij langere afwezigheid tijdelijk een lagere temperatuur gekozen worden of bij een feestje of overwerk tijdelijk een hogere temperatuur.

Zie hoofdstuk 5.3 voor meer informatie.

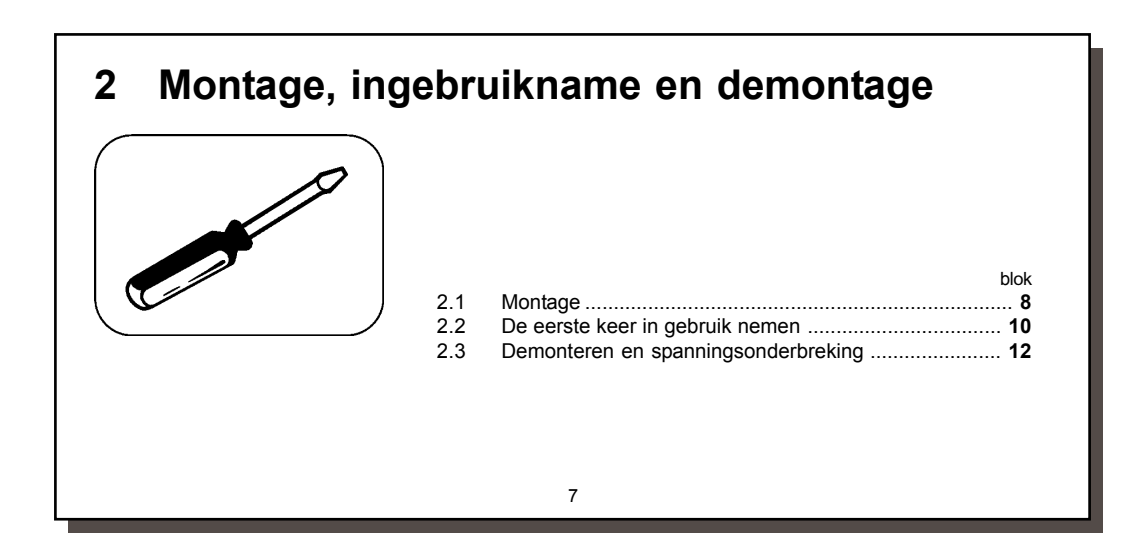

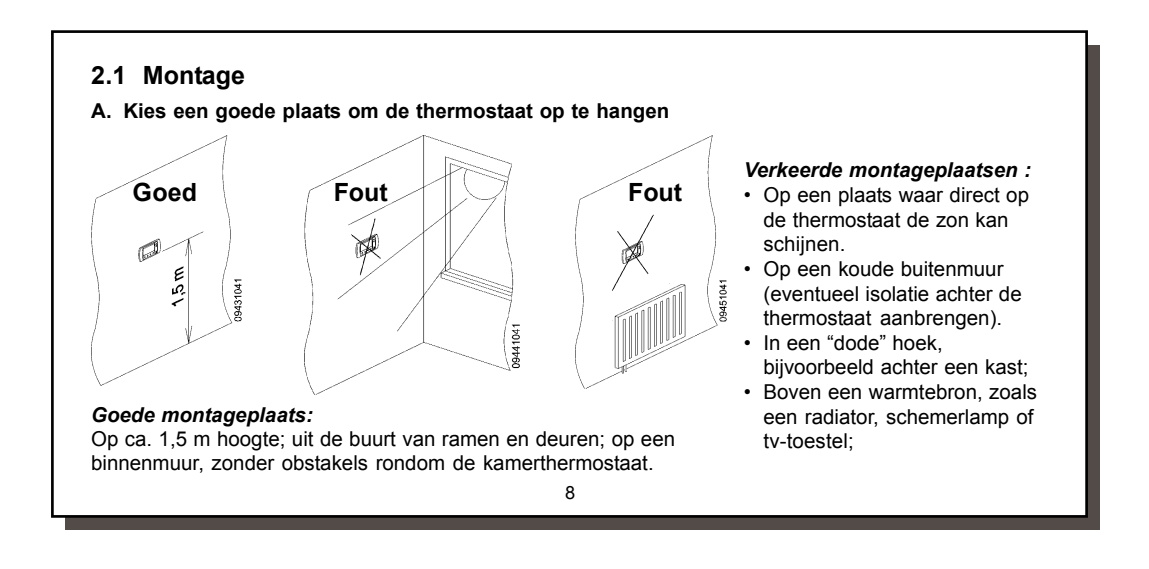

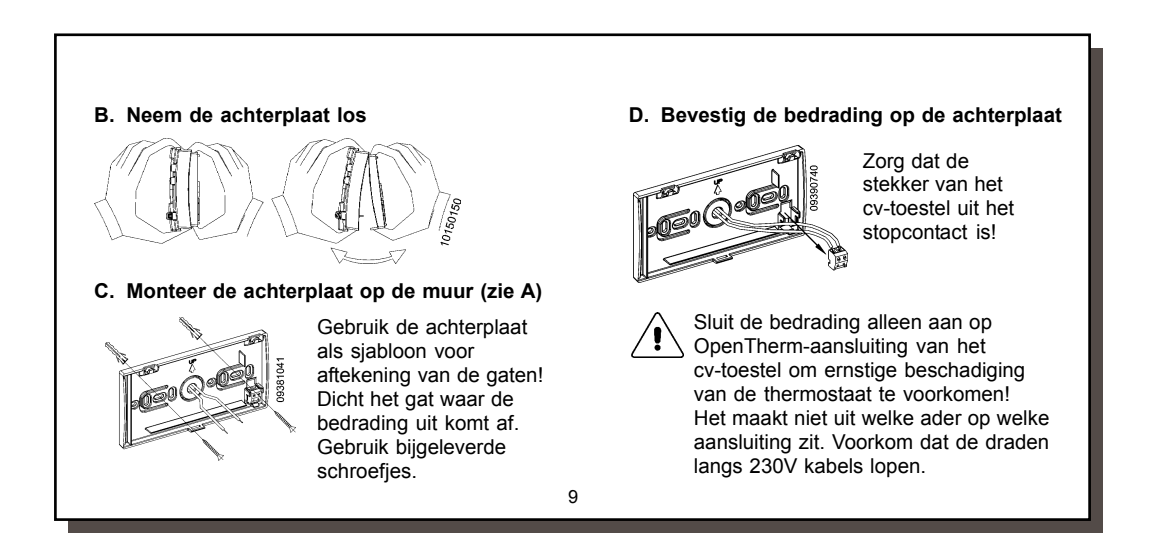

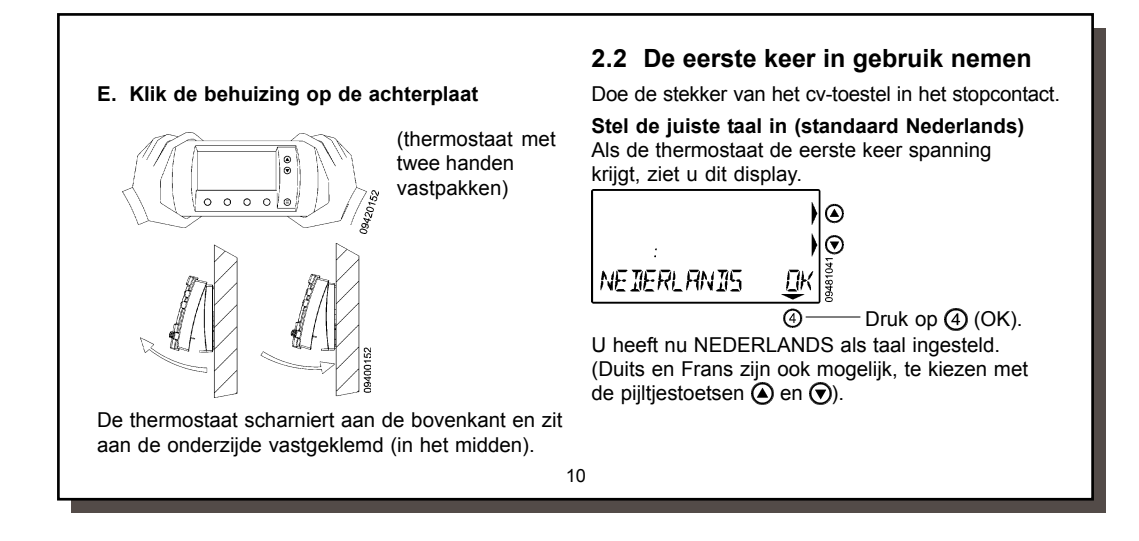

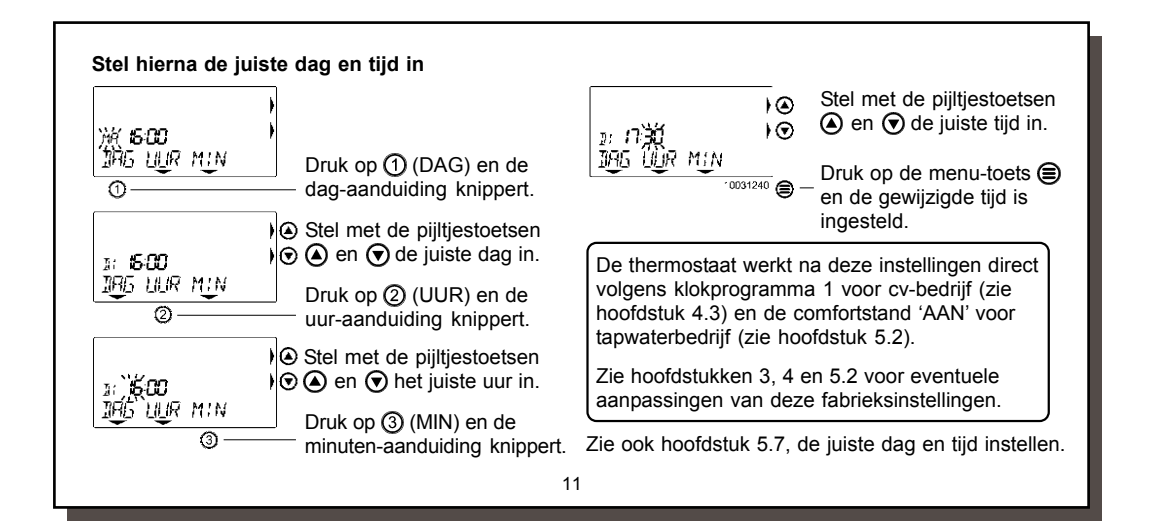

#### 2.3 Demonteren en spanningsonderbreking Spanningsonderbreking De thermostaat werkt zonder batterijen en krijgt de benodigde energie via het cv-toestel. Als de thermostaat van de montageplaat wordt verwijderd blijven alle instellingen in het geheugen staan. Alleen de juiste tijd en dag dienen na ± 4 uur onderbreking opnieuw ingesteld te worden. Demonteren Terugplaatsen · Haak de thermostaat aan de bovenzijde Maak het cv-toestel spanningsloos (stekker uit stopcontact of met de aan/uit knop). in de montageplaat en kantel deze naar · De thermostaat scharniert aan de bovenkant en zit aan de beneden totdat hij aan de onderkant onderzijde vastgeklemd (in het midden). Verwijder de thermovastklikt. staat van de montageplaat door deze stevig met 2 handen · Zet weer spanning op het cv-toestel. Stel, vast te pakken en de onderzijde naar voren los te trekken. als de thermostaat er om vraagt, de juiste tijd en dag in en de thermostaat is weer klaar voor gebruik. • Zie hoofdstuk 5.7 voor uitleg over het instellen van de juiste dag en tijd.

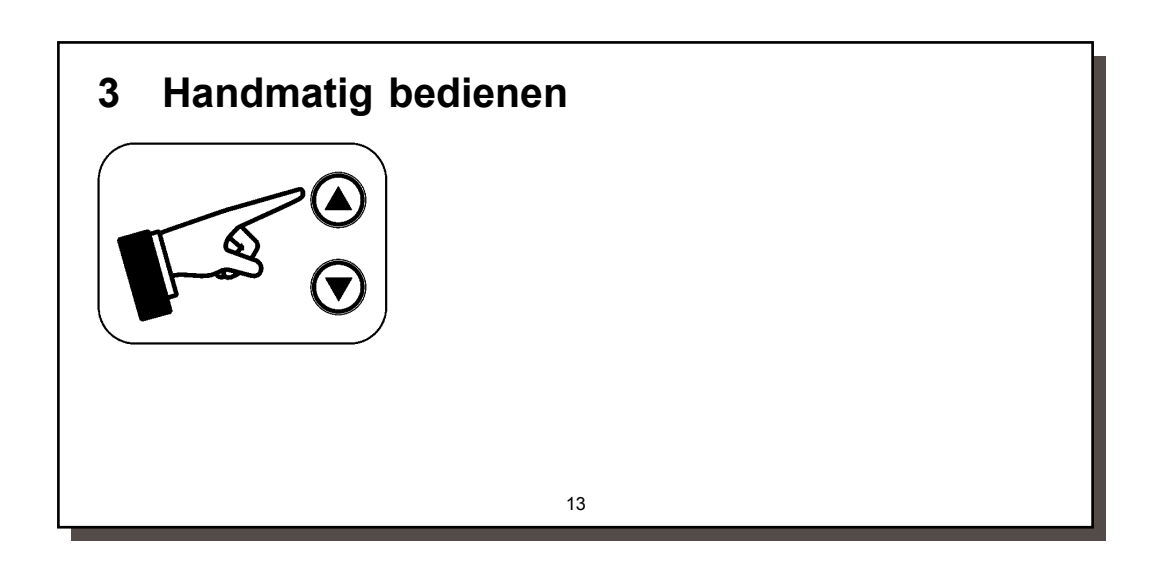

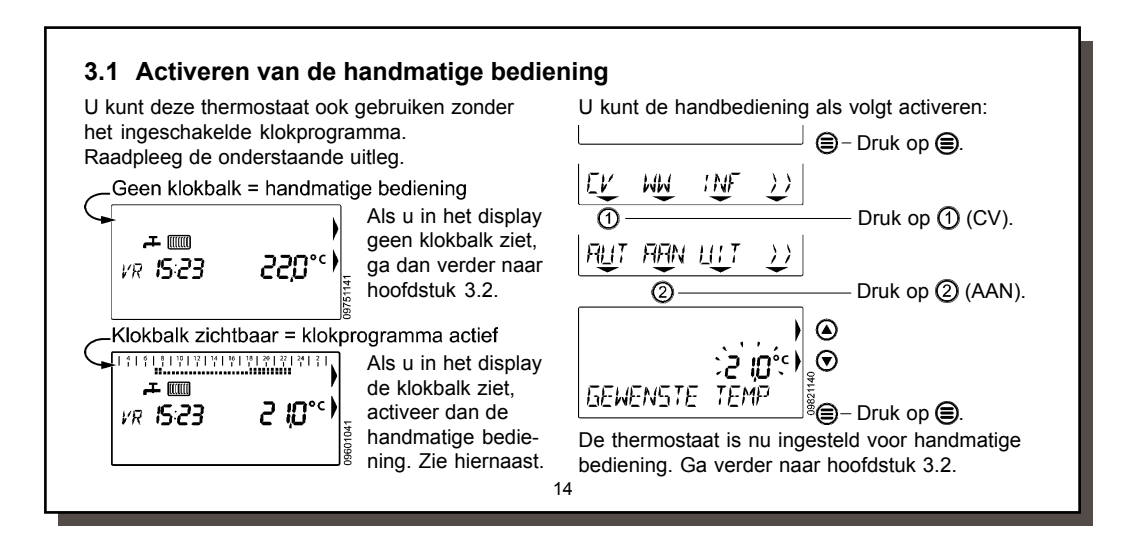

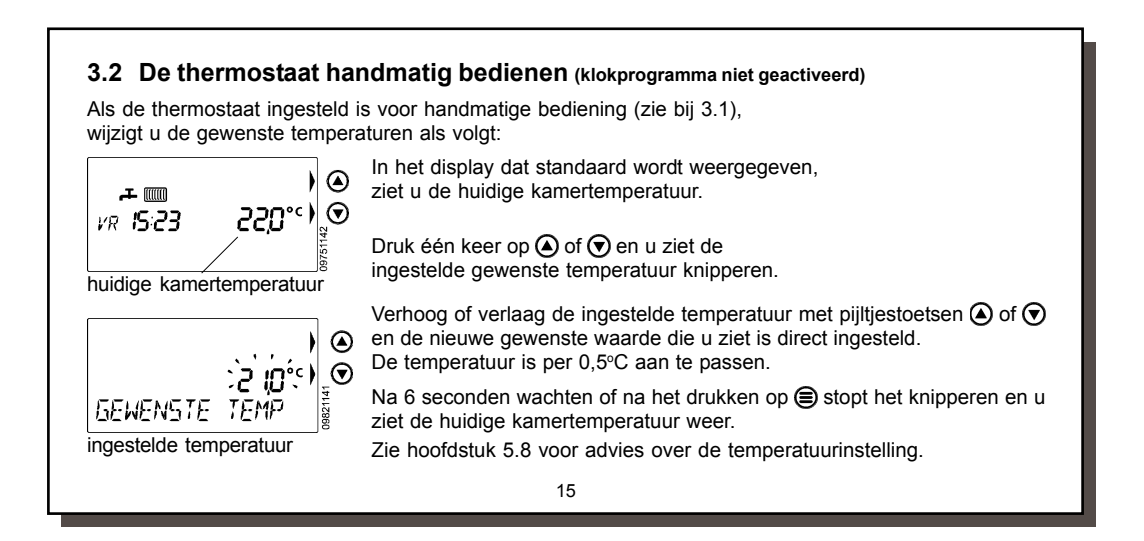

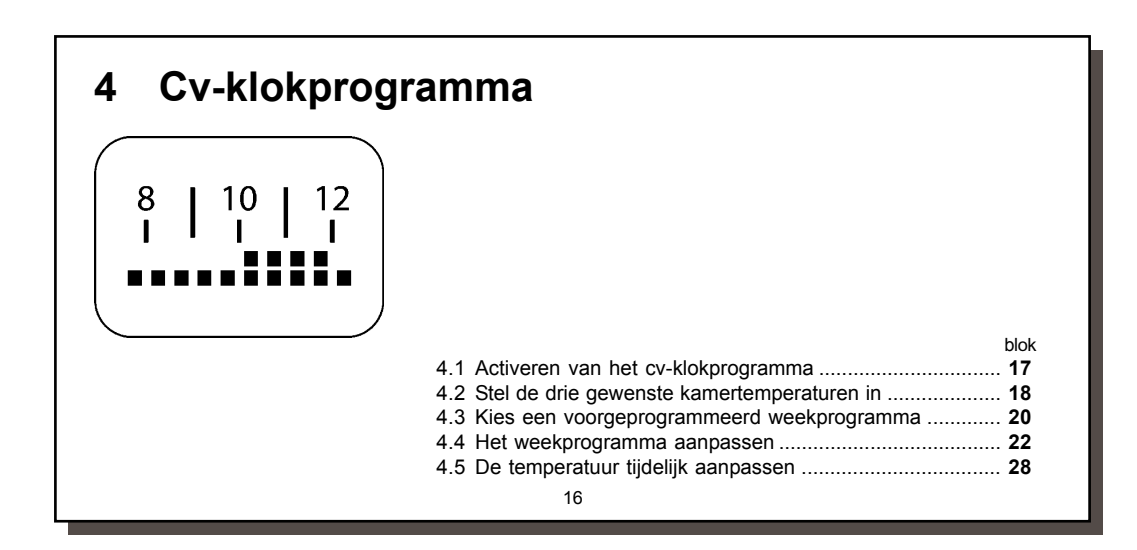

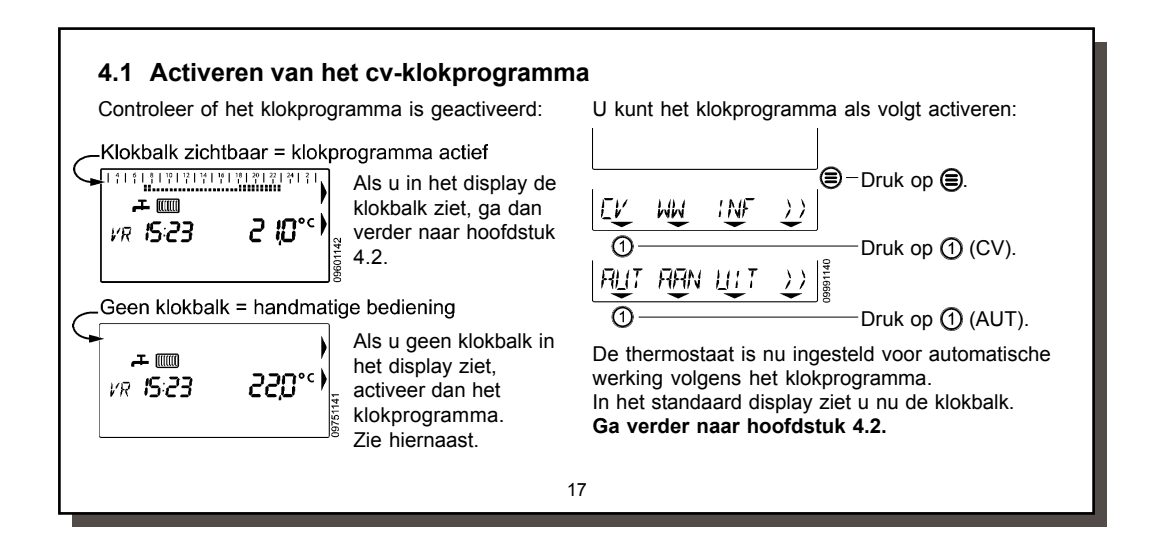

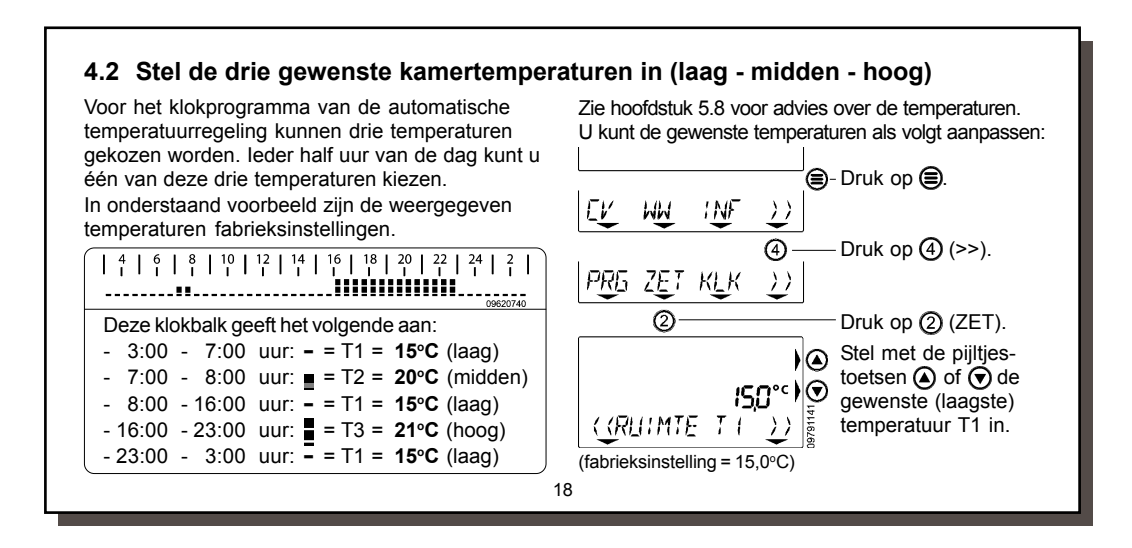

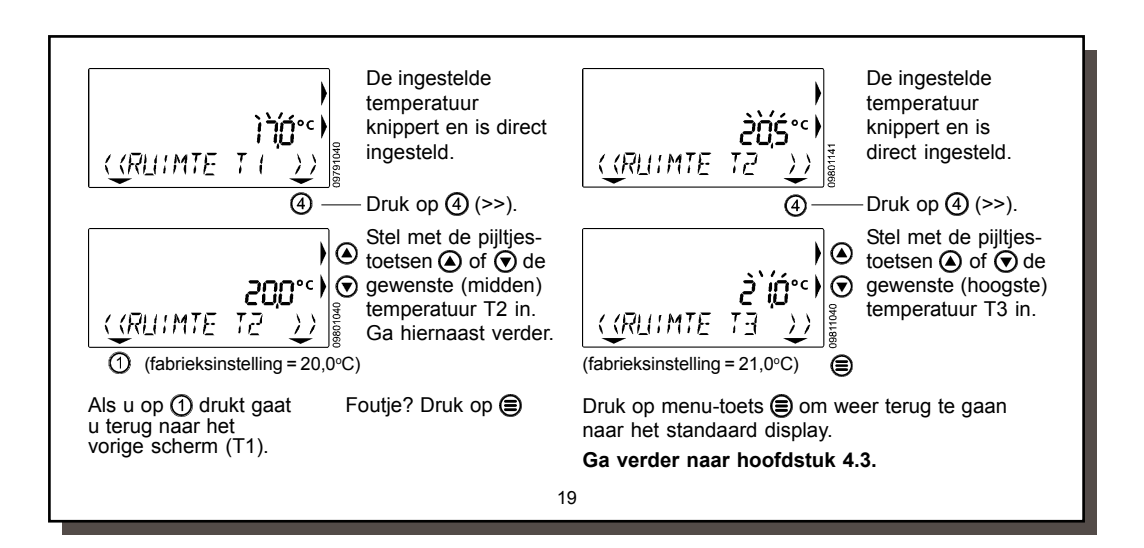

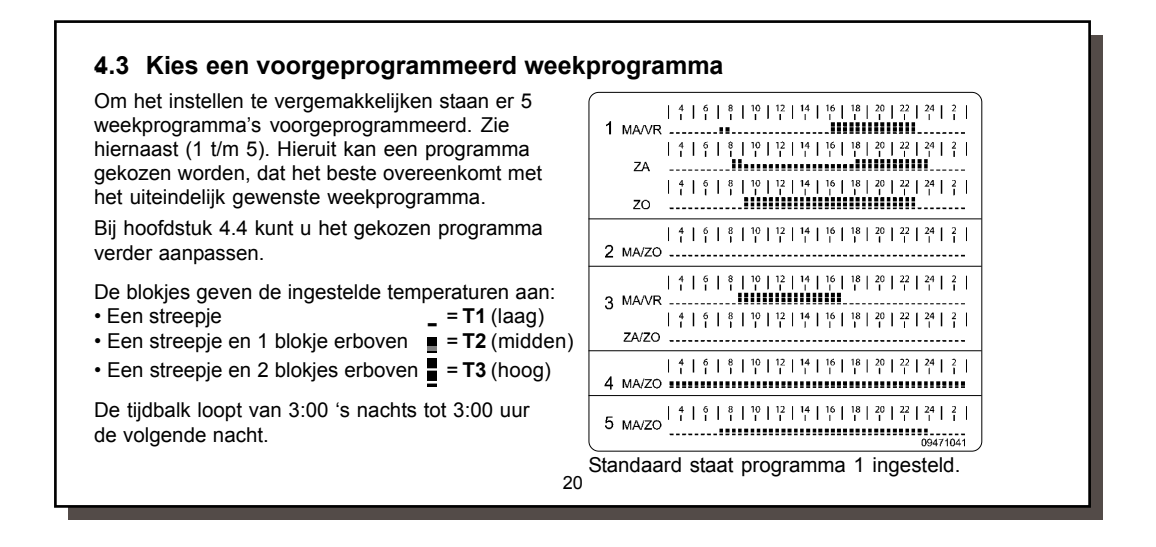

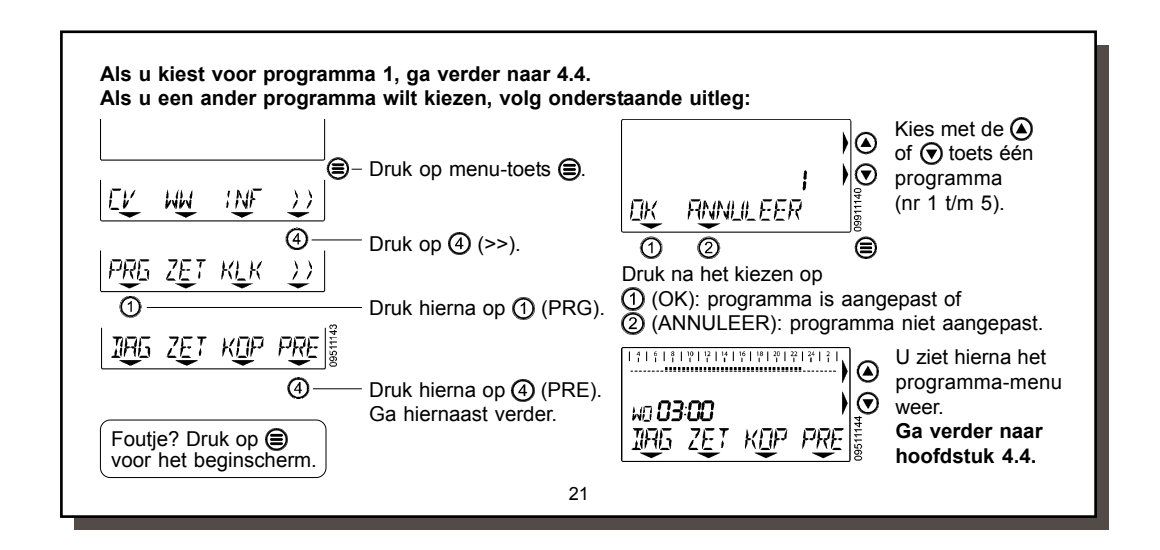

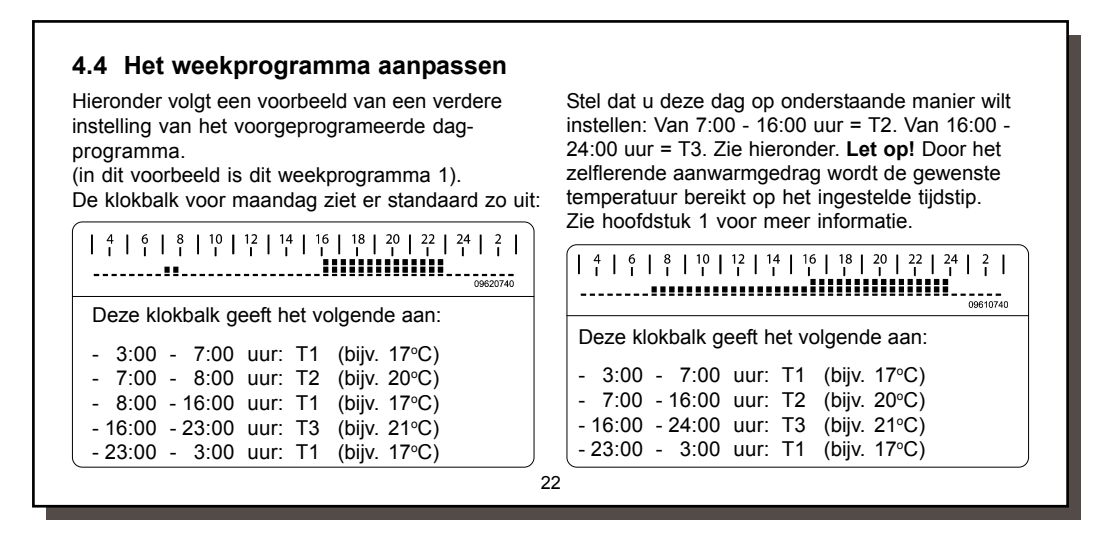

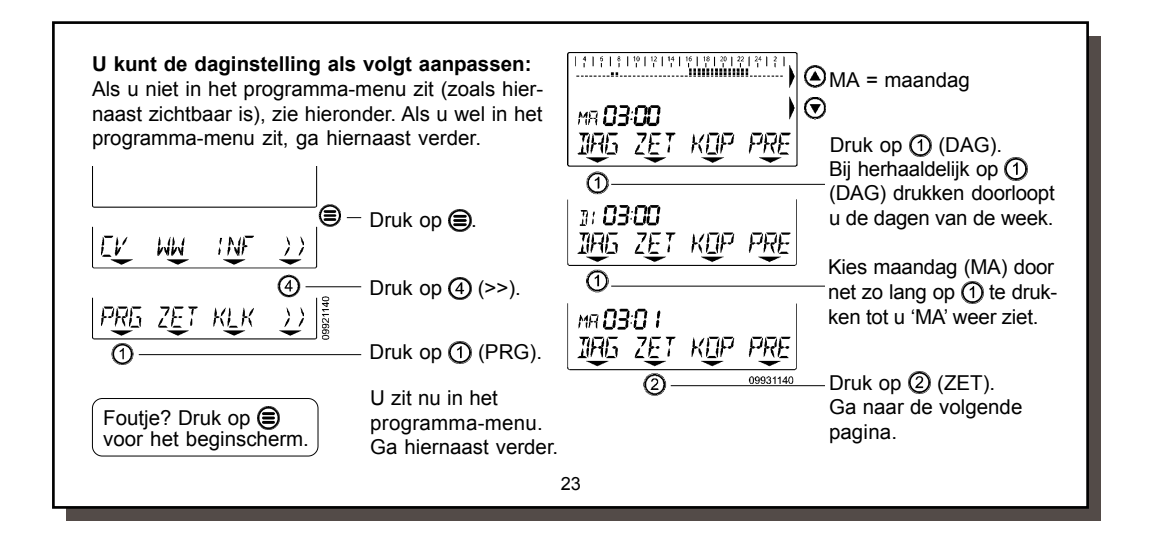

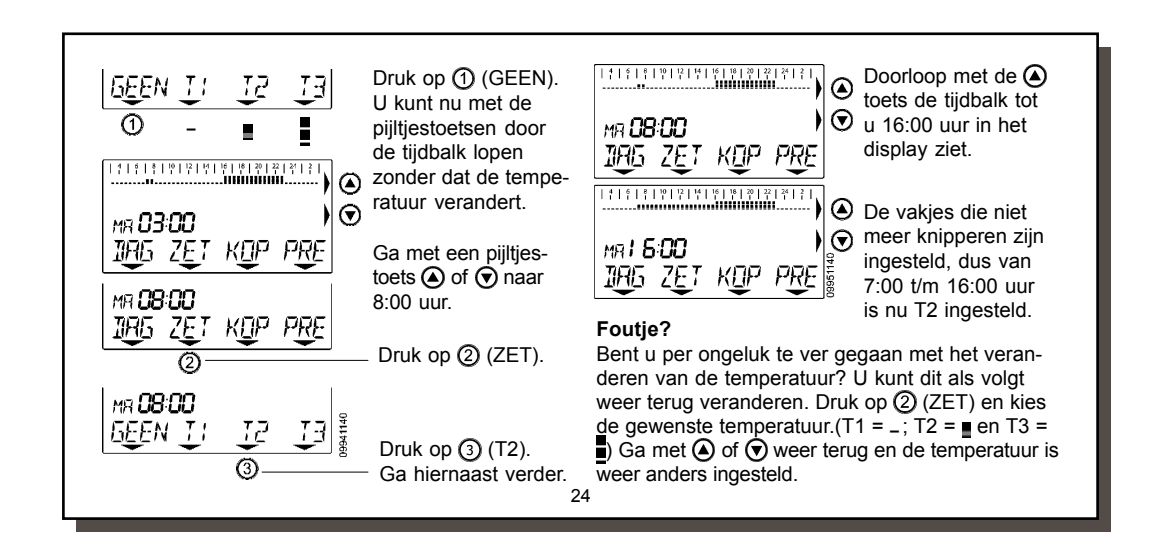

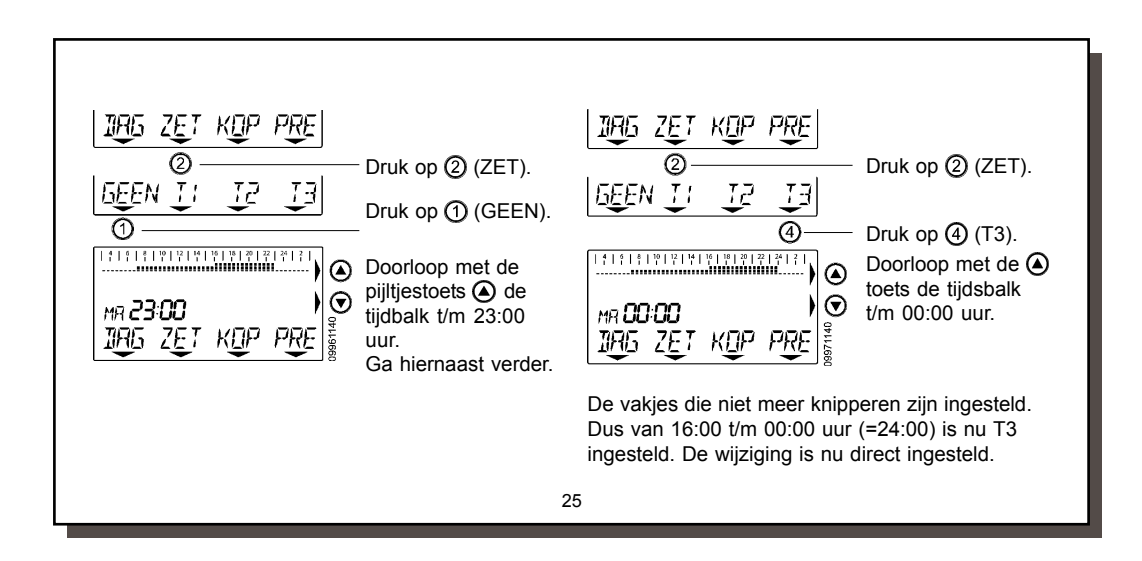

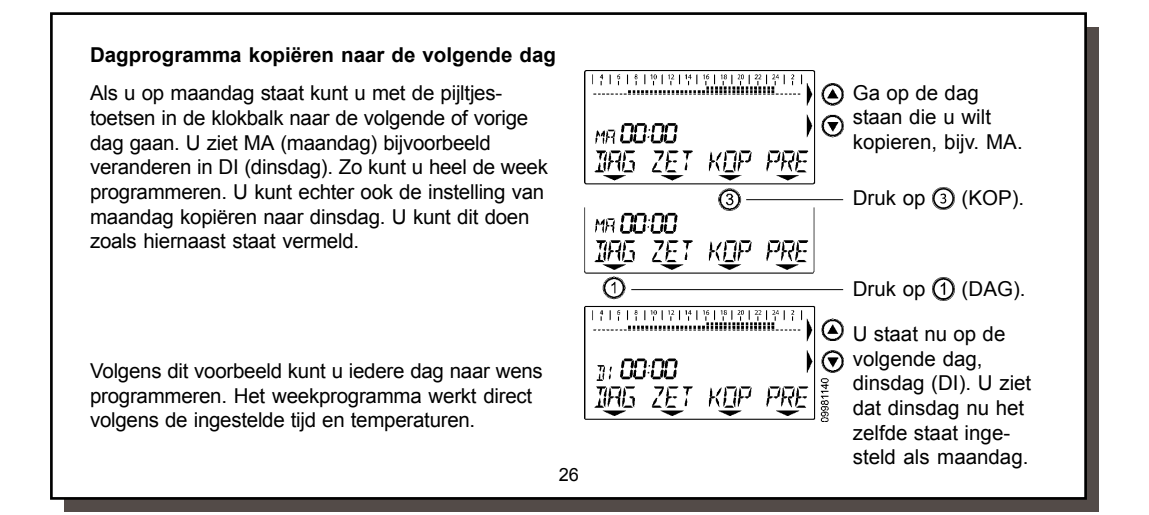

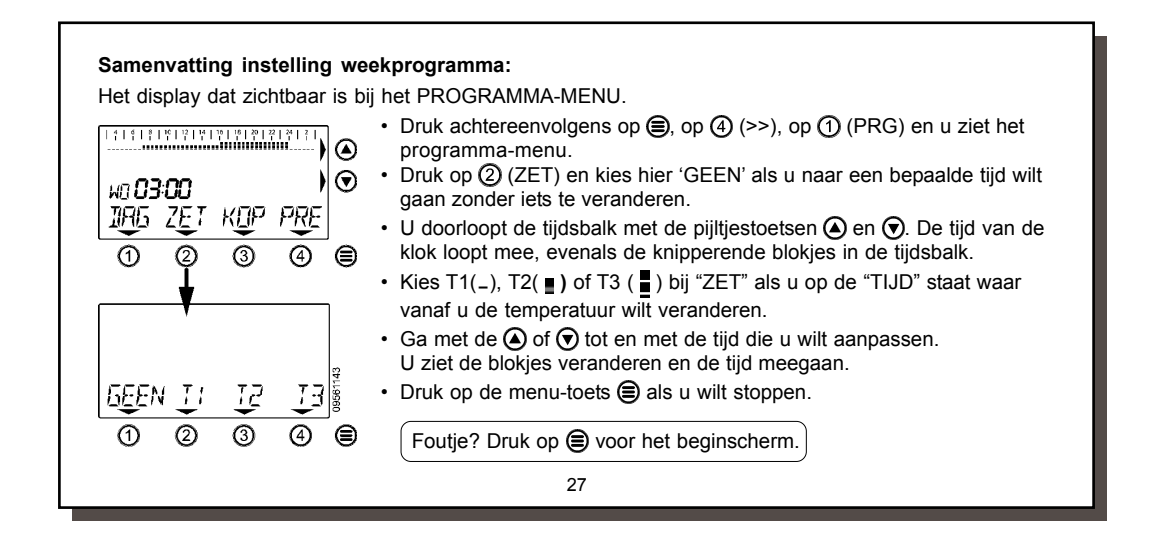

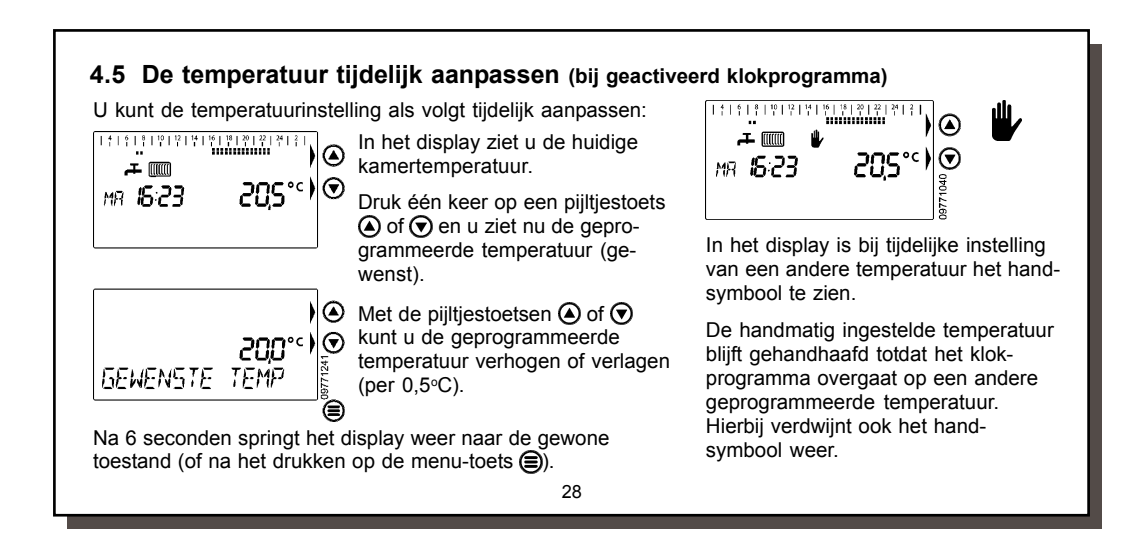

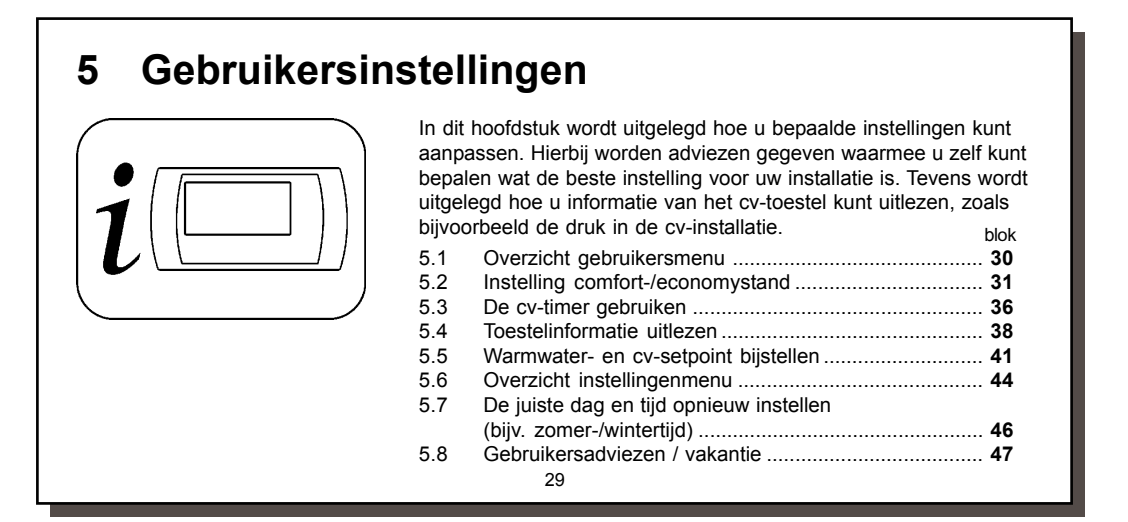

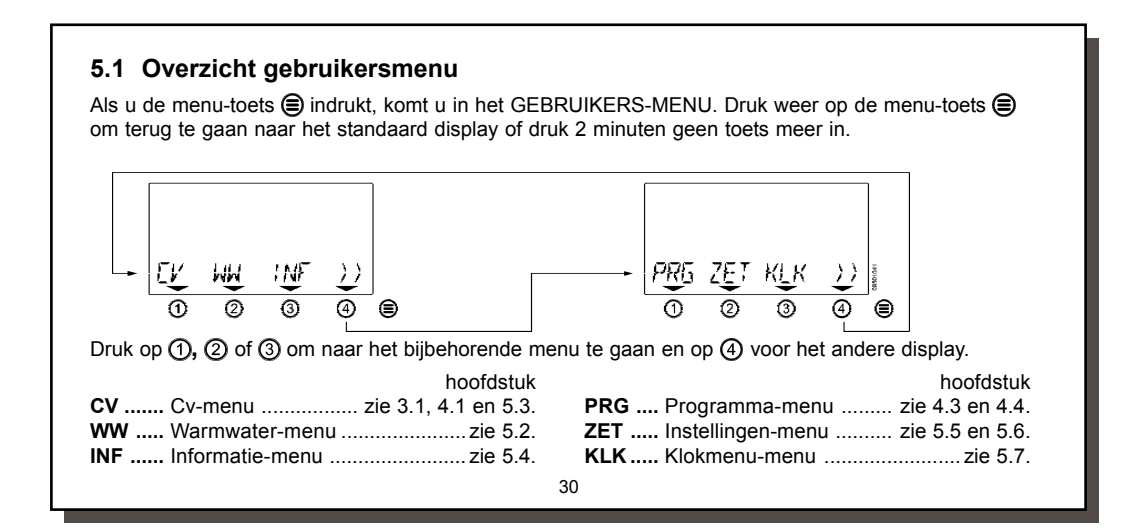

#### 5.2 Instelling comfort- / economystand (warmwater)

Als het cv-toestel de mogelijkheid biedt, kan via de thermostaat de warm water-functie van het cv-toestel op comfort of economy gezet worden. Kijk in de handleiding van het cv-toestel voor eventuele instellingen die hiervoor nodig zijn.

#### Wat houdt de comfort-/ economystand in?

Veel combi-toestellen hebben een functie om snel warmwater te kunnen leveren, de zogenaamde comfortstand. Vooral bij langere leidinglengtes is dit prettig, omdat je dan minder lang op het warme water hoeft te wachten. Bij een combi-toestel geldt:

comfort = warmhoudstand tapwater AAN.
 economy = warmhoudstand UIT = wel warm water te gebruiken, maar de wachttijd is wat langer.

Bij een cv-toestel met een aparte boiler geldt:

 comfort = boiler AAN
 economy = boiler UIT = geen warm water meer als de boiler leeg is. (bij een indirecte gestookte boiler)

#### Ŧ

- Kraan-symbool zichtbaar: comfortstand altijd aan of comfort/economy volgens klokprogramma.
- Kraan-symbool niet zichtbaar: economystand.
   31
- 1 Continu comfort: (kraan-symbool zichtbaar). De volgende warmwater-comfortinstellingen zijn mogelijk: (fabrieksinstelling) Druk op . 1. Continu comfort (geen klokprogramma) WW 1 NF (standaard fabrieksinstelling) 2. Continu economy (geen klokprogramma) 2 Druk op 2 (WW). 3. Automatische omschakeling tussen AAN ULT >> comfort-/ economystand volgens het 0 cv-klokprogramma Druk op 2 (AAN). 4. Automatische omschakeling tussen comfort-/ economystand volgens eigen 2 Continu economy: (kraan-symbool niet zichtbaar). warmwater klokprogramma (= comfort uit) Druk op . Zie hiernaast en op de volgende blokken voor WW INF ΓL informatie over het instellen van één van deze Druk op 2 (WW). 0 vier mogelijkheden. AAN LIIT ര Druk op (3) (UIT). 32

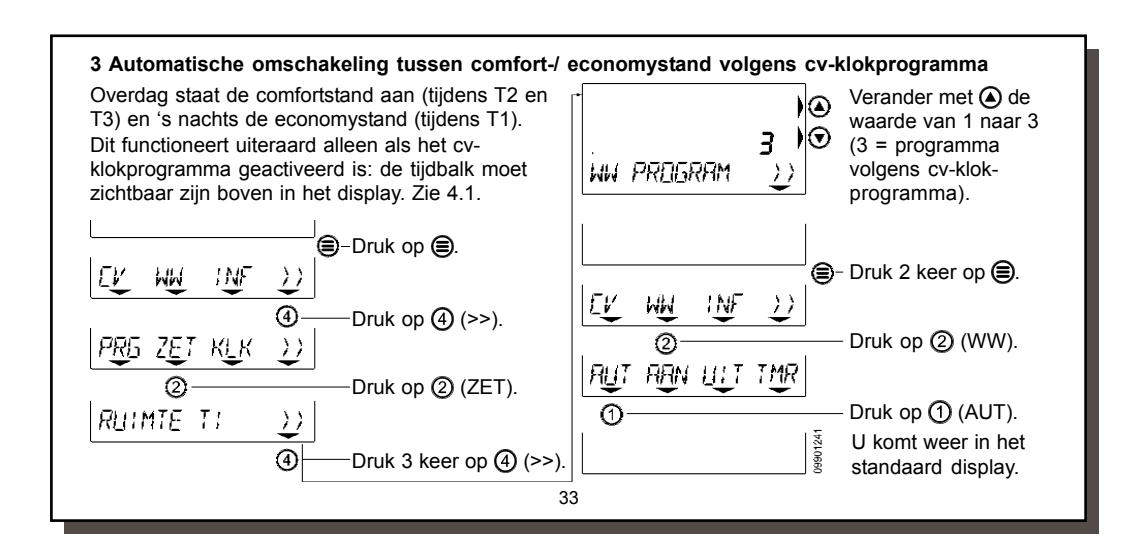

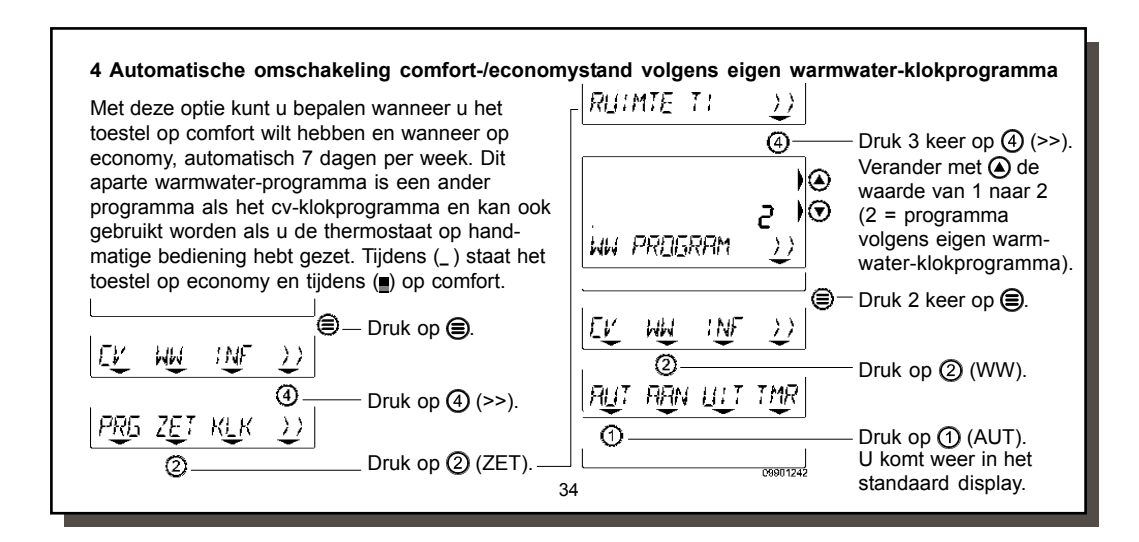

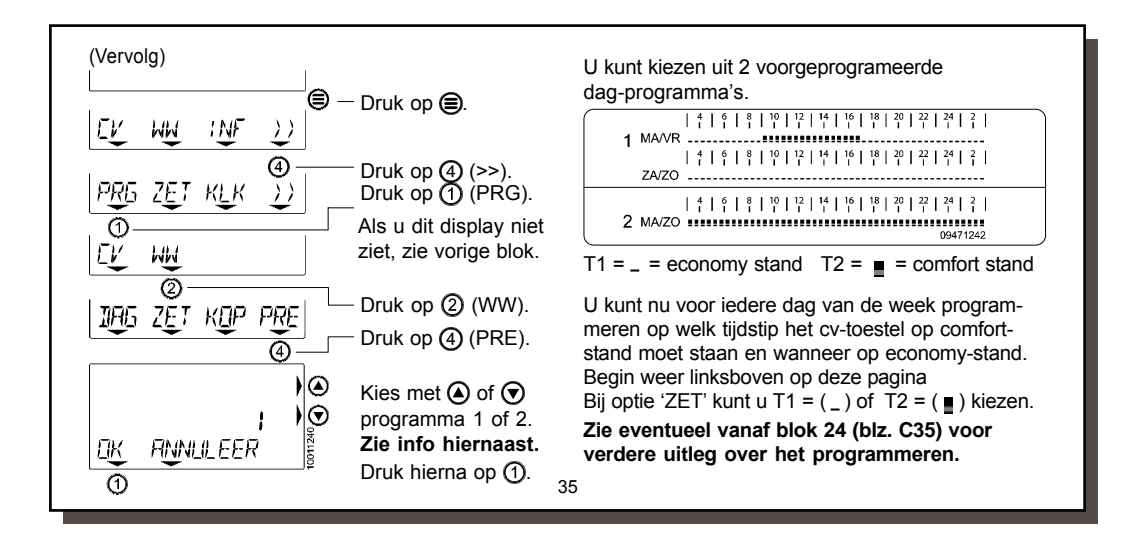

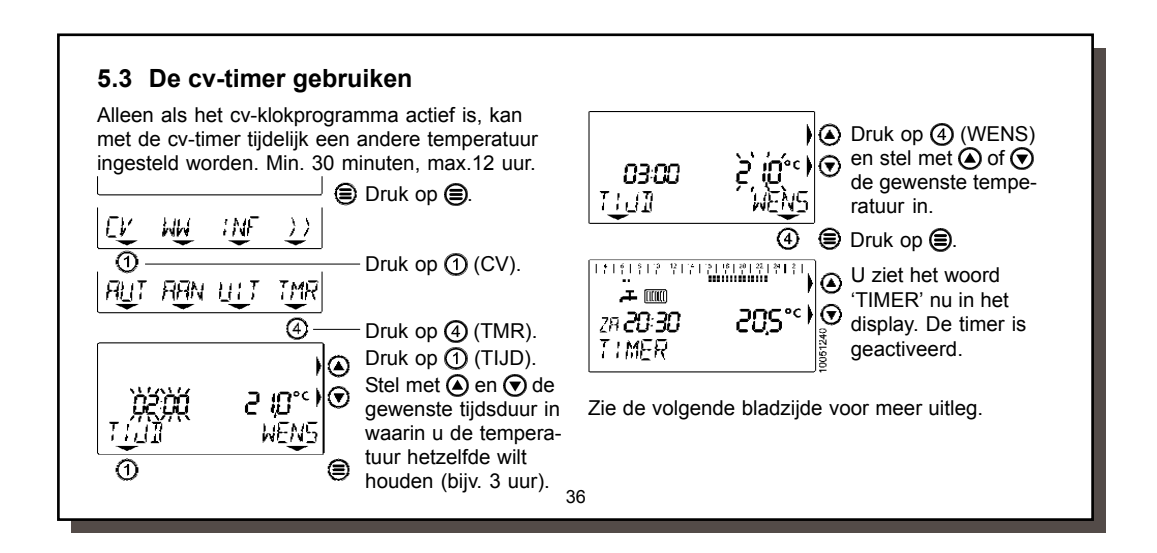

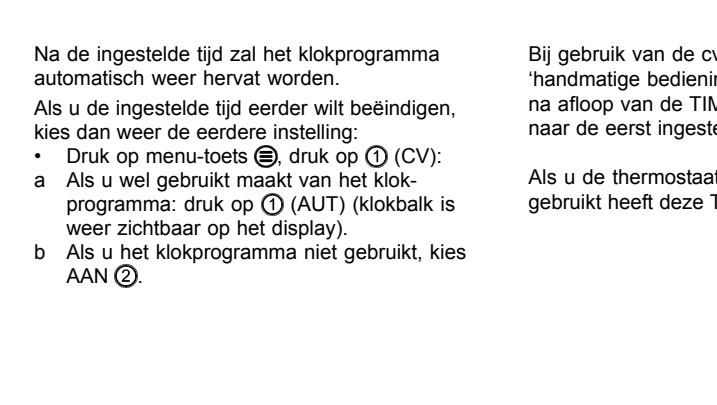

Bij gebruik van de cv-timer als de thermostaat op 'handmatige bediening' staat, zal de temperatuur na afloop van de TIMER-functie niet terug gaan naar de eerst ingestelde temperatuur.

Als u de thermostaat dus zonder klokprogramma gebruikt heeft deze TIMER-functie geen functie.

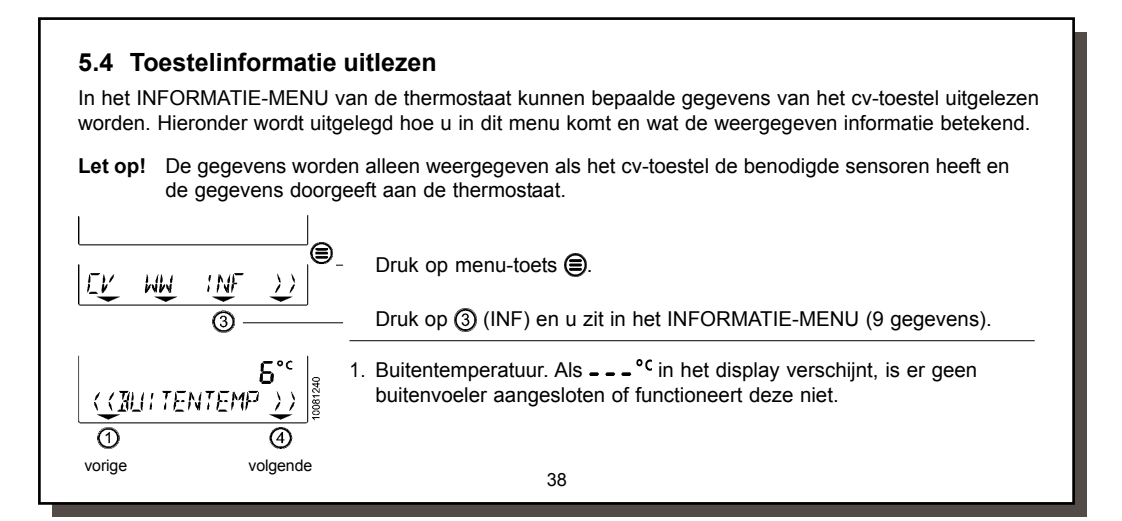

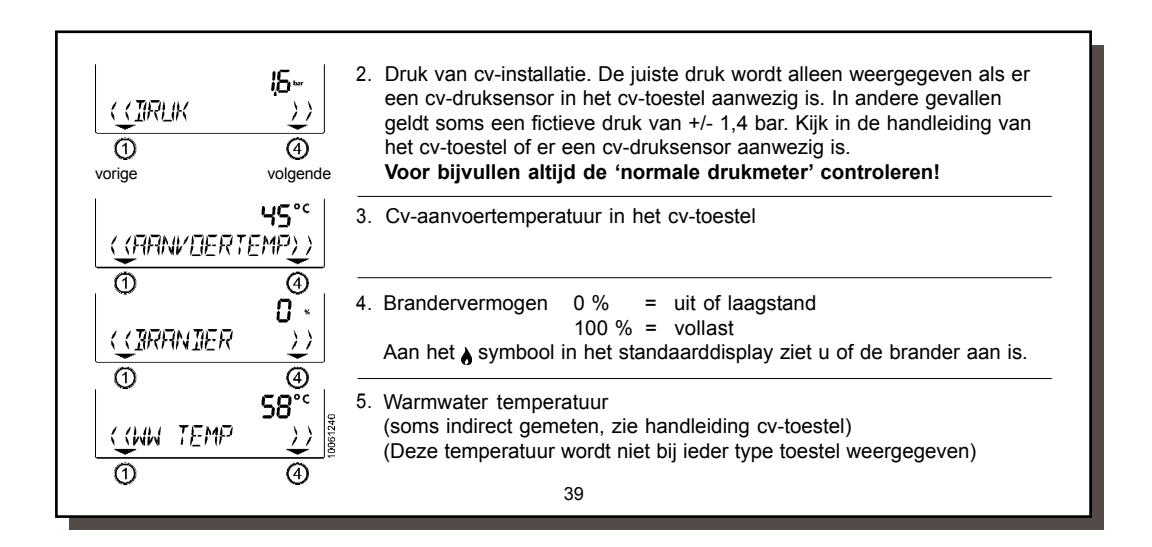

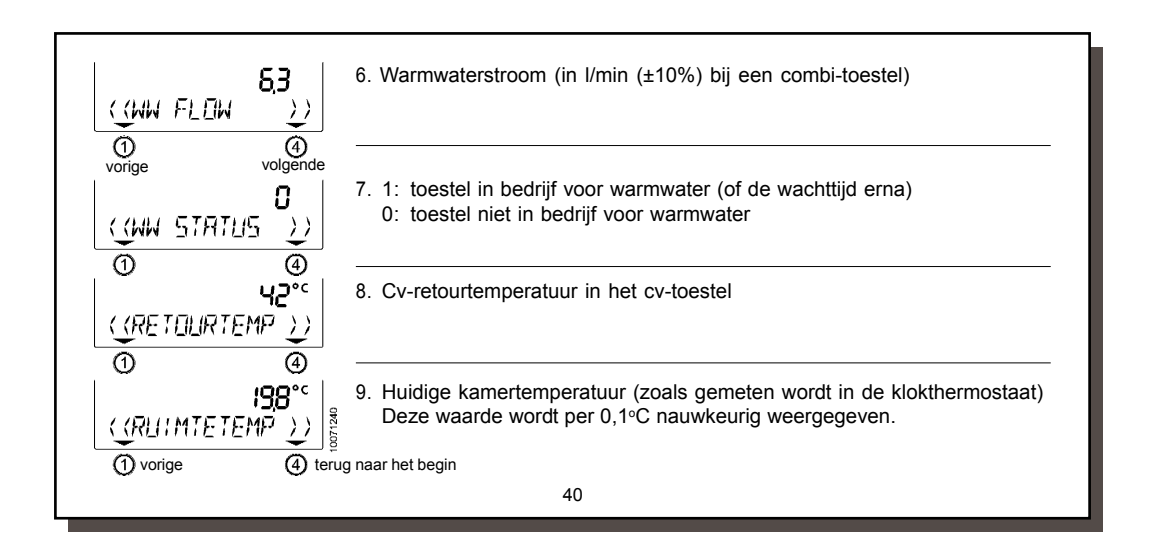

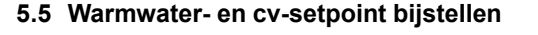

Op veel cv-toestellen is het mogelijk om de instelling voor de warmwater temperatuur (= tapwater setpoint) en maximum cv-temperatuur (= cv-setpoint) aan te passen. Als er een OpenTherm-thermostaat, zoals deze thermostaat op het toestel wordt aangesloten, kunnen deze aanpassingen soms niet meer op het cv-toestel worden ingesteld. Dit komt omdat de thermostaat-instellingen voorrang hebben op de toestelinstellingen. De fabrieksinstellingen zijn in veruit de meeste gevallen de juiste instellingen.

Raadplaag daarom eerst de handleiding van het cv-toestel als u deze waarden wilt aanpassen. Dringend advies: deze setpoints niet aanpassen!

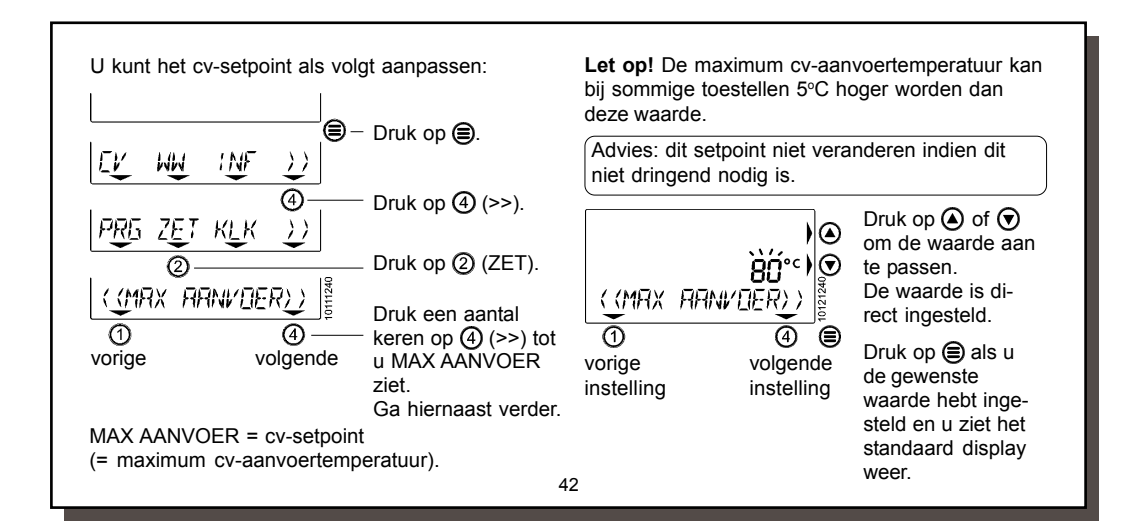

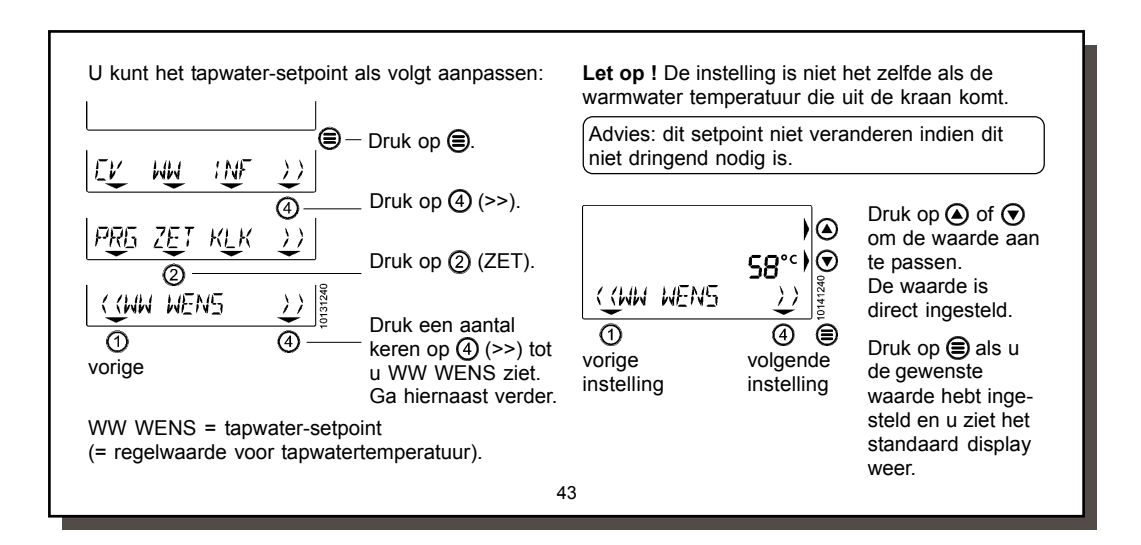

|                                                   |                                                                                    | Druk op $(a)$ , $(a)$ en op $(a)$ om in dit menu te komen.                                                                                                    |                           |                                                |
|---------------------------------------------------|------------------------------------------------------------------------------------|----------------------------------------------------------------------------------------------------|---------------------------|------------------------------------------------|
| ((RLIMTE                                          |                                                                                    | Met behulp van de pijltjestoetsen () en ) kunnen<br>instellingen gewijzigd worden. Let op: Als de waar<br>het display verandert is deze direct aangenast                                                                                                    | de<br>de in               |                                                |
| 0                                                 | @ ®                                                                                |                                                                                                    | standaard                 |                                                |
| Ruimte T1<br>Ruimte T2<br>Ruimte T3<br>WW PROGRAI | = 1° temper<br>= 2° temper<br>= 3° temper<br>M = Economy/<br>1: Geer<br>WAR<br>WAR | atuur t.b.v. klokprogramma, <b>zie hoofdstuk 4.2</b><br>atuur t.b.v. klokprogramma, <b>zie hoofdstuk 4.2</b><br>atuur t.b.v. klokprogramma, <b>zie hoofdstuk 4.2</b><br>comfortstand warmhoudstand tapwater:<br>h klokprogramma (wel AAN/UIT via<br>MWATER-MENU mogelijk) De optie 'AUT' in het<br>MWATER-MENU is nu niet zichtbaar. | 15,0<br>20,0<br>21,0<br>1 | . 7 - 35*<br>. 7 - 35*<br>. 7 - 35*<br>. 1 - 3 |

|                   |                                                                     | standaard |          |
|-------------------|---------------------------------------------------------------------|-----------|----------|
| 2                 | Apart warmwater klokprogramma instelbaar.                           |           |          |
| (zie hoofdstuk    | (bij PROGRAMMA-MENU is er nu een extra                              |           |          |
| 5.2 voor meer     | programmeermogelijkheid voor WW)                                    |           |          |
| informatie)       | Kies nu ook "AUT" in WARMWATER-MENU.                                |           |          |
| 3                 | Inschakeling volgens cv-klokprogramma.                              |           |          |
|                   | (economy bij T1 en comfort bij T2 en T3):                           |           |          |
|                   | Kies nu ook "AUT" in WARMWATER-MENU.                                |           |          |
| NW WENS = Ta      | apwater-setpoint van het cv-toestel. Zie hoofdstuk 5.5              |           | . 0 - 70 |
| (t                | jdens 1 <sup>e</sup> in bedrijfstelling overgenomen van cv-toestel) |           |          |
| MAX AANVOER = C   | v-setpoint van het cv-toestel. Zie hoofdstuk 5.5                    |           | . 0 - 90 |
| (t                | jdens 1 <sup>e</sup> in bedrijfstelling overgenomen van cv-toestel) |           |          |
| Waarde per 0,5 a  | aan te passen                                                       |           |          |
| * Voorbeeld tempe | raturen, instellingen afhankelijk van het aangesloten cv-toe        | stel.     |          |
| Dringond advice   | s deze setnoints NIFT aannassen                                     |           |          |

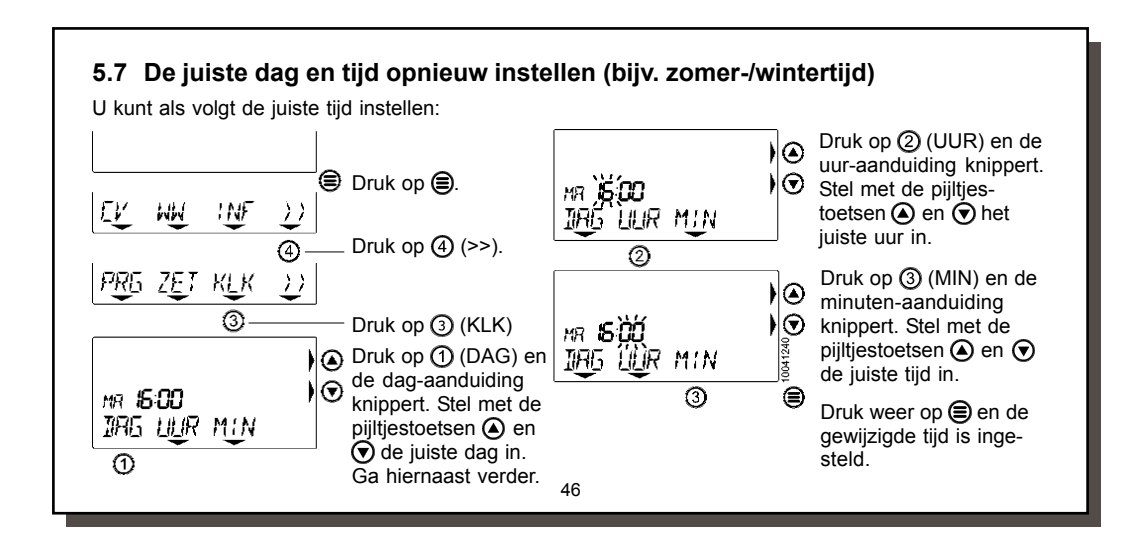

#### 5.8 Gebruikersadviezen / vakantie

Houdt de radiatoren, die in de ruimte met de kamerthermostaat zijn geplaatst, altijd open.

Afhankelijk van de installatie en positie van de kamerthermostaat kunnen de werkelijke temperatuur en de door de thermostaat gemeten ruimtetemperatuur iets van elkaar afwijken. Dit kan bijvoorbeeld voorkomen als de thermostaat op een buitenmuur is geplaatst. Raadpleeg uw installateur voor meer informatie.

#### Temperatuursinstelling voor de nacht

Voor de nacht wordt geadviseerd om de nachttemperatuur nooit meer dan 4°C lager in te stellen dan de dagtemperatuur. Bij installaties met alleen vloerverwarming niet meer dan 2°C lager instellen, in verband met het opstoken na nachtverlaging.

#### Vakantie / tijdelijk vast ingestelde temperaturen

Als u enige tijd van huis gaat en tijdelijk een vaste lagere temperatuur wilt instellen, kunt u het toestel op handmatigebediening zetten. Zie hoofdstuk 3.1 en 4.1 voor uitleg hierover.

47

#### Weersafhankelijk regelen

Meestal staat de weersafhankelijke regeling aan als er een buitenvoeler gemonteerd is. Dit kunt u controleren door in hoofstuk 5.4 te kijken of de buitentemperatuur (nr.1) wordt weergegeven. Als u een buitentemperatuur ziet, is er een buitenvoeler gemonteerd. Raadpleeg eventueel ook uw installateur. Als u de weersafhankelijke regeling van de thermostaat gebruikt, hebben bepaalde instellingen een andere betekenis:

- De ingestelde temperaturen T1, T2 en T3 geven niet meer de gewenste kamertemperaturen aan, maar een verschuiving van de stooklijn. Als de ingestelde temperatuur hoger is dan 20°C, zal de cvwatertemperatuur hoger worden dan ingesteld door de installateur. Bij een instelling lager dan 20°C wordt deze cv-temperatuur ook lager (bijvoorbeeld 's nachts). U kunt dus met de instelling van T1, T2 en T3 de cv-installatie warmer of minder warm bijstellen.
  - T < 20°C: de cv-watertemperatuur wordt minder warm.
  - T > 20°C: de cv-watertemperatuur wordt warmer.
- Als u tijdelijk een hogere of lagere temperatuur wenst dan de geprogrammeerde stooklijn, kunt u deze tijdelijk handmatig hoger of lager zetten. Zie hoofdstuk 4.5.
- De stooklijn wordt door uw installateur ingesteld. Raadpleeg uw installateur voor meer informatie.

#### Voorkom bevriezing van uw cv-installatie

Als de thermostaat uitgeschakeld is voor comfortstand en cv-bedrijf (het 0 symbool is zichtbaar), zal de thermostaat de kamertemperatuur op minimaal 5°C houden (vorstbeveiliging). Dit is het geval als voor 'UIT' is gekozen in het cv-menu en tapwatermenu.

Het is echter beter de thermostaat niet lager in te stellen dan ca. 12°C. Vooral bij vorstgevoelige ligging van leidingen wordt hiermee het risico dat onderdelen van uw cv-installatie of waterleidingen bevriezen zo laag mogelijk gehouden.

49

# 6 Storingswijzer

In dit hoofdstuk worden eventuele storingen en vragen die u hebt over de werking van de thermostaat uitgelegd.

Vragen / klachten over uw verwarmingsinstallatie Er wordt uitleg gegeven over mogelijke vragen.

#### Storingen

Ook wordt er uitleg gegeven over storingen die meestal met het symbool worden aangegeven. Kijk of u zelf de storingen kunt verhelpen en bel uw installateur als dit nodig is. Deze storingen kunnen ook afkomstig zijn door een aangesloten cv-toestel. Kijk daarom ook naar het display van het cv-toestel en raadpleeg de bijbehorende handleiding.

| <ol> <li>'s Morgens duurt het<br/>opwarmen te lang.</li> </ol>                                  | Staan alle radiatorkranen open? Controleer dit.                                                                                                    |
|-------------------------------------------------------------------------------------------------|----------------------------------------------------------------------------------------------------|
|                                                                                                 | <ul> <li>Staat 's nachts de temperatuur niet te laag ingesteld?<br/>U kunt eventueel de nachttemperatuur 1 à 2 graden hoger instellen dar<br/>nu het geval is om dit trage opwarmen te voorkomen.</li> <li>Raadplaag uw installateur als de klacht blijft.</li> </ul>                                                                                                    |
| 2. Het cv-toestel gaat<br>eerder aan dan het<br>ingestelde tijdstip van<br>het cv-klokprogramma | <ul> <li>De thermostaat zal op het ingestelde tijdstip de gewenste temperatuur willen bereiken. Hiervoor zal het toestel eerder beginnen met opwarmen, het zogenaamde zelflerende aanwarmgedrag (zie hoofdstuk 1). Het moment dat het toestel aan gaat kan per dag anders zijn, omdat iedere dag opnieuw wordt berekend hoe vroeg de thermostaat aan moet gaan om het op tijd warm te krijgen. Dit is een normale situatie.</li> <li>Tijdens dit aanwarmgedrag knippert het '°C'-teken in het display.</li> </ul> |

| Vraag<br>3. Het duurt soms langer<br>voor u warm water<br>heeft dan anders | <ul> <li>Antwoord</li> <li>De thermostaat kan een eventuele warmhoudstand van het cv-toestel<br/>aan (comfort) of uitzetten (economy). In de comfortstand levert het<br/>toestel meestal sneller warmwater dan in de economystand. Kijk in<br/>hoofstuk 5.3 voor meer informatie over deze instelling.</li> </ul>                                                                                                    |
|----------------------------------------------------------------------------|----------------------------------------------------------------------------------------------------|
| 4. Het is te koud in huis                                                  | <ul> <li>Als het te koud is terwijl de thermostaat geen storing aangeeft, kan dat verschillende oorzaken hebben. De volgende oorzaken zijn mogelijk:</li> <li>Staan de radiatoren overal wel voldoende open?<br/>Controleer dit en zet ze eventueel verder open.</li> <li>Mogelijk is het toestel nog bezig met aanwarmen. Controleer dit. Kijk op de thermostaat en u ziet de temperatuur die gemeten wordt in de thermostaat. Druk 1 keer op de O-toets en u ziet de gewenste temperatuur. Als deze temperaturen ongeveer gelijk zijn, werkt de thermostaat en cv-toestel naar behoren.</li> </ul> |
|                                                                            | 52                                                                                                    |

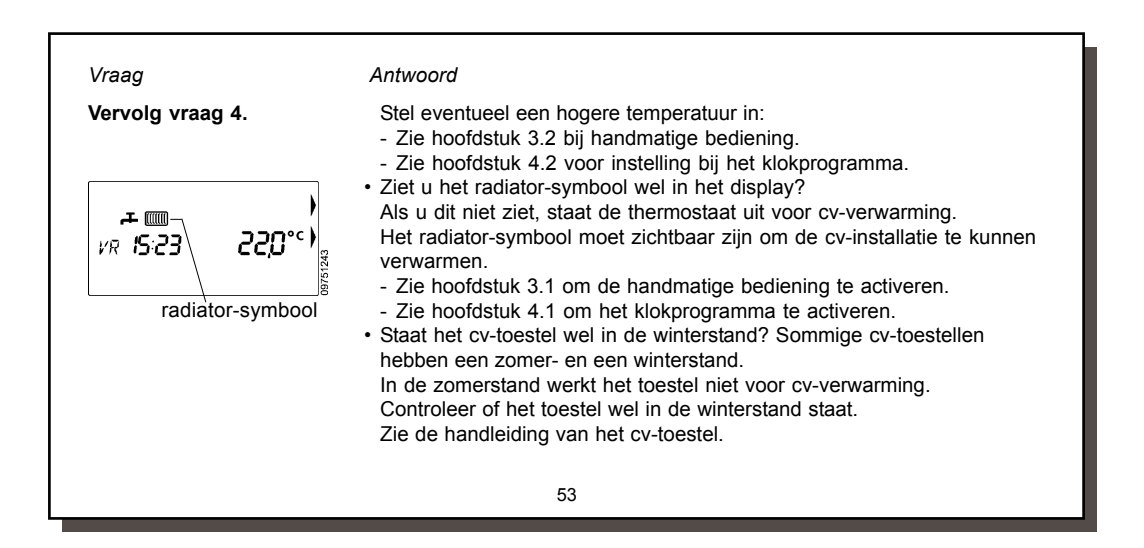

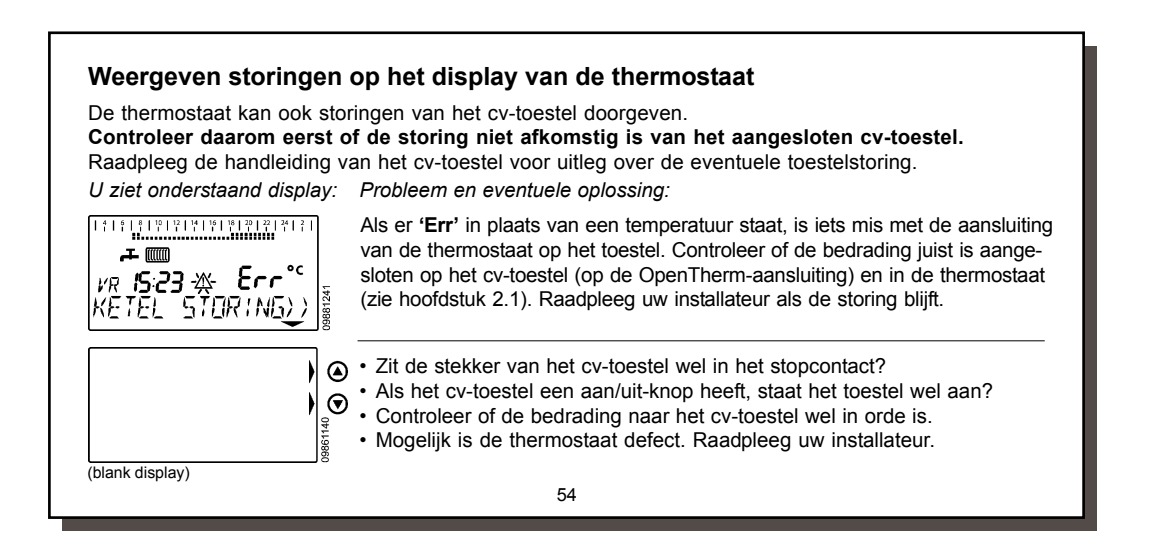

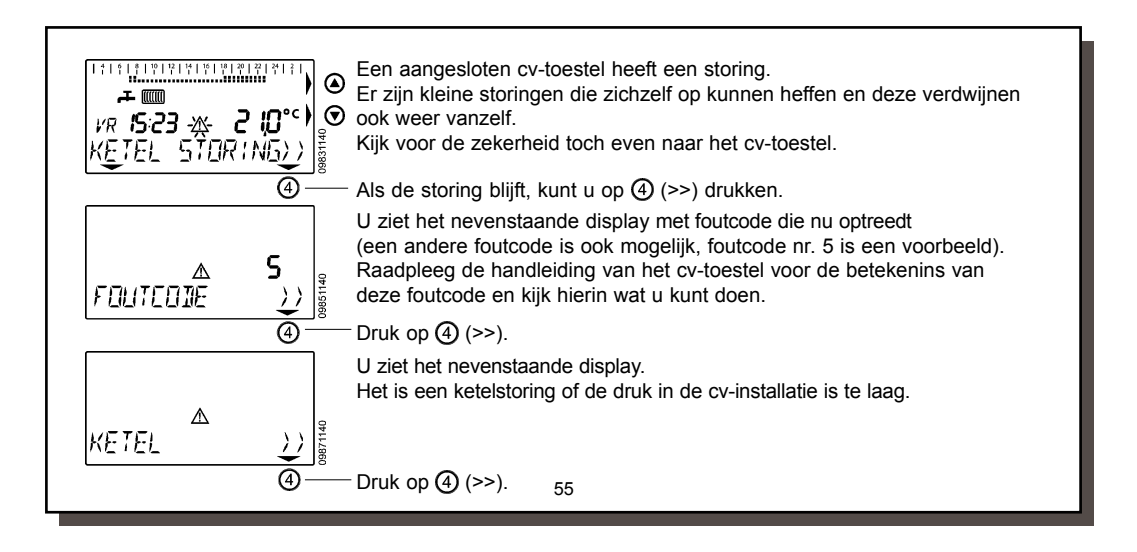

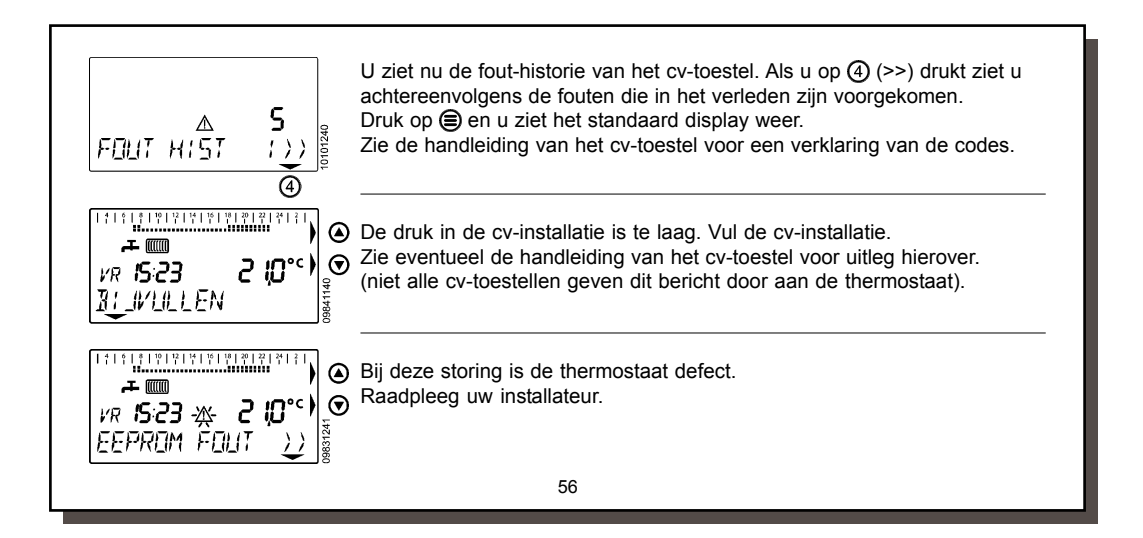

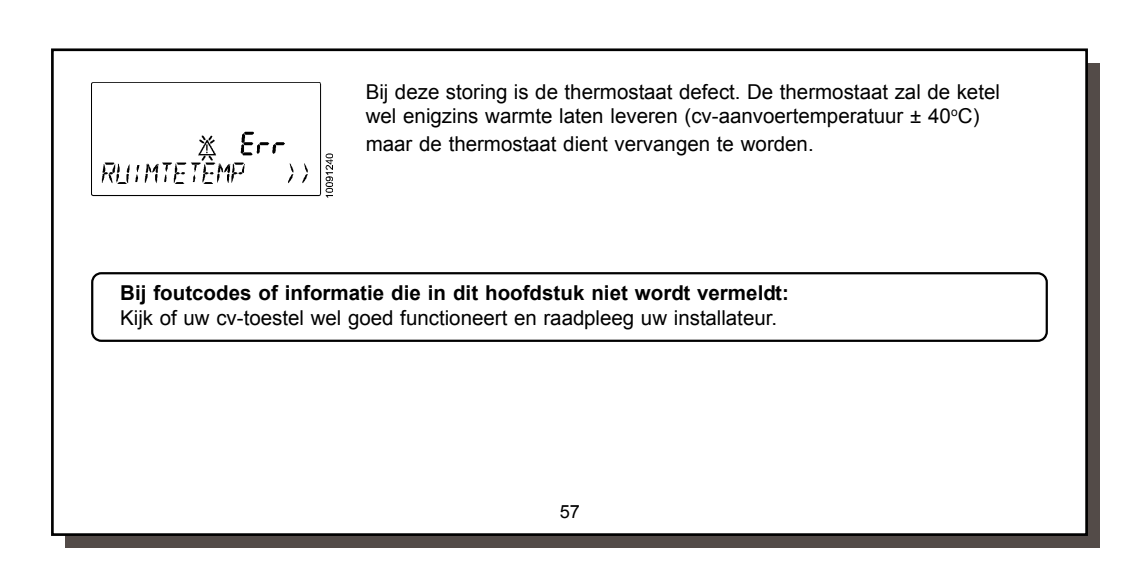

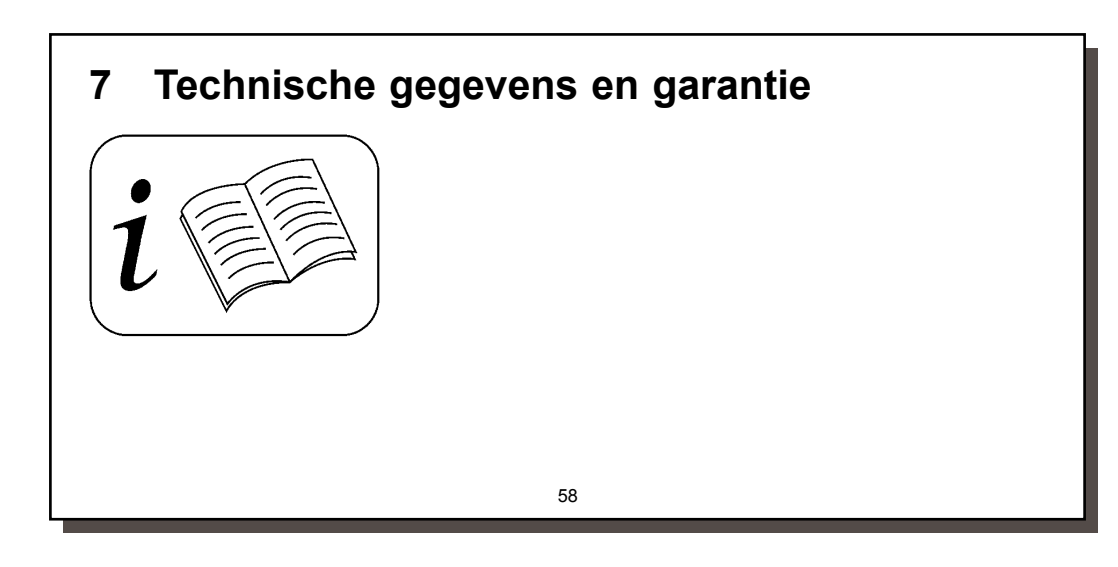

#### Technische gegevens

77,5 x 155 x 28 mm

ca. 136 gram

OpenTherm

± 10 minuten / jaar

IP30

- afmetingen (hxbxd): gewicht:
- voedingsspanning:

•

- communicatie protocol: .
- elektrische aansluiting: .
- IP-klasse:
- opslagomstandigheid:
- tolerantie klokfunctie:
- tolerantie ruimtetemperatuur: ± 0,5°C •
- 59

2 draads, polariteits-ongevoelig

nominaal ca. 5V (afkomstig van aangesloten toestel)

0-40°C / 10-90% luchtvochtigheid (niet condenserend)

#### Garantie Dit Ferroli product werd met veel zorg en inachtneming van de hoogste kwaliteitseisen vervaardigd. Ferroli NL garandeerd het functioneren van de Romeo klokthermostaat gedurende een termijn van 24 maanden na de aankoop. Deze datum moet u kunnen aantonen aan de hand van een geldig aankoopbewijs. De garantie wordt verleend volgens de Algemene Leveringsvoorwaarden van Ferroli Nederland op fabrieksfouten met betrekking tot materiaal, onderdelen en afwerking. Fouten die het gevolg zijn van verkeerde toepassingen of behandeling vallen niet onder de garantie. Aanspraken op garantie moeten altijd bij uw leverancier van de Romeo klokthermostaat kenbaar worden gemaakt.

Voor de installateur geldt een omruilgarantie van 24 maanden na verkoop van de thermostaat.